# PDP 数字化研发平台操作手册

| 第1 | 章」   | 业务中台           | . 4 |
|----|------|----------------|-----|
|    | 1.1. | 参数管理           | 4   |
|    |      | 1.1.1. 单位管理    | 4   |
|    |      | 1.1.2. 分类参数    | .5  |
|    |      | 1.1.3. 设计参数    | .8  |
|    | 1.2. | 值集管理           | 11  |
|    |      | 1.2.1. 新增      | 11  |
|    |      | 1.2.2. 编辑      | 11  |
|    |      | 1.2.3. 删除      | 11  |
|    | 1.3. | 类型管理           | 12  |
|    |      | 1.3.1. 产品类型    | 12  |
|    |      | 1.3.2. 零部件分类   | 15  |
|    | 1.4. | BOM 模板         | 20  |
|    |      | 1.4.1. 节点管理    | 20  |
|    |      | 1.4.2. 标准 BOM  | 23  |
|    | 1.5. | 模板管理           | 28  |
|    |      | 1.5.1. 计算模版    | 28  |
|    |      | 1.5.2. 报告模版    | 30  |
|    | 1.6. | 应用设计器          | 31  |
|    |      | 1.6.1. 活动模板    | 31  |
|    |      | 1.6.2. 设计计算服务  | 33  |
|    |      | 1.6.3. 参数化服务   | 41  |
|    |      | 1.6.4. 应用模板    | 49  |
|    |      | 1.6.5. 设计组件    | 55  |
|    | 1.7. | 流程模板           | 57  |
|    |      | 1.7.1. 新增      | 57  |
|    |      | 1.7.2. 编辑      | 58  |
|    |      | 1.7.3. 配置      | 58  |
|    |      | 1.7.4. 删除      | 60  |
|    |      | 1.7.5. 设置状态    | 60  |
| 第2 | 章    | 数据管理           | 61  |
|    | 2.1. | 零部件库           | 61  |
|    |      | 2.1.1. 零部件库    | 61  |
|    | 2.2. | 图文档库           | 63  |
|    |      | 2.2.1. 文档管理    | 63  |
| 第3 | 章    | 型号开发           | 65  |
|    | 3.1. | 产品管理           | 65  |
|    |      | 3.1.1. 新增      | 65  |
|    |      | 3.1.2. 编辑      | 66  |
|    |      | 3.1.3. 查看-研发团队 | 66  |

目录

| 3.1.4. 删除     | 73 |
|---------------|----|
| 3.1.5. 设置状态   | 73 |
| 第4章 消息管理      | 74 |
| 4.1. 我的任务     | 74 |
| 4.1.1. 任务信息保存 | 74 |
| 4.1.2. 任务信息提交 |    |
| 4.1.3. 任务信息修订 |    |
| 4.1.4. 任务信息更新 |    |
| 4.1.5. 方案启动更新 |    |
| 4.1.6. 方案启动保存 |    |
| 4.1.7. 方案启动修订 |    |
| 4.1.8. 方案启动提交 |    |
|               |    |

# 第1章 业务中台

# 1.1. 参数管理

1.1.1. 单位管理

#### 1.1.1.1. 新增

点击"新增"按钮,列表清单在上方新增一行,单位类型和国际单位是必填,根据输入框内 提示进行填写。

点击保存,数据前会显示三个竖点<sup>前</sup>。如果单位类型与现有数据重复了,点击保存,会有提示。

| « ۵  | 单位管理 ×  |         |           |              |            |            | >>      |
|------|---------|---------|-----------|--------------|------------|------------|---------|
| 单位管理 |         |         |           |              |            | ● 新増       | ☆移除 ■保存 |
| 单位类型 |         |         |           |              |            |            | 王王 主狗   |
|      | *单位类型   | "国际单位   | 默认单位      | 合法值          | 说明         | 操作         |         |
|      | 请输入单位类型 | 请输入国际单位 | 调输入系统默认单位 | 其他可选单位,以"冒隅开 | 单位说明信息     | <b>新</b> 時 |         |
| 例如:  | 新增数排    | 屠样例如下   |           |              |            |            |         |
| 单位管理 |         |         |           |              |            | ● 新増       | ☆移除 目保存 |
| 单位类型 |         |         | 新增数据样例    |              |            |            | 重要 曲均   |
|      | "单位类型   | *国际单位   | 默认单位      | 合法值          | 说明         | 操作         |         |
|      | 轴距高度    | m       | mm        | 厘米  分米       | 新墙单位管理数据样例 | 豊味         |         |

#### 1.1.1.2. 编辑

点击列表中条目,可对单个条目进行编辑。通过"保存"按钮对编辑后的内容保存。 同理如果单位类型与现有数据重复了,点击保存,会有提示。也会有必填项校验。

| << \colsymptotic \colsymptotic | 单位管理 × |       |      |        |            |     |           |
|----------------------------------------------------------------------------------------------------|--------|-------|------|--------|------------|-----|-----------|
| 单位管理                                                                                                    |        |       |      |        |            | ●新增 | □ 移除 □ 保存 |
| 单位类型                                                                                                    | 2      |       |      |        |            |     | 王王 主诗     |
|                                                                                                    | *单位类型  | *国际单位 | 默认单位 | 合法值    | 说明         | 操作  |           |
|                                                                                                    | 轴距离度修改 | m     | mm   | 厘米  分米 | 新增单位管理数据样例 | 創除  |           |

#### 1.1.1.3. 删除

点击操作的'删除',弹出提示框,点击取消,不删除,数据依然在页面展示。 点击确定,会校验单位数据是否被引用,如果被引用,提示'当前对象被引用,不可删除'; 如果未引用,点击确定,提示'删除成功'。

| « ۵  | 单位管理 × 分类参数 × |               |                                  |          |    |              |
|------|---------------|---------------|----------------------------------|----------|----|--------------|
| 单位管理 |               |               |                                  |          |    | ●新聞 前移除 目保存  |
| 单位类型 |               |               |                                  |          |    | 王王 主的        |
|      | "单位类型         | "国际单位         | 默认单位                             | 合法值      | 说明 | 操作           |
|      | ZS单位类型        | m             | m                                | *        |    | HIR          |
| 0 :  | 轴单位           | m3            | 删除                               | ×        |    | #194         |
|      | 222812        | m             |                                  |          |    | B(2A         |
| 0 3  | 单位-特殊李符@-=【?  | 单位-特殊字符@-=【?, | WEALENDRIGHT7767277282, 2E C1323 | HADRON I |    | <b>B</b> (32 |
| 0 1  | 平方-0          | 国际单位          |                                  | 取消 确定    |    | #194         |

1.1.2. 分类参数

1.1.2.1. 结构树

1.1.2.1.1. 新增

根节点新增:选中根节点,鼠标右击,小弹窗提示:新建、编辑,点击新建,选择子级【根 节点新建只有子级】。

|               | 展示 分类参数 × |
|---------------|-----------|
| 分类参数 / 轴承     |           |
| 请输入搜索关键;      | e Q       |
| ▼ ℃ 分类参数      |           |
| E1 轴承         | ***       |
| □ 差速器         | 同级        |
| 🗋 减速器         | 子级        |
| □ 半轴          | 编辑        |
| 2 轮毂          | 删除        |
| 高 海尔测试        |           |
| 🗋 测试 ()       |           |
| □ 汽车          |           |
| ▶ <b>□</b> 管路 |           |
| ▶ 🖸 货箱        |           |
| ▶ □ 汽车起重      | ก         |

点击子级,在根节点下方新增一行数据,默认显示内容:默认文件夹,修改内容,文件夹名称全局唯一,光标离开输入框,若名称重复,toast提示'文件夹名称不能重复';若名称 全局唯一,则正常保存。

| 《 命 门户展示 分类参数:                        | ×            | 这件夹名称不能重复 |         |        |
|---------------------------------------|--------------|-----------|---------|--------|
| 分类参数 / 默认文件夹                          |              |           |         |        |
| 请输入搜索关键字    Q                         | 显示名称 请输入检索内容 | 内部名称 请输入检 | 素内容数据类型 | 所有     |
| ▼ ℃ 分类参数                              | 显示名称 💠       | 内部名称 💠    | 数据类型 💠  | 单位类型 👙 |
| 白 轴承                                  |              |           |         |        |
|                                       |              |           |         |        |
| <ul><li>■ 差速器</li><li>□ 減速器</li></ul> |              |           |         |        |

非根节点新增:选中非根节点,若为 2-4 级,鼠标右击新增,显示:同级、子级;若为第 5 级,新增显示:同级。文件夹名称同样是全局唯一。

1.1.2.1.2. 编辑

选中文件夹,鼠标右击,点击编辑,可编辑文件夹名称,若修改后名称唯一,正常保存;若 与现有数据重复,,toast提示'名称已存在'。

| 《 命 门户展示 分类参数 × |              | <ul> <li>文件夹名称不能重复</li> </ul> |        |        |
|-----------------|--------------|-------------------------------|--------|--------|
| 分类参数 / 默认文件夹    |              |                               |        |        |
| 请输入搜索关键字    Q   | 显示名称 请输入检索内容 | 内部名称 请输入检索内容                  | 数据类型   | 所有     |
| - 1 分类参数        | 显示名称 🛊       | 内部名称 ≑                        | 数据类型 ≑ | 单位类型 👙 |
| 自由承             |              |                               |        |        |
| □ 轴承            |              |                               |        |        |
| ▶ 差速器           |              |                               |        |        |
| こ 減速器           |              |                               |        |        |

#### 1.1.2.1.3. 删除

文件夹下无数据,才可以被删除,选中文件夹,右击,小弹窗点击删除, toast 提示'当前 文件夹下存在子文件夹或参数,不可删除',当选择空文件夹点击删除, toast 提示'删除 成功'。

| 《 合 门户展示 分类参数 ×     |              | 3 当前文件夹下存在子文件夹或参 | 数,不可删除  |        |         | ×       |
|---------------------|--------------|------------------|---------|--------|---------|---------|
| 分类参数 / 轴承4          |              |                  |         |        | ● 新聞 前除 | ⊕ 移动    |
| 请输入搜索关键字    Q       | 显示名称 请输入检索内容 | 内部名称 请输入检索内容     | 数据类型 所有 | ī ~    |         | 主告      |
| ✓ 12 分共参数<br>F1 始承4 | 显示名称 💠       | 内部名称 ⇔           | 数据类型 ⇔  | 单位类型 💠 | 单位 💠    | 操作 三    |
| 2 结束                | 121212121    | 2121212          | 字符串     |        |         | 查查编辑 影除 |
|                     |              |                  |         |        |         |         |
|                     |              |                  |         |        |         |         |

#### 1.1.2.2. **分类参数列表**

1.1.2.2.1. 新增

点击新增按钮,跳转新增页面,填写必填项,点击保存。

新增页面按钮:保存并创建【可以连续页面新增】、保存、取消

显示名称: 200 字符限制。

| « 🗋   | 分类参数 ×           |       |         | >>      |
|-------|------------------|-------|---------|---------|
| < 返回  | 新增               |       | 日 保存并创始 | □保存 ②取消 |
| *内部名  | <b>称</b> 语输入内部合称 | *显示名称 | 请输入显示名称 |         |
| * 数据类 | 型 字符串 ~          |       |         |         |
| 误     | 明 请输入说明          |       |         |         |
|       |                  |       |         | 0/500   |

点击取消,当前数据不在列表显示。

点击保存, 校验内部名称全组织唯一性, 返回列表页面, 显示新增的数据

|                 | ● 保存成功   |         |                |      | φ       | (1) (1) (1) (1) (1) (1) (1) (1) (1) (1) |
|-----------------|----------|---------|----------------|------|---------|-----------------------------------------|
|                 |          |         |                |      |         | X                                       |
| 分类参数 / 多层级导入导出1 |          |         |                | ● 新増 | ●移动 正导入 | 日合田                                     |
| 显示名称 请输入检索内容    | 内部名称     | 请输入检索内容 | 数据类型 所有        | ~    | 重置      | 查询                                      |
| 显示名称 💠          | 内部名称 💠   | 数据类型 ≑  | 单位类型 💠         | 单位 💠 | 操作      | Ξ                                       |
| 演示数据            | in091802 | 带单位的实数  | Project - Time | 年    | 查看编辑删除  |                                         |

点击保存并创建,依然在新增页面,列表已有刚才新增的数据。

#### 1.1.2.2.2. 编辑

点击'操作-编辑',编辑页面,可以修显示名称、说明,修改完毕点击保存,返回列表页 面。若点击取消,修改无效,页面展示修改前的内容。

1.1.2.2.3. 删除

点击'操作-删除', 弹出提示框, 点击取消|X, 取消删除; 点击确定, 校验若参数被引用, toast 提示'当前参数已被引用'; 若参数没有被引用, 则删除成功。

| 分类参数 | ()多层级导入导出  | 1               |             |                | 日新増 前移時 | : 中移动 医导入 日导出 |
|------|------------|-----------------|-------------|----------------|---------|---------------|
| 显示名称 |            | 内部名称            |             | 数据关型 所有        |         | 重置 查询         |
|      | 显示名称 💠     | 内部名称 💲          | 数据类型 💠      | 单位类型 ≑         | 单位 💠    | 操作 三          |
|      | 這示数据       | in091802        | 带单位的实数      | Project - Time | 年       | 查看 编辑 删除      |
| 10   | 驱动桥俯仰角1890 | 删除              | ×           | 角度             |         | 查看 编辑 删除      |
|      | 驱动桥俯仰角1895 | 网络金马斯坦米斯提手生 具不能 | 2050回(64-7) | 角度             |         | 查看 编辑 删除      |
|      | 驱动桥俯仰角1896 |                 | 236083641   | 角度             |         | 查看编辑制绘        |
|      | 驱动桥俯仰角1897 |                 | 取消 确定       | 角度             | *       | 查看 编辑 翻除      |

1.1.3. 设计参数

1.1.3.1. 结构树

1.1.3.1.1. 新增

根节点新增:选中根节点,鼠标右击,小弹窗提示:新建、编辑,点击新建,选择子级【根 节点新建只有子级】。

| « | ŵ    | 门户展示        | 设计参数 × |
|---|------|-------------|--------|
| 设 | 计参数  | /微前端        |        |
|   | 请输入搜 | 素关键字        | Q      |
| + | 다 设计 | 参数根节点       | 1.1    |
|   |      | 教育功能        |        |
|   | E r  | 前测试数据       | 新建     |
|   | 🗈 z  | cxy设计参数     | 子级     |
|   | E ł  | <del></del> | 編辑     |
|   | E 1  | 设计参数-导入     | 删除     |
|   | E \$ | ≩入2         |        |
|   | E 4  | ≩入3         |        |
|   | E 4  | 寻入4         |        |

点击子级,在根节点下方新增一行数据,默认显示内容:默认文件夹,修改内容,文件夹名称全局唯一,光标离开输入框,若名称重复,toast提示'文件夹名称不能重复';若名称 全局唯一,则正常保存。

| « | ଜ           | 门户展示                 | 设计参数 × |      |         | ◎ 文件夹名称不 | 能重复     |      |    |        |
|---|-------------|----------------------|--------|------|---------|----------|---------|------|----|--------|
| 设 | 计参数         | /默认文件夹               |        |      |         |          |         |      |    |        |
|   | 请输入搜        | 家关键字                 | Q      | 显示名称 | 请输入检索内容 | 内部名称     | 请输入检索内容 | 数据类型 | 所有 |        |
|   | <b>द</b> छम | +参数根节点               | _      | - 显示 | 名称 ⇔    | 内部名称 ⇔   | 数据关型    | ¢    |    | 单位类型 ⇔ |
|   |             | GROUDISM<br>GROUDISM |        |      |         |          |         |      |    |        |

非根节点新增:选中非根节点,若为2-4级,鼠标右击新增,显示:同级、子级;若为第5

级,新增显示:同级。文件夹名称同样是全局唯一。

# 1.1.3.1.2. 编辑

选中文件夹,鼠标右击,点击编辑,可编辑文件夹名称,若修改后名称唯一,正常保存;若 与现有数据重复,,toast提示'名称已存在'。

| 合 门户展示 设计参数   | 牧×   |         | <ul> <li>文件夹名称不</li> </ul> | 能重复     |      |    |
|---------------|------|---------|----------------------------|---------|------|----|
| 设计参数 / 微前端3   |      |         |                            |         |      |    |
| 请输入搜索关键字    Q | 显示名称 | 请输入检索内容 | 内部名称                       | 请输入检索内容 | 数据类型 | 所有 |
| 设计参数根节点       | 显示   | 名称 ⇔    | 内部名称 ⇔                     | 数据类型    | ÷    | 单位 |
| 2 微前端         |      |         |                            |         |      |    |
| F1 微能操        |      |         |                            |         |      |    |

#### 1.1.3.1.3. 删除

文件夹下无数据,才可以被删除,选中文件夹,右击,小弹窗点击删除, toast 提示'当前 文件夹下存在子文件夹或参数,不可删除',当选择空文件夹点击删除, toast 提示'删除 成功'。

| 《 ☆ 门户展示 设计参数 × 设计参数 / 微前端3                                                            |              | ◎ 当前文件夹下存在子文 | 2件夹或参数,不可删除 |
|----------------------------------------------------------------------------------------|--------------|--------------|-------------|
| 请输入搜索关键字 Q                                                                             | 显示名称 请输入检索内容 | 内部名称 请输入     | 检索内容数据类型    |
| 设计参数根节点<br>) 微前端3                                                                      | 显示名称 💠       | 内部名称 💠       | 数据类型 ⇔      |
| <ul> <li>□ 微前講</li> <li>□ httpl:///数据</li> <li>□ zyi设计参数</li> <li>□ zyi设计参数</li> </ul> | 23424324     | 2432424      | 字符串         |

#### 1.1.3.2. **设计参数列表**

#### 1.1.3.2.1. 新增

点击新增按钮,跳转新增页面,填写必填项,点击保存。 新增页面按钮:保存并创建【可以连续页面新增】、保存、取消

| << @ @ | 设计参数 ×  |       |                |          | >> |
|--------|---------|-------|----------------|----------|----|
| く返回 新  | 所增      |       | <b>日</b> 保存并创建 | □保存 ② 取消 | 1  |
| * 内部名称 | 请输入内部名称 | *显示名称 | 请输入显示名称        |          |    |
| * 数据类型 | 字符串     |       |                |          |    |
| 说明     | 香输入说明   |       |                |          |    |
|        |         |       | 0/500          | le<br>le |    |

数据类型:字符串、整型、实数、带单位的实数;

说明:显示为 500 字符。

| « 🎧   | 设计参数 ×          |         |          |       |                    |           |       |      | >> |
|-------|-----------------|---------|----------|-------|--------------------|-----------|-------|------|----|
| 〈返回   | 新增              |         |          |       |                    | 8 保存并创建   | 日保存   | ⊗ 取消 |    |
| *内部名  | 5称 in091801     |         |          | *显示名称 | 演示数据               |           |       |      |    |
| * 数据线 | 地型 带单位的实数       |         |          | *单位类型 | Molecular Quantity |           |       |      |    |
|       | 創立 mol          |         |          |       |                    |           |       |      |    |
| 9     | <b>说明</b> 请输入说明 | 若数据类型选择 | '带单位的实数' | ,则单位  | ī类型为必填项            | 〔, 单位自动带出 | 0/500 |      |    |

点击取消,当前数据不在列表显示。

点击保存, 校验内部名称全组织唯一性, 返回列表页面, 显示新增的数据

| 建                                           |                     | ● 保存成功   |         |                    |             |          | <b> 20</b> 1010 |
|---------------------------------------------|---------------------|----------|---------|--------------------|-------------|----------|-----------------|
|                                             |                     |          |         |                    |             |          | >               |
| 引迈德思技术有限公司 >>                               | 设计参数 / 设计参数-1.1.1.1 |          |         |                    | ● 新増 (1) 移除 | ●移动 E 导入 | 日号出             |
| 请输入搜索关键字    Q                               | <b>显示名称</b> 请输入检索内容 | 内部名称     | 请输入检索内容 | 数据类型 所有            |             | 重要       | 查询              |
| <ul> <li>ご 设计参数根节点</li> <li>通示新端</li> </ul> | 显示名称 ≑              | 内部名称 ≑   | 数据类型 ⇔  | 单位类型 💠             | 単位 💠        | 操作       | Ξ               |
| ② 设计参数-1.1.1.1                              | 演示数据                | in091802 | 带单位的实数  | Molecular Quantity | mol         | 查看 编辑 删除 |                 |
| < Di 设计参数-1                                 |                     |          |         |                    |             |          |                 |

点击保存并创建,依然在新增页面,列表已有刚才新增的数据。

#### 1.1.3.2.2. 编辑

点击'操作-编辑',编辑页面,可以修显示名称、说明,修改完毕点击保存,返回列表页 面。若点击取消,修改无效,页面展示修改前的内容。

| << p>     \lambda     \lambda | Q计参数 × |        |                           |       | >>   |
|----------------------------------------------------------------------------------------------------|--------|--------|---------------------------|-------|------|
| 〈返回                                                                                                    | 自相     |        |                           | 日保存 📀 | ) 取消 |
| *内部名称                                                                                                    |        |        | * 显示资称 演示数据               |       |      |
| * 数据类型                                                                                                    | 带单位的实数 |        | * 单位关型 Molecular Quantity |       |      |
| * 单位                                                                                                    | mol    | 1.<br> |                           |       |      |
| 说明                                                                                                    | 濟級入説明  |        |                           | 0/500 |      |

# 1.1.3.2.3. 删除

点击'操作-删除', 弹出提示框, 点击取消|X, 取消删除; 点击确定, 校验若参数被引用, toast 提示'当前参数已被引用'; 若参数没有被引用, 则删除成功。

| 设计参数          | (/设计参数-1.1.1. | .1        |            |       |             |          | 日 新増 前移 | 除 中移动 医导入 已导 |
|---------------|---------------|-----------|------------|-------|-------------|----------|---------|--------------|
| 显示名称          |               | ų         | 部名称 请输入检索内 |       | 数据类型        | 所有       |         |              |
|               | 显示名称 💠        | 内部名称 💠    | ž          | 据类型 💠 | 单位类型        |          | 单位 💠    | 操作           |
|               | 演示数据-修改       | in091802  | Ŧ          | 单位的实数 | Molecular ( | Quantity | mol     | 查看 编辑 塑涂     |
|               |               | 删除        |            | ×     |             |          |         |              |
| 删除会导致相关数据丢失,具 |               | ;,是否继续删除? |            |       |             |          |         |              |
|               |               |           | 取消         | 确定    |             |          |         |              |

# 1.2. 值集管理

1.2.1. 新增

点击"新增"按钮,列表清单在上方新增一行,值集名称、值集内容、责任人是必填,根据 输入框内提示进行填写。

| « ۵  | 值集管理 ×       |                 |      |                     | >         |
|------|--------------|-----------------|------|---------------------|-----------|
| 值集管理 |              |                 |      | 日 新增 窗 移除 匠 导入      | 日 导出 🖻 保存 |
| 值集名称 |              |                 |      |                     | 重要 西海     |
|      | "值集名称        | "值集内容           | *责任人 | 最后修订时间              | 操作        |
|      | 导入2022091550 | [盧集內容1] ·盧集內容51 | 周莹莹  | 2022-09-15 15:23:15 | #19k      |
|      | 导入2022091549 | 值集内器1  值集内容50   | 周盤堂  | 2022-09-15 15:23:15 | 翻除        |

#### 1.2.2. 编辑

点击列表中条目,可对单个条目进行编辑。通过"保存"按钮对编辑后的内容保存。 同理如果单位类型与现有数据重复了,点击保存,会有提示。也会有必填项校验。

| « 🎧  | 值集管理 ×   |           |                      |                     |           |
|------|----------|-----------|----------------------|---------------------|-----------|
| 值集管理 |          |           |                      | ■新增 窗移除 E 导入        | 日 导出 🖪 保存 |
| 值集名称 |          |           |                      |                     |           |
|      | *值集名称    | *值集内容     | *责任人                 | 最后修订时间              | 操作        |
|      | 值集内容     | 21        | 章初珍                  | 2022-09-20 19:45:14 | 1910x     |
|      | 产品类型新增值类 | 11  22  4 | \$\$\$0 <del>0</del> | 2022-09-20 19:45:14 | #Ite      |

#### 1.2.3. 删除

点击操作的'删除',弹出提示框,点击取消,不删除,数据依然在页面展示。 点击确定,会校验数据是否被引用,如果被引用,提示'当前对象被引用,不可删除';如 果未引用,点击确定,提示'删除成功'。

| «    | 值集管理 ×       | <b>業</b> 資産×            |      |                       |                 |  |  |  |  |
|------|--------------|-------------------------|------|-----------------------|-----------------|--|--|--|--|
| 值集管理 |              |                         |      | ● 新塔 (1) 1888 (1) 1   | わく 日 身出 日 保存    |  |  |  |  |
| 值集名称 |              |                         |      |                       | 200 <b>2</b> 00 |  |  |  |  |
| 0    | "值集名称        | "值集内容                   | "责任人 | 最后修订时间                | 操作              |  |  |  |  |
| 0 :  | 导入2022091550 | · 盧集內容1)/盧集內容51         | 周繁繁  | × 2022-09-15 15:23:15 | Hite .          |  |  |  |  |
|      | 导入2022091549 | 编 删除                    | ×    | 2022-09-15 15:23:15   | 删除              |  |  |  |  |
|      | 导入2022091548 | 值<br>确定删除后将无法恢复,是否继续删除? |      | 2022-09-15 15:23:15   | <b>服</b> 78     |  |  |  |  |
| 8 :  | 导入2022091547 |                         |      | 2022-09-15 15:23:15   | 删除              |  |  |  |  |
| 0:   | 导入2022091546 |                         | 取消   | 2022-09-15 15:23:15   | 删除              |  |  |  |  |

# 1.3. 类型管理

1.3.1. 产品类型

#### 1.3.1.1. 基本属性

1.3.1.1.1. 新增

选中根节点,右侧列表:基本属性,只有显示名称,可以编辑,点击保存,校验是否全组织 唯一。

| 《 命 门户展示 产品类型                                  |             |
|------------------------------------------------|-------------|
| 产品类型/默认根节点                                     |             |
| 请输入搜索关键字    Q                                  | 基本属性        |
| - C 默认根节点                                      | *显示名称 默认根节点 |
| <ul> <li>(2) 默认节点9</li> <li>(2) 微前端</li> </ul> |             |
| ☆ 微前端不可实例化                                     |             |
| ☆ 默认节点test                                     |             |
| ☆ 默认节点test3                                    |             |

根节点新增:选中根节点,鼠标右击,小弹窗提示:新建,点击新建,选择子级【根节点新 建只有子级】

点击子级,结构树新增:默认节点。

| 《 命 门户展示 产品类型:                                                                                                    | ×                  |               |                                    |
|----------------------------------------------------------------------------------------------------|--------------------|---------------|------------------------------------|
| 产品类型 / 微前端                                                                                                    |                    |               | <b>2</b> <del>2</del> <del>7</del> |
| 请输入搜索关键字 Q                                                                                                    | 基本属性 自定义属性 角色模板    |               |                                    |
| - C 默认根节点                                                                                                    | * 内部各称 weiglanduan | *显示名称 微前講     |                                    |
| <ul> <li>&gt;&gt;&gt;&gt;&gt;&gt;&gt;&gt;&gt;&gt;&gt;&gt;&gt;&gt;&gt;&gt;&gt;&gt;&gt;&gt;&gt;&gt;&gt;&gt;&gt;&gt;&gt;&gt;&gt;&gt;&gt;&gt;</li></ul>                                                                                                    | 示意图 🛛 选择图片 🦉 🗙     | *可实例化 🧿 是 💿 否 |                                    |
| <ul> <li></li></ul>                                                                                                    | 说明 清俭入             |               |                                    |
| ○ 默认节点test3                                                                                                    |                    |               | 0/500                              |
| 22 地球至<br>② 默认节点sss                                                                                                    |                    |               |                                    |
| 研     新     新      新      新       和 |                    |               |                                    |

选中左侧结构树根节点,右键点击新建。用户在左侧区域编辑产品类型信息,点击"保存" 后默认名称替换成用户编辑的显示名称();

2、结构树产品类型名称组织下唯一

01) 若用户选择结构树其他产品类型节点, 右击选择"新建"可选择"同级"、"子级", 在右侧区域编辑

02) 基本信息为必填项;基本信息、自定义属性、角色模板;

| 本本語                                                                                                    |            |
|----------------------------------------------------------------------------------------------------|------------|
|                                                                                                    |            |
| ● NV.Dift       ● 回来明新       ● 可来明代 ● 是 ● 否         ● NV.Dift       ● 回来明新       ● 回来明新         ● NV.Dift       ● 回来明新       ● 回来明新         ● 回来開新       ● ● 個物目目目目目目目目目目目目目目目目目目目目目目目目目目目目目目目目目目                                                                                                    |            |
| ● ARXAWS<br>● ARXAWS<br>● A |            |
|                                                                                                    |            |
| ☆     □户展示     产品类型×       *品类型/ 飲以方点     ●     名称已存在       第総人服業大協学     Q     基本属性     自主义属性     角色模板       **目示容を     Pairage     Pairage     Pairage                                                                                                    |            |
| ● 名称已存在<br>*品类型/ 默认 打点<br>函输入图表关键字 Q 基本属性 自定义属性 角色模板                                                                                                    |            |
|                                                                                                    | <b>P</b> 6 |
|                                                                                                    |            |
| E STRADE LIGHT MERGININGUNIS                                                                                                    |            |
| ◎ 取以市点<br>示意图 昭 选择图片 * 可实畅化 ● 是 ○ 否                                                                                                    |            |
| <ul> <li>○ 数以五倍9</li> <li>○ 数点論&lt;</li> <li>送納</li> <li>→</li> </ul>                                                                                                    |            |
| <ul> <li>取約第不可见例化</li> <li>取以可合hest</li> </ul>                                                                                                    |            |
| û<br>2) #N(T=3)#83                                                                                                    |            |

示意图, 调用图档管理数据, 弹窗可以选择对应的图片, 点击确定, 显示选定的数据压缩图。 可以替换选中的图片。

| 图档管理 / 默认文件夹根节点1 |                       |                  |                  |                  |                                                                                                    | 120 <b>478</b> 395    | ⊕ 822 <b>🛱 818</b> |
|------------------|-----------------------|------------------|------------------|------------------|----------------------------------------------------------------------------------------------------|-----------------------|--------------------|
| 请输入推荐关键字 Q       | 示意图名称 清洁入检测内容         |                  | 显示热惊圈            |                  |                                                                                                    |                       |                    |
| - 1 数以文件夾撥市点1    |                       |                  |                  |                  |                                                                                                    |                       |                    |
| 默认文件完排           |                       |                  |                  |                  | Tore                                                                                                    |                       |                    |
| D 默认文件完zyy       |                       |                  | ×                |                  |                                                                                                    |                       |                    |
| ■ 默认文件夹-ymx      | <b>2</b>              | 2010             | and a            |                  |                                                                                                    | 4357                  |                    |
| E Wit            | Parametr              | arase -          | STRANK           |                  | A Party of the                                                                                                    | and the second second |                    |
| 副 默认文件完          |                       |                  |                  |                  | and the second second                                                                                                    |                       |                    |
| D zmst           | 名称: 02718CAF-80       | 名称: 2023最新桌面     | 名称: 2023最新桌面     | 名称: 1.png        | 名称: 直面 jpg                                                                                                    | 名称: 零部件-額u酸           |                    |
| Sy120230218      | AR122:/27510%         | ###21/#X3ACX199% | JM-02:/JUS135    | 20121/第GA.X.(针头) | MH2:                                                                                                    | MH2:                  |                    |
| 🗈 wi             |                       |                  |                  |                  |                                                                                                    |                       |                    |
| 10.000 (III)     |                       | a a              |                  |                  |                                                                                                    |                       |                    |
| □ 截止网            |                       | THE              |                  |                  |                                                                                                    |                       |                    |
| C) 45/8          | 2000                  | - T -            |                  |                  |                                                                                                    |                       |                    |
| ▶ ▶ X示意图文件       | and the second second |                  | a                | 1                | and the second second se |                       |                    |
| 默认文件夹0110        |                       | 1 1 1 1 1 1 1    |                  |                  |                                                                                                    |                       |                    |
| 20221212         | 名称: 点面 ipg            | 名称: edaa43447b5  | 名称: Axure Applel | 名称: 1233333 iog  | 名称: 点面 iog                                                                                                    | 名称: 测试一下示意            |                    |
| ▶ 示意图管理20230104  | 路径: 示意图引用             | 腾径:/test         | 路径:/6.24         | 路径:/默认文件夹8       | 路径:/6.2422                                                                                                    | 路径:/6.2422            |                    |

非根节点新增:选中非根节点,若为 2-4 级,鼠标右击新增,显示:同级、子级;若为第 5 级,新增显示:同级。文件夹名称同样是全局唯一。

| «              | 命                 | 门户展示      | 产品类型 × |
|----------------|-------------------|-----------|--------|
| <mark>۲</mark> | 品类型               | / 默认节点93  |        |
| l              | 青输入搜              | 索关键字      | Q      |
|                | 亡"默认              | 根节点       | 1      |
|                | រ ្               | 战认节点93    |        |
|                | ស 🛙               | 状认节点9     | 新建     |
|                | ដ្ឋា ខ            | 数前端       | 子级     |
|                | <mark>ඩ</mark> () | 数前端不可实例(4 | 删除     |
|                | <u>لا</u>         | 状认节点test  |        |

#### 1.3.1.1.2. 编辑

选中文件夹,右侧基本属性,可以编辑显示名称,若修改后名称唯一,正常保存;若与现有数据重复, toast 提示'名称已存在'。

| 《 命 门户展示 产品类型 | ×                  |         |             | >     |
|---------------|--------------------|---------|-------------|-------|
| 产品类型 / 默认节点   |                    | ◎ 名称已存在 |             | 2 保存  |
| 请输入搜索关键字 Q    | 基本属性 自定义属性 角色模板    |         |             |       |
| ▼ 1 默认根节点     | *内部名称 weiqianduan3 |         | *显示名称 默认节点9 |       |
| 💭 默认节点        |                    |         |             |       |
| ☆ 默认节点9       |                    |         |             |       |
| 🔝 微前端         | 说明 调编入             |         |             |       |
| ☆ 微前講不可與例化    |                    |         |             |       |
| ☆  默认节点test   |                    |         |             | 0/500 |
| 默认节点test3     |                    |         |             |       |
| ◇ 包油空         |                    |         |             |       |

选择所需删除的产品类型【只有叶子节点右击有删除】,右键点击"删除"即可进行删除操 作,若该产品类型下已创建产品或被下游引用,则阻止删除操作并给出提示信息,"该节点 已被引用不可删除"。

| 《 命 门户展示 产品类型 | ×                   |               |
|---------------|---------------------|---------------|
| 产品类型 / 默认节点93 |                     | B##           |
| 请输入搜索关键字    Q | 基本属性 自定义属性 角色模板     |               |
| - ℃ 默认根节点     | * 内部各称 weiqianduan3 | * 显示各称 默认节点9  |
|               | 示意图 四 选择图片          | *可实例化 💿 是 🕜 否 |
| ☆ 微前端         | 说明 请输入              |               |
| ☆ 微前講不可实例化    |                     |               |
| ☆ 默认节点test    |                     | 0/500         |
| ☆ 默认节点test3   |                     |               |

#### 1.3.2. 零部件分类

#### 1.3.2.1. 基本信息

#### 1.3.2.1.1. 新增

选中根节点, 右侧列表: 基本信息, 只有显示名称, 可以编辑, 点击保存

| 《 命 门户展示 零                                                          | 擎部件分类 × |            |       |     |      | >> |
|---------------------------------------------------------------------|---------|------------|-------|-----|------|----|
| 零部件分类 / xx企业                                                        |         |            | E \$\ | 892 | 日 保存 |    |
| 请输入搜索关键字                                                            | ۹.      | 基本信息       |       |     |      |    |
| <sup>∞</sup> τ <sup>o</sup> <sub>2</sub> xx <sub>1</sub> <u>eγψ</u> |         | *显示合称 xx企业 |       |     |      |    |
| C WEWEW                                                             |         |            |       |     |      |    |
| 2。 轴承                                                               |         |            |       |     |      |    |
| 2。 半釉                                                               |         |            |       |     |      |    |

根节点新增:选中根节点,鼠标右击,小弹窗提示:新建,点击新建,选择子级【根节点新 建只有子级】

点击子级,结构树新增:默认节点,点击保存后数据生效。

| ( 合 门户展示 零部件   | <del>1分类</del> ×           |            |           |
|----------------|----------------------------|------------|-----------|
| 零部件分类 / 轴承     |                            |            | 도 무사 또 무보 |
| 请输入搜索关键字    Q  | 基本信息 零部件分类 相关文档            |            |           |
| * ℃ xx企业       | *内部各称 cq444                | *显示名称 轴承   |           |
| 2. WEWEW       | (61799.02) (FT) 100-FT (1) |            |           |
| <b>℃。</b> 轴承   | 原理图 昭 远接图片                 | 小葱泡 品 选择图片 |           |
| る 半轴           | 三堆模板 模型名称之间请用  隔开          |            |           |
| 2 差速器          |                            |            |           |
| 2. 減速器         | <b>说明</b> 请输入              |            |           |
| 2. 轮毂          |                            |            |           |
| € oracleoracle |                            |            | 0/500     |
| Ca 默认节点oracle  |                            |            |           |
| 입 援叶           | *可实例化 🧿 是 🔷 否              |            |           |
| 2. 新以节点666     |                            |            |           |

1、选中左侧结构树根节点,右键点击新建。用户在左侧区域编辑产品类型信息,点击"保存"后默认名称替换成用户编辑的显示名称();

2、结构树内部名称名称组织下唯一;

01) 若用户选择结构树其他分类属性节点, 右击选择"新建"可选择"同级"、"子级", 在右侧区域编辑

若内部名称和显示名称与现有数据重复,会有相关提示。

| 〈                             | ◎ 编码已存在          |       |          | »                                                                                                    |
|-------------------------------|------------------|-------|----------|----------------------------------------------------------------------------------------------------|
| 零部件分类 / 默认节点                  |                  |       |          | □ 导入 □ 导出 □ 保存                                                                                                    |
| 请输入搜索关键字    Q                 | 基本信息 零部件分类 相关文档  |       |          |                                                                                                    |
| * τ <sup>2</sup> χα <u>θΨ</u> | * 内部各称 cq444     | *显示名称 | 默认节点     |                                                                                                    |
| 2。默认节点                        |                  |       |          |                                                                                                    |
| ℃ WEWEW                       | 原理图              | 示意图   | 123 选择图片 |                                                                                                    |
| 26 轴承                         | 三维模板 模型名称之问调用 開开 |       |          |                                                                                                    |
| <mark>2。</mark> 半轴            |                  |       |          |                                                                                                    |
| 26 整速器                        | 说明 请输入           |       |          |                                                                                                    |
| 2。减速器                         |                  |       |          |                                                                                                    |
| 2. 轮毂                         |                  |       |          | 0/500                                                                                                    |
| € oracleoracle                |                  |       |          |                                                                                                    |
| Ca 默认节点oracle                 | *可实例化 💿 是 🕜 否    |       |          |                                                                                                    |
|                               |                  |       |          |                                                                                                    |
| 零部件分类 / 默认节点                  | ● 名称己存在          |       |          | টি <del>য</del><br>টি য় ↓<br>টি য় ↓<br>टे या मा मा मा मा मा मा मा मा मा मा मा मा मा |
| 请输入搜索关键字    Q                 | 基本信息 零部件分类 相关文档  |       |          |                                                                                                    |
| -  で xx企业                     | * 内部名称 cq4443    | *显示名称 | 轴承       |                                                                                                    |
| 13. 默认节点                      |                  |       |          |                                                                                                    |
| C WEWEW                       | 原理图 图 选择图片       | 示意图   | 四 选择图片   |                                                                                                    |
| 2。 轴承                         | 三维模板 模型名称之间请用则隔开 |       |          |                                                                                                    |
| ℃ 半釉                          |                  |       |          |                                                                                                    |
| 2。 差速器                        | 说明 词输入           |       |          |                                                                                                    |
| 2. 减速器                        |                  |       |          |                                                                                                    |
| 2. 約股                         |                  |       |          | 0/500                                                                                                    |
| Coracleoracle                 |                  |       |          |                                                                                                    |
| ℃ 默认节点oracle                  | *可实例化 🧿 是 🛛 🔿 否  |       |          |                                                                                                    |
| 0                             |                  |       |          |                                                                                                    |

非根节点新增:选中非根节点,若为 2-4 级,鼠标右击新增,显示:同级、子级;若为第 5 级,新增显示:同级。文件夹名称同样是全局唯一。

1.3.2.1.2. 编辑

选中文件夹,右侧基本属性,可以编辑显示名称,若修改后名称唯一,正常保存,提示更新成功;若与现有数据重复,toast提示'名称已存在'。

| «   | 偸             | 门户展示              | 零部件分割 | ž×     |              | <ul> <li></li></ul> |       |        |       |                 | >> |
|-----|---------------|-------------------|-------|--------|--------------|---------------------|-------|--------|-------|-----------------|----|
| 零音  | <b>B件分</b> 参  | 类 / ht测试          |       |        |              |                     |       |        | 医鼻入・日 | 92 <b>2 4</b> 7 | l  |
| - N | 翰入搜           | 家关键字              | Q     | 基本信息 零 | 翻件分类 相关文档    |                     |       |        |       |                 |    |
| ÷   | <b>亡"</b> 默认  | 根节点3              | - T   | *内部名称  | ht           |                     | *显示名称 | hjt测试  |       |                 |    |
|     | 26 £          | 既认节点-ymx2<br>11例试 |       | 原理图    | ED 选择图片      | ×                   | 示意图   | 四 选择图片 |       |                 |    |
|     | + 2<br>+ 26 h | a 0531<br>))(测试   | Į.    | 三维模板   | 模型名称之间请用  隔开 |                     |       |        |       |                 |    |
|     | ⊳ ℃ z         | zxy零部件分类          |       | 说明     | 请输入          |                     |       |        |       |                 |    |

#### 1.3.2.1.3. 删除

选择所需删除的分类属性,右键点击"删除"即可进行删除操作,若当前叶子节点被引用,不可删除,提示'当前节点已被引用,不可删除'。

| 《 命 门户展示 零部件分类                                                                     | i ×    |           |       |               |         |          | >> |
|------------------------------------------------------------------------------------|--------|-----------|-------|---------------|---------|----------|----|
| 零部件分类 / 默认节点1111113ef                                                              |        |           |       |               | E #>> E | 398 2007 | l  |
| 请输入搜索关键字 Q                                                                         | 基本信息   | 踏件分类 相关文档 |       |               |         |          |    |
| - 😋 默认根节点3                                                                         | * 内部名称 | hahahah-  | *显示名称 | 默认节点1111113ef |         |          |    |
| <ul> <li>2</li></ul>                                                               | 原理图    | 图 选择图片    | 示意图   | ED 选择图片       |         |          |    |
| <ul> <li>℃ 0531</li> <li>℃ 默认节点11111</li> </ul>                                    | 三維模板   | 模型名称之间    |       |               |         |          |    |
| <ul> <li>2。 駅以行が 新建</li> <li>&gt; 2。 h(現)式 創除</li> <li>&gt; 2。 207要部件分数</li> </ul> | 说明     | 999       |       |               | 3/50    | 10       |    |
| 2 単式 2 mm A<br>2 数以 节点-ymx1<br>2 节点数度流转                                            | * 可实例化 | ● 是 ○ 香   |       |               |         |          |    |

#### 1.3.2.2. 零部件分类

#### 1.3.2.2.1. 新增

基本信用 整部件分类 相关文档

同一个零部件分类下,不存在相同的内部名称的分类参数。若数据一致,提示'添加属性对 应的内部名称对于此分类必须唯一'。

| 0 | Θ |             |         |               |         |      |      |      |                   |
|---|---|-------------|---------|---------------|---------|------|------|------|-------------------|
|   |   | * 显示名称      | 内部名称    | 80.088346.022 | 444.632 | 是否必填 | 是古世承 | 是古法型 | 2。半径              |
|   |   | 半径(banjing) | banjing | -3-12 Hz      |         |      | -    |      | 耀宗 ②              |
|   |   |             |         |               |         |      |      |      | 101102.X.10177    |
|   |   |             |         |               |         |      |      |      | 默认内容 ②            |
|   |   |             |         |               |         |      |      |      | 105229011.0m      |
|   |   |             |         |               |         |      |      |      | LED BUR REFLACION |
|   |   |             |         |               |         |      |      |      | 设置合法值             |
|   |   |             |         |               |         |      |      |      | 62.00 PF 09.70.00 |

| 3ef |      |             |         |         |      |      |      | C \$\ C \$\ |
|-----|------|-------------|---------|---------|------|------|------|-------------|
|     | 基本信息 | 零部件分类相关文档   |         |         |      |      |      |             |
|     | Θ    |             |         |         |      |      |      |             |
|     |      | *显示名称       | 内部名称    | 数据类型 单位 | 是否必填 | 是否继承 | 是否选型 | 2           |
|     |      | 请输入         |         |         |      |      |      | 提示 ③        |
|     |      | 半径(banjing) | banjing | 李符串     |      |      |      | 请输入提示       |
|     |      |             |         |         |      |      |      | 默认内容 ②      |
|     |      |             |         |         |      |      |      | 设置默认值       |
|     |      |             |         |         |      |      |      | 请输入默认值      |

新增数据后,不点击保存,点击基本信息|相关文档|结构树,弹出提示框,'当前页面数据 为保存,是否保存数据并切换',点击确定,提示操作成功。

| 零部件分类 / 默认节点1111113ef                                 | f    |              |                |           |        |      |      | C \$\ C \$# 067 |
|-------------------------------------------------------|------|--------------|----------------|-----------|--------|------|------|-----------------|
| 请输入搜索关键字    Q                                         | 基本信息 | 零部件分类 相关文档   | ]              |           |        |      |      |                 |
| - ピ 新以根节点3                                            | Θ    |              |                |           |        |      |      |                 |
| 名。新以节点-ymx2<br>- 名。ht現試                               |      | *显示名称        | 内部名称           | 数据关型 单位   | 2 是否必填 | 是否继承 | 是否选型 | <b>€</b> 23     |
| ~ Co 0531                                             |      | 23(23322323) | 提示             | ****<br>* |        |      |      | 提示 ⑦            |
| 2。 默认节点111111                                         |      | 半径(banjing)  |                |           |        |      |      |                 |
| ► C <sub>a</sub> hjtØit.                              |      |              | 当前页面数据未保存,是否保存 | 数据并切换     |        |      |      | 默认内容 ⑦          |
| <ul> <li>ピ。 zxy等部件分类</li> <li>ピ。 默认节点-ymx1</li> </ul> |      |              |                | 取消 确认     |        |      |      | 设置就认值           |
|                                                       |      |              |                |           |        |      |      |                 |

显示名称: 支持模糊检索分类参数的显示名称以及内部名称。

1.3.2.2.2. 删除

若不选择移除对象,直接点击 ; 提示用户"请选择要移除的对象";

勾选一条|多条数据,点击<sup>,</sup>,从父节点继承而来的参数不可移除;

从分支节点中移除参数,则该参数也会从继承该参数的所有子节点中移除;

若该分类属性已被创建零部件引用,用户删除时,二次友好提示(删除会导致相关数据丢失, 是否继续删除),用户再次确认后,删除选中对象。

| 《 命 门户展示 零部件分割                                         | ≠×       |              |                |       |                                          |      |      |      |                  | >         |
|--------------------------------------------------------|----------|--------------|----------------|-------|------------------------------------------|------|------|------|------------------|-----------|
| 零部件分类 / 默认节点1111113ef                                  |          |              |                |       |                                          |      |      |      | C 9X C 9# C      | <b>保存</b> |
| 请输入搜索关键字    Q                                          | 基本信息     |              |                |       |                                          |      |      |      |                  |           |
| - ピ 默认根节点3                                             | <b>•</b> |              |                |       |                                          |      |      |      |                  |           |
| ℃ <mark>。 数</mark> 认符点-ymx2<br>→ ℃ <mark>。</mark> ht例试 |          | "显示名称        | 内部名称           | 数据关型  | 单位                                       | 是否必填 | 是否继承 | 是否选型 | <sub>್ದ</sub> 23 |           |
| ~ t <sub>a</sub> 0531                                  |          | 23(23322323) | 111全           | 中午曲   | ~                                        |      |      |      | 提示②              |           |
| - 1。 默认节点11111<br>2。 默认节点111111                        |          | 半径(banjing)  | אנחניא         |       | ~                                        |      |      |      |                  |           |
| P <sub>o</sub> hjtillist                               |          |              | 删除会导致相关数据无失,是否 | 继续删除? |                                          |      |      |      | 默认内容 ⑦           |           |
| P Co Zxy等部件分类                                          |          |              |                | 87%   | a la la la la la la la la la la la la la |      |      |      | 设置默认值            |           |
| 2。 节点数据流转                                              |          |              |                |       |                                          |      |      |      |                  |           |
| 2。默认节点Jenlei0918                                       |          |              |                |       |                                          |      |      |      |                  |           |
| 2。 没有示意图                                               |          |              |                |       |                                          |      |      |      |                  |           |

1.3.2.2.3. 编辑

若需要更换当前零部件分类的分类参数,选中原本的分类参数,查找更换的分类参数,若无 重复数据,点击保存,更新成功。

#### 1.3.2.3. 相关文档

按钮:链接文档、移除链接

#### 1.3.2.3.1. 链接文档

点击链接文档,弹出链接文档弹窗,下拉显示文档管理的数据【发布状态】。

| 《 命 门户展示 零部件分类          | ŧ×   |         |       |                      |                  |          |      |      |          |    |
|-------------------------|------|---------|-------|----------------------|------------------|----------|------|------|----------|----|
| 零部件分类/默认节点1111113ef     |      |         |       |                      |                  |          |      |      |          |    |
| 荷榆入搜索关键字    Q           | 基本信息 | 零部件分类 相 | 美文档   |                      |                  |          |      |      |          |    |
| - で 戦い根节点3              | 00   |         |       |                      |                  |          |      |      |          |    |
| 名 默认节点-ymx2<br>- 名 ht測試 |      | 文档类型 ≑  | 文档名   | 称 \$                 | 产品编码 ≑           | 任务名称 💠   | 状态 ≑ | 作者 😄 | 最后修改时间 💠 | 操作 |
| ÷ ℃ 0531                |      |         |       |                      |                  |          |      |      |          |    |
| → ℃ 默认节点11111           |      |         | -     |                      |                  |          |      |      |          |    |
| C。默认节点111111            |      |         | 链接文档  |                      |                  | ×        |      |      |          |    |
| ▶ Cohjt則试               |      |         |       | herman               |                  |          |      |      |          |    |
| ► Yo ZXY零部件分类           |      |         | 链接义档: | 调选择                  |                  |          |      |      |          |    |
| Yo 默认节点-ymx1            |      |         |       | 测试权限的                | 文档               | 100 BACC |      |      |          |    |
| <b>化。</b> 节点数据流转        |      |         |       | zyy11                |                  |          |      |      |          |    |
| て。默认节点fenlei0918        |      |         |       | 1                    |                  |          |      |      |          |    |
| る。没有示意的                 |      |         |       | 123123123            |                  |          |      |      |          |    |
| To 默认节点-ymx             |      |         |       | <del>▽#</del> \$1018 |                  | 智无数区     |      |      |          |    |
| T <sub>o</sub> ZMS固轮设计  |      |         |       | 文法公司                 |                  |          |      |      |          |    |
| To xhi通用测试_分类属性         |      |         |       | ×1=73 RG             | Z (* DDD0000000  |          |      |      |          |    |
| Lo XII.完如言理_分类履任        |      |         |       | UIZ UNATOTAS         | 09670FRD20230002 |          |      |      |          |    |
|                         |      |         |       |                      |                  |          |      |      |          |    |

选中数据,点击确定,页面显示连接的文档数据。

| 零部件分类       | ×    |           |        |         |        |      |      |                     |    |          |
|-------------|------|-----------|--------|---------|--------|------|------|---------------------|----|----------|
|             |      |           | 新增成功!  |         |        |      |      |                     |    |          |
| ā11111113ef |      |           |        |         |        |      |      |                     |    |          |
| Q           | 基本信息 | 零部件分类相关文化 | 19<br> |         |        |      |      |                     |    |          |
| 1           | 00   |           |        |         |        |      |      |                     |    |          |
| - 11        |      | 文档类型 ≑    | 文档名称 ≑ | 产品编码 ≑  | 任务名称 💠 | 状态 ≑ | 作者 💠 | 最后修改时间 ≑            | 操作 | $\equiv$ |
|             |      | D         | zyy11  | zyytest | 所属任务   | 发布   | 周莹莹  | 2024-06-06 14:52:17 | 查看 |          |
| 11111       |      |           |        |         |        |      |      |                     |    |          |

#### 1.3.2.3.2. 取消链接

勾选一条|多条数据,点击"取消链接"按钮,弹出提示框,点击取消,不取消链接,数据 依然在页面展示。

点击确定,提示'取消成功'。

若不勾选数据,点击"取消链接"按钮, toast 提示'请选择想要取消链接的对象'。

| 《 命 门户展示 零部件分类            | 合         印户展示         等部件分类× |          |              |        |               |      |      |                     |    |   |  |
|---------------------------|-------------------------------|----------|--------------|--------|---------------|------|------|---------------------|----|---|--|
| 零部件分类 / 默认节点1111113ef     |                               |          |              |        |               |      |      |                     |    |   |  |
| 请输入搜索关键字    Q             | 基本信息                          | 零部件分类相关3 | 文档           |        |               |      |      |                     |    |   |  |
| - 12 默认根节点3               | 0 0                           |          |              |        |               |      |      |                     |    |   |  |
| る 默认节点-ymx2<br>- & ht趣試   |                               | 文档类型 ⇔   | 文档名称 ⇔       | 产品编码 💠 | 任务名称 💠        | 状态 ≑ | 作者 💠 | 最后修改时间 😄            | 操作 | Ξ |  |
| ~ % 0531<br>- % 默认带练11111 |                               | D        | 取消链接文档       | matert | scentrae<br>× |      | 周堂堂  | 2024-06-06 14:52:17 | 查看 |   |  |
| G 默认节点111111              |                               |          |              |        |               |      |      |                     |    |   |  |
| ▶ ℃ hjt测试                 |                               |          | 是否确定取消该链接文档? |        |               |      |      |                     |    |   |  |
| ▶ Ca zxy零部件分类             |                               |          |              |        |               |      |      |                     |    |   |  |
| 名 默认节点-ymx1               |                               |          |              | 取り曲    | (HINE         |      |      |                     |    |   |  |
| 2。节点数编流转                  |                               |          |              |        |               |      |      |                     |    |   |  |
| C。默认节点fenlei0918          |                               |          |              |        |               |      |      |                     |    |   |  |

# 1.4. BOM 模板

1.4.1. 节点管理

#### 1.4.1.1. 结构树

#### 1.4.1.1.1. 新增

根节点新增:选中根节点,鼠标右击,小弹窗提示:新建、编辑,点击新建,选择子级【根 节点新建只有子级】。

| « | 俞            | 门户展示      | 节点管理 | × |
|---|--------------|-----------|------|---|
| 节 | 点管理          | /微前端      |      |   |
|   | 请输入搜         | 素关键字      | Q    |   |
|   | <b>亡"</b> 默认 | 文件夹选型节点   | 1    |   |
|   |              | 敗前端       | 新建   |   |
|   | E 1          | 驾驶室节点     | 同级   |   |
|   | <b>E</b> 2   | xy节点管理    | 子级   |   |
|   | <b>E</b> 2   | yy无图件-活动  | 编辑   |   |
|   | <b>E</b> z   | суу       | 删除   |   |
|   |              | 默认文件夹-ymx |      |   |

点击子级,在根节点下方新增一行数据,默认显示内容:默认文件夹,修改内容,文件夹名称全局唯一,光标离开输入框,若名称重复,toast提示'文件夹名称不能重复';若名称 全局唯一,则正常保存。

非根节点新增:选中非根节点,若为 2-4 级,鼠标右击新增,显示:同级、子级;若为第 5 级,新增显示:同级。文件夹名称同样是全局唯一。

1.4.1.1.2. 编辑

选中文件夹,鼠标右击,点击编辑,可编辑文件夹名称,若修改后名称唯一,正常保存;若 与现有数据重复,,toast提示'名称已存在'。

| ~ | ଜ                     | 门户展示            | 节点管理 × |      |         | ▲ ÷/+++▽約−7: | <del>20</del> 35年 |      |
|---|-----------------------|-----------------|--------|------|---------|--------------|-------------------|------|
| Ħ | 点管理                   | /默认文件夹          |        |      |         |              | 化里友               |      |
|   | 请输入搜                  | 索关键字            | Q      | 节点名称 | 请输入检索内容 | 节点级别         | 所有                | 产品类型 |
|   | で<br>默<br>い<br>こ<br>( | 文件夹选型节点1<br>激前端 |        |      | 节点名称 💠  | 节点级别 📚       | 产品类型 🔹            | 参考分类 |
|   | Đ                     | 微前端             |        |      |         |              |                   |      |
|   |                       | 驾驶室节点           |        |      |         |              |                   |      |
|   | 1.1 = 1               |                 |        |      |         |              |                   |      |

#### 1.4.1.1.3. 删除

文件夹下无数据,才可以被删除,选中文件夹,右击,小弹窗点击删除, toast 提示'当前 文件夹下存在子文件夹或参数,不可删除',当选择空文件夹点击删除, toast 提示'删除 成功'。

| 《 命 门户展示 节点管理 >                                 | < l        |               |           |              |                         | )           |
|-------------------------------------------------|------------|---------------|-----------|--------------|-------------------------|-------------|
| 节点管理 / 微前端2                                     |            | ◎ 当前文件夹下存     | F在节点,不可删除 |              |                         | 5 C 9X C 92 |
| 请输入搜索关键字 Q                                      | 节点名称 请输入   | 检索内容 节点级别     | 所有        | 产品类型 请输入检索内容 | 状态 所有 >>                | 更多 > 重量 重約  |
| <ul> <li>ご 默认文件实送型节点1</li> <li>○ 微前満</li> </ul> | <u>ج</u> t | 名称 🗧 - 节点級別 🗧 | 产品类型 ≑    | 参考分类 ÷ 状态:   | ⇒ 责任人 ⇔ 最后更新时间 ⇔        | 操作 三        |
| C1 (00813992)                                   | 3232       | 节点            |           | 草梢           | 周莹莹 2024-06-20 16:18:50 | 22 R3 88    |
| 1 報號室节点                                         |            |               |           |              |                         |             |

# 1.4.1.2. 节点管理列表

### 1.4.1.2.1. 新增

点击新增按钮,跳转新增页面,基本信息界面需填写必填项,点击保存。新增基本信息页面

|        | 〕户展示 节点管理 ×             |      |          |             |        |
|--------|-------------------------|------|----------|-------------|--------|
| < 新増   |                         |      |          | <b>*</b> ## | ) Riim |
| 基本信息   | 竟品集性                    |      |          |             |        |
| 基础信息   |                         |      |          |             |        |
| * 节点名称 |                         | 分类   | 調选择      | w.          |        |
| * 节点级别 | ( 調选择 ~ )               | 产品类型 | 調造塔      | w.          |        |
| *责任人   | 同業業                     |      |          |             |        |
| 说明     |                         |      |          |             |        |
|        |                         |      |          | 0/500       |        |
| 产品属性   |                         |      |          |             |        |
| 关重件    | ○ 关键件 ○ 重要件 ● 一般件 ○ 不涉及 | 长周期件 | □ 长周期采购件 |             |        |
| 标配/选配  | • 标配 () 选配              | 无图件  | □ 无懲件    |             |        |
| 选型设计   |                         |      |          |             |        |
| 选型设计   |                         | 活动名称 |          |             |        |
| 新增     |                         |      |          |             |        |
| 参数化    |                         | 请选择  |          |             |        |

### 1.4.1.2.2. 编辑

草稿|变更状态数据,点击'操作-编辑',编辑页面,基本信息界面,除产品类型外,均可修改,修改完毕点击保存,返回列表页面。若点击取消,修改无效,页面展示修改前的内容。

| (公 合 门户展示 市点管理×             |               |       |                        |
|-----------------------------|---------------|-------|------------------------|
| < 編輯                        |               |       | <b>₩ 8277</b> (•) 1636 |
| 基本信息 寬品屬性                   |               |       |                        |
|                             |               |       |                        |
| *节点名称 3232节点                | 分类 请选择        | Ŧ     |                        |
| *节点级别 总成 >>>                | 产品类型 清洁派等     |       |                        |
| * 責任人 间空空 ~ ~               |               |       |                        |
| 说明                          |               |       |                        |
|                             |               | 0/500 |                        |
| 产品属性                        |               |       |                        |
| メ聖件 ○ 大腿件 ○ 重要件 ○ 一般件 ○ 不涉及 | 长周期件 🗌 长周期采购件 |       |                        |
| 标配性配 🧿 标配 🔷 造配              | 无器件 🗌 无器件     |       |                        |
| 透型设计                        |               |       |                        |
| 透型设计                        | 活动名称          |       |                        |
| 新雄                          |               |       |                        |
| 参数化                         | 通過経           |       |                        |

1.4.1.2.3. 删除

草稿状态数据,点击'操作-删除',弹出提示框,点击取消|X,取消删除;点击确定,校验若节点被引用,toast提示'当前节点已被引用',若数据没有被引用,则删除成功。

| 《 俞 门户展示 节点管理 × |              |                  |              |      |                         |                   |
|-----------------|--------------|------------------|--------------|------|-------------------------|-------------------|
| 节点管理 / 微前端2     |              |                  |              |      |                         | E 97 G 94         |
| 请输入搜索关键字 Q      | 节点名称 清输入检索内容 | 节点级别 所有          | ✓ 产品类型 请输入检查 |      | 状态 新有 〜                 | 28 - 22 <u>28</u> |
| · 12 默认文件实透型答点1 | □ 市点各称 ≑     | 节点级别 ⇔ 产品        | 关型 ≎ 参考分关 ≎  | 状态 😄 | 责任人 ⇔ 最后更新时间 ⇔          | 操作 三              |
| ① 初前時2          | 3232节点       | 总成               |              | 章符   | 周蓥蓥 2024-06-20 16:18:50 | 直石 编辑 删除          |
| 3 驾驶室节点         |              | 1                |              |      |                         |                   |
| C) zxy节点管理      |              | 删除               | ×            |      |                         |                   |
| C zyy无图件·活动     |              |                  |              |      |                         |                   |
| 🗈 гуу           |              | 确定删除后将无法恢复,是否继续删 | 徐?           |      |                         |                   |
| 🗋 默认文件夹-ymx     |              |                  |              |      |                         |                   |
| 🖸 hjt           |              |                  | 取消 発定        |      |                         |                   |
| C ZMS齿轮设计       |              |                  |              |      |                         |                   |
| □ x新党品管理_选型节点   |              |                  |              |      |                         |                   |
|                 |              |                  |              |      |                         |                   |

#### 1.4.2. 标准 BOM

# 1.4.2.1. 标准 BOM 列表

#### 1.4.2.1.1. 新增

#### 新增后数据状态为草稿。

| << n  | 门户展示 标准BOM ×        |              |       |            |                     |             | >                |
|-------|---------------------|--------------|-------|------------|---------------------|-------------|------------------|
| < 新増  |                     |              |       |            | 1                   | N ox777ABB  | 3 @# 🛛 \$\$ \$\$ |
| * 模板名 | 3                   |              |       | * 产品类型 请选择 |                     | T           |                  |
| *责任.  | 人 周莹莹               |              |       |            |                     |             |                  |
| 说     | 99                  |              |       |            |                     |             |                  |
|       |                     |              |       |            |                     | 0/500       |                  |
|       |                     |              |       |            |                     |             |                  |
| // ^  |                     |              |       |            |                     |             |                  |
| in/   | 1 J MEAN NOVEDOWN X |              |       |            |                     |             | 1                |
| 标准BON | 1                   |              |       |            |                     | 日新期 田 新     | 除 ◎ 设置状态         |
| 模板名   | 5称 请输入检索内容          | 产品类型 读输入检索内容 |       | 状态 所有      |                     |             |                  |
|       | 模板名称 ⇔              | 产品类型 💠       | 状态 ≑  | 责任人 ⇔      | 最后更新时间 ⇔            | 操作          | Ξ                |
|       | 222223              | 默认节点-ymx     | 草稿    | 尹明星        | 2024-06-20 13:55:26 | 主동 編립 21위 전 | E BR             |
|       | wwww                | 琴驶室          | 10.83 | 200300     | 2024-06-18 17:08:22 | 查查 编辑 复制 配  | 2 29÷            |
|       | 不可实例化的产品类型正常选不到     | 微前通          | 建构    | 魏初初        | 2024-06-18 09:28:59 | 查看 编辑 纽制 配  |                  |
|       | 微前號BOM              | 物前調          | 发布    | 周莹莹        | 2024-05-31 14:38:22 | 查看 复制       |                  |
|       | 徵前論編編               | 默认符.etest    | 没布    | 2003)00    | 2024-05-21 15:36:17 | 查看 复制       |                  |
|       |                     |              |       |            |                     |             |                  |

1.4.2.1.2. 编辑

草稿|变更状态数据,可以编辑。点击'操作-编辑',编辑页面,可以修改除产品类型的其他字段,保存时需校验数据合法性并完成编辑功能。发布状态需要改为变更,方可做【编辑】操作。

| « @   | 门户展示 标准BOM× |        |          |   |     | >>  |
|-------|-------------|--------|----------|---|-----|-----|
| く編辑   |             |        |          |   | 日保存 | ②取消 |
| •模板名称 | 222223      | * 产品类型 | 默认节点-ymx |   |     |     |
| * 责任人 | 尹明显         |        |          |   |     |     |
| 说明    |             |        |          |   |     |     |
|       |             |        |          | 0 | 500 |     |
|       |             |        |          |   |     |     |

#### 1.4.2.2. 配置

| ~ | ଜ    | 门户展示     | 标准BOM × |  |  |  |  |
|---|------|----------|---------|--|--|--|--|
| < | BOM  | 記置       |         |  |  |  |  |
|   | 6 3  |          |         |  |  |  |  |
|   | で 新増 | 曾BOM节点模板 |         |  |  |  |  |
|   |      |          |         |  |  |  |  |

配置标准 BOM。初始进入左侧结构树,仅有根节点

#### 1.4.2.2.1. 新增

选中根节点,右侧为空,根节点名称为模版名称且不可编辑和移除。

根节点新增:选中根节点,鼠标右击,小弹窗提示:新建,点击新建,选择子级【根节点新 建只有子级】

| 《 命 门户展示 标准BOM | < Comparison of the second second sec |                   |       |          | »                                      |
|----------------|----------------------------------------------------------------------------------------------------|-------------------|-------|----------|----------------------------------------|
| < BOM配置        |                                                                                                    |                   |       |          | <ul> <li>一 保存</li> <li>※ 取消</li> </ul> |
| EB             | 节点信息                                                                                                    |                   |       |          |                                        |
| → C 新聞BOM哲点構版  | 基础信息                                                                                                    |                   |       |          |                                        |
| D 数以节点         | * 节点名称 请选择                                                                                                    | ٩                 | *使用数量 | 1        | <u> </u>                               |
|                | * 节点级别                                                                                                    |                   | 参考分类  | 请选择      | <b>v</b> .                             |
|                | 说明                                                                                                    |                   |       |          | 0/500                                  |
|                | ▶ <b>产品属性</b><br>关量件 ○ 关键件 ○ 重要                                                                                                    | H4 () — 服件 () 不涉及 | 长周期件  | □ 长周期采购件 |                                        |
|                | 标配法配 ◎标配 ◎ 法配                                                                                                    |                   | 无图件   | □ 无图件    |                                        |
|                | 选型设计                                                                                                    |                   |       |          |                                        |
|                | 选型设计                                                                                                    |                   | 活动名称  |          |                                        |
|                | 新聞                                                                                                    |                   |       |          |                                        |
|                | 參数化                                                                                                    |                   |       |          |                                        |
|                | 育品属性                                                                                                    |                   |       |          |                                        |

结构树新增:默认节点。节点信息中,节点名称来源于节点管理,下拉选择。保存后,左侧结构树名称改为节点名称。

| 《 命 门户展示 标准BOM |                                    |                 |               |
|----------------|------------------------------------|-----------------|---------------|
| < BOM配置        |                                    |                 | (1) 保存 (2) 取消 |
| EB             | 节点信息                               |                 |               |
| ✓ C 新增BOM节点模板  | 基础信息                               |                 |               |
| ▶ 默认节点         | * 节点名称 选配1 Q                       | * 使用数量 1        | × ·           |
|                | *节点级别 分参点 🗸                        | <b>参考分类</b> 请选择 | Y             |
|                | 说明 1                               |                 |               |
|                |                                    |                 | 1/500         |
|                | 产品服性                               |                 |               |
|                | <b>关重件</b> ◎ 关键件 ◎ 重要件 ④ 一般件 ◎ 不涉及 | 长周期件 📄 长周期采购件   |               |
|                | 杨和选辑 〇 标配 ④ 选配                     | 无圈件 🔲 无图件       |               |
|                | 选型设计                               |                 |               |
|                | 选型设计                               | 活动各称            |               |
|                | 新增                                 |                 |               |
|                | 参数化                                |                 |               |
|                | 寬品爆性                               |                 |               |

非根节点新增:选中非根节点,若为 2-4 级,鼠标右击新增,显示:同级、子级;若为第 5 级,新增显示:同级。

| « | 命门户                   | 展示   | 标准BC | × Mx |
|---|-----------------------|------|------|------|
| < | BOM配置                 |      |      |      |
| ٠ | 8                     |      |      | 节点信  |
|   | <mark>に</mark> 新増BOM节 | 点模板  |      | 基础信》 |
|   | (3) 选配1               |      |      | * 节/ |
|   | - 🕲 选配1               |      | 新建   |      |
|   | 3 44                  |      | 同级   | *节)  |
|   | 3 微前                  | 嵩1   | 子级   |      |
|   | • 🔘 微前頭               | i i  | 插入   |      |
|   | ▼ 10 51               | 09   | 编辑   |      |
|   | 8                     | bom2 |      |      |
|   | <b>\$</b>             | 零件7  |      | 产品屋  |

#### 1.4.2.2.2. 编辑

选中数据, 鼠标右击, 选择编辑, 右侧节点信息, 可以编辑节点名称、使用数量、参考分类、 说明【与新增页面一致】, 修改内容, 保存成功。

| 《 命 门户展示 标                                                 | ≜BOM × |                         |     |                 | >>      |
|------------------------------------------------------------|--------|-------------------------|-----|-----------------|---------|
| < BOM配置                                                    |        |                         |     |                 | R7 ③ 取消 |
| EB                                                         | 节点信息   |                         |     |                 |         |
| · C 新增BOM节点模板                                              | 基础信息   |                         |     |                 |         |
| ◎ 近和1                                                      | * 节点名称 | 选配1                     | Q   | *便用数量 1         |         |
| • • • IZHO1<br>( 44                                        | *节点级别  | 分息成                     |     | <b>参考分类</b> 请选择 | · ·     |
| <ul> <li>(2) (2) (2) (2) (2) (2) (2) (2) (2) (2)</li></ul> | 说明     | 1                       |     |                 |         |
| ▼ 109 5109                                                 |        |                         |     |                 |         |
| 🔕 bom2                                                     |        |                         |     |                 | 1/500   |
| ③ 零件7                                                      | 产品属性   |                         |     |                 |         |
|                                                            | 关重件    | ◎ 关键件 ◎ 重要件 ④ 一般件 ◎ 不涉及 |     | 长周期件 🔲 长周期采购件   |         |
|                                                            | 标配/选配  | ◎ 标配 ④ 选配               |     | 无图件 📃 无图件       |         |
|                                                            | 选型设计   |                         |     |                 |         |
|                                                            | 选型设计   |                         | ii. | 舌动名称            |         |
|                                                            | 新畑     |                         |     |                 |         |
|                                                            | 参数化    |                         |     |                 |         |

#### 1.4.2.2.3. 插入

选择节点, 鼠标右击, 选择插入, 弹窗选择发布状态的节点管理数据。确定后, 左侧结构树 多一个节点。

| < BOM配置        |                  |                   | < BOM配置        |
|----------------|------------------|-------------------|----------------|
| EE             | 节点信息             |                   |                |
| ~ C 保存并配置复制BOM | 【基础信息            |                   | E B            |
| @ 起重時          | *节点名称 起重算        | Q * 6             |                |
| 电气             | *节点级别            | × 4               | ▼ C 保存并配置复制BOM |
|                | 说明 222           |                   | ▼ 圖 起重臂        |
|                | 插入               | ×                 | ▶ 圖 起重臂        |
|                | 产品原性 BOM模板:      | 調通権               | ◎ 电气           |
|                | 关重件 〇 关键件 〇      | bom1 确定           | ❷ 导入节点1        |
|                | 杨武代武 ③ 杨武   ③ 武武 | bom2编辑<br>保存并配置复制 | ◎ 电气           |
|                | 选型设计             |                   |                |

#### 1.4.2.2.4. 删除

选择所需删除的数据,右键点击"删除"即可进行删除操作。

| 《 合 门户展示 标准BOM |                                    |      |               | »         |
|----------------|------------------------------------|------|---------------|-----------|
| < BOM配置        |                                    |      |               | 🖾 保存 💿 取消 |
| EE             | 节点信息                               |      |               |           |
| → 📬 新増BOM节点模板  | 基础信息                               |      |               |           |
| (2) 法配1        | * 节点名称 44                          | Q    | * 使用数量        |           |
| 44 acap        | * 节点级别 分总成                         |      | 参考分类 · 调选择    | *         |
|                | 3899<br>                           |      |               |           |
|                | 产品属性                               |      |               |           |
|                | <b>关重件</b> ④ 关键件 ○ 重要件 ○ 一般件 ○ 不涉及 |      | 长周期件 🗌 长周期采购件 |           |
|                | 标配选配 ④ 标配 〇 选配                     |      | 无题件 🔲 无图件     |           |
|                | 选型设计                               |      |               |           |
|                | 选型设计                               | 活动名称 |               |           |
|                | 新增                                 |      |               |           |
|                | 参数化                                |      |               |           |
|                | 寬品属性                               |      |               |           |

#### 1.4.2.3. 复制

用户在操作区,点击复制,直接复制一个模版并跳转模版新增页面。

| « 🍙 i  | 门户展示 标准BOM × |               | >              |
|--------|--------------|---------------|----------------|
| < 复制   |              |               | <b>1保存</b> ⑧取消 |
| * 模板名称 | 新增BOM节点模板    | - 产品类型 四方加速 - |                |
| *责任人   | 周莹莹~~        |               |                |
| 说明     |              |               |                |
|        |              | 0500          |                |

#### 1.4.2.4. 删除

只有状态为草稿的数据,可以被删除。点击'操作-删除',弹出提示框,点击取消|X,取 消删除;点击确定,则删除成功。

| « ଜ  | ( 合 13中展示 IIG28000× |              |                |                |                     |               |        |  |  |
|------|---------------------|--------------|----------------|----------------|---------------------|---------------|--------|--|--|
| 标准BC | м                   |              |                |                |                     | D ### @ ###   | ◎ 设置状态 |  |  |
| 模枝   | <b>资名称</b> 计输入检索内容  | 产品类型 商输入检索内容 |                | 状态 所有          |                     | 3             |        |  |  |
|      | 欄板名称 ⇔              | 产品类型 ⇔       | 状态 ≑           | 责任人 ⇔          | 最后更新时间 \$           | 操作            |        |  |  |
|      | 新增BOM节点模板           | 微新調          | 章稿             | 周莹莹            | 2024-06-20 17:20:15 |               |        |  |  |
|      |                     | 默认节点-ymx     |                | ×              | 2024-06-20 13:55:26 | 查若 编辑 复制 配置 副 |        |  |  |
|      | wwww                | 略社室          |                |                | 2024-06-18 17:08:22 |               |        |  |  |
|      | 不可实例化的产品类型正常选不到     | 微前端          | 除后将无法恢复,是否继续删除 | ?              | 2024-06-18 09:28:59 |               |        |  |  |
|      | 简加加BOM              | (Cation)     |                | Rom Roce       | 2024-05-31 14:38:22 | 查看 复制         |        |  |  |
|      | 他前時編編               | 默认节点test     | 没布             | <b>201</b> 030 | 2024-05-21 15:36:17 | 查看 規制         |        |  |  |

#### 1.4.2.5. 设置状态

不同状态的数据,状态变更不一样

草稿-->发布、作废 发布-->变更、作废 变更-->发布、作废 作废-->变更、发布

选中数据,点击设置状态,弹窗中选择预期设置的状态,点击确定,如果符合要求,页面状态变更正确,对应的操作区域显示正确

| 标准BC | RŽBOM                   |           |                                                     |                          |                     |                |  |  |
|------|-------------------------|-----------|-----------------------------------------------------|--------------------------|---------------------|----------------|--|--|
| fif. | <b>建组织</b> 南東運拓科技設份有限公司 | ~ 模板名称 读  |                                                     | 产品类型 请输入检索内容             | 状态 新有               |                |  |  |
|      | 模板名称 ⇔                  | 产品类型 ≑    | 状态≑                                                 | 责任人 🗧                    | 最后更新时间 🗢            | 操作             |  |  |
|      | 保存并配置复制BOM              | 汽车起重机idme | 题稿                                                  | \$\$\$(H)3               | 2024-06-18 14:06:00 | 查看 编辑 复制 配置 副除 |  |  |
|      | 新增BOM数据编辑控制BOM          | 汽车起量机idme | 设置状态                                                | 8080193                  | 2024-06-18 14 04:48 | 查容 编辑 复制 配置 翻除 |  |  |
|      | 新增BOM数据编辑               | 汽车起重机Idme | 设置状态                                                | ×                        | 2024-06-18 13:59:00 | 查查 编辑 复制 配置 副除 |  |  |
|      | 新编BOM                   | 车桥        | 模板状态: 发布                                            | <b>.</b>                 | 2024-06-18 13:52:09 | 查看 编辑 复制 配置 調除 |  |  |
|      | 测试BOM2                  | 汽车起重机Idme | 注意:                                                 | _                        | 2024-06-18 13:46:09 | 查看 编辑 复制 配置    |  |  |
|      | 保存并配置复制                 | 汽车起量机idme | "发布"状态的模板无法删除和修改,该状态下模板;<br>可修改配置但无法删除,该状态可与"发布"状态切 | 无法设置为"草稍"状态:"变更"状态<br>换。 | 2024-05-27 11:15:30 | 查春 发射          |  |  |
|      | 插入模板                    | 汽车起量机Idme |                                                     | 10 16 H C                | 2024-05-27 11:15:15 | 查看 编辑 复制 配置    |  |  |
|      | 保存并配置                   | 汽车起量机idme | (14.95)                                             | Entrance                 | 2024-05-27 11:00:11 | 查春 编辑 复制 配置 翻除 |  |  |

#### 比如,数据由草稿变更为发布。

| 11 0 | ()白展云 节点      | 管理 > 产品送刊 > | 标准BOM Y  |        |                  |                     |            |             |
|------|---------------|-------------|----------|--------|------------------|---------------------|------------|-------------|
| 标准Bi | MCI PESIN ICT |             | NOEDOW X | ● 操作成功 |                  |                     | ● 新端 前 部端  | 。<br>③ 设置状态 |
| 所    |               | 治有限公司 〜     | 模板名称     | 输入检察内容 | 产品类型 资输入检索内容     | 状态 所有               |            |             |
|      | 模板名称 ≑        | 产品          | ₩型 ≑     | 状态 ≑   | 责任人 💠            | 最后更新时间 ⇔            | 操作         | ≡           |
|      | 保存并配置复制BOM    | 汽车          | 起亚机idme  | 发布     | £\$\$6903        | 2024-10-29 16:05:52 | 查看 复制      |             |
|      | 新增BOM数据编辑复制B  | MC 汽车       | 起重机idme  | 覃碗     | <b>就</b> 第6月9月33 | 2024-06-18 14:04:48 | 查看 编辑 复制 【 |             |
|      |               |             |          |        |                  |                     |            |             |

# 1.5. 模板管理

1.5.1. 计算模版

#### 1.5.1.1. 新增

点击新增按钮,新增页面,填写必填项,上传计算模版,点击保存,新增成功

| ~ | ଜ   | 门户展示 | 节点管理 ×          | 产品类型 × | 标准BOM × | 计算模板 × |                                   |       |     |
|---|-----|------|-----------------|--------|---------|--------|-----------------------------------|-------|-----|
| < | 新增  |      |                 |        |         |        |                                   | □保存   | ⊗取消 |
|   | * 核 | 版名称  | 踌输入             |        |         |        | * 模板关型 ④ Excei _ Mathcad _ Mathab |       |     |
|   |     | 责任人  | <b>60</b> 16163 |        |         |        | * 模板文件 🕑 遗绎文件                     |       |     |
|   |     | 说明   |                 |        |         |        |                                   |       |     |
|   |     |      |                 |        |         |        |                                   | 0/500 |     |

#### 1.5.1.2. 更新

| < 更新   |       |        |                              | 🖺 @#7 | 8 R.H |
|--------|-------|--------|------------------------------|-------|-------|
| * 檔板名称 | 计算更新1 | * 模板类型 | Excel     Mathcad     Matlab |       |       |
| * 责任人  | 魏約約3  | · 橫板文件 | ☑ 遗禄文件 □ 计算.xlsx             | 0     |       |
| 说明     |       |        |                              |       |       |
|        |       |        |                              | 0/500 | 6     |
|        |       |        |                              |       |       |

点击更新,进入更新页面,修改内容,点击保存,更新成功

#### 1.5.1.3. 调试

点击调试,进入计算模版调试页面,填写输入参数的内容,点击执行,输出参数有结果。

| 轴承寿命计算调试     |           |         |             |  |
|--------------|-----------|---------|-------------|--|
| 输入参数         |           |         |             |  |
| 醫術額定載荷(kg)   | 轴头长度 (mm) | 安全系数 () | 内轴承内径 (mm)  |  |
|              |           |         |             |  |
| 厚度 (mm)      |           |         |             |  |
|              |           |         |             |  |
| 983          |           |         |             |  |
| 輸出参数         |           |         |             |  |
| 筆倒轴头承受载荷 (n) | 弯炬 (n.mm) | 比例 ()   | 抗應系数 (mm*3) |  |
|              |           |         |             |  |
| 抗霉截面应力 (n)   |           |         |             |  |
|              |           |         |             |  |
| 输出图表         |           |         |             |  |
|              |           |         |             |  |

#### 1.5.1.4. 删除

点击删除按钮, 二次弹窗提示, 点击确定, 删除成功。

### 1.5.1.5. **启用/禁用**

1、勾选列表清单中的状态为"禁用"的数据,点击"启用/禁用"按钮,状态由"禁用"更换成"启 用"状态;

2、勾选列表清单中的状态为"启用"的数据,点击"启用/禁用"按钮,状态由"启用"更换成"禁用"状态;

| 检查集管理   |                      |                    |              |               |            |                     | ● 新端     | ● 雇用/禁用        |
|---------|----------------------|--------------------|--------------|---------------|------------|---------------------|----------|----------------|
| 检查集名称   |                      | 检查类型 所有            |              | 状态 所有         |            | 责任人 普选择             |          |                |
| ■ 检查集   | 各称 ↓ 检查集编码 ↓         | 检查集类型              | ⇒ 检查项 ⇒      | 状态 😄          | 责任人 💠      | 最后更新时间 ⇔            | 操作       |                |
| ☑ 交接检查  | e集 collection001     | 紙金                 | 29项          | 禁用            | 排实2        | 2024-06-06 11:07:44 | 22 44 E2 | 2014) 2004     |
| 交报检查    | 康001 testCollection2 | 零件普通               | 29项          | 周周            | 時業2        | 2024-04-28 11:02:16 | 查看 复制    |                |
| 342342  | 323323               | 零件1                | 启用/禁用        | ×             | \$\$\$1000 | 2024-04-17 13:12:35 | 22 99 E2 | 2014) 2000     |
| encodin | a New                | 零件i 检查1            | 島状态:         | ^             | 周莹莹        | 2024-03-12 10 59:54 | 查看 编编 配置 | <b>契利 1999</b> |
| 060112  | 章集 0601              | 建想:<br>零件1<br>"扇用" | 禁用<br>状态的检查: | 查集可与"启用"状态切换。 | 周莹莹        | 2023-06-28 09:18:31 | 查查 编辑 配置 | <b>冠本) 200</b> |
| movingj | ancha moxingjiancha  | 零件                 | 启用           | ROM MOT       | 周莹莹        | 2023-05-25 17:20:14 | 查看 复制    |                |
| □ 直角边れ  | 演1 100912            | 紙金                 | 195          |               | 张书编        | 2023-05-25 16:54:49 | 查查 复制    |                |

# 1.5.2. 报告模版

#### 1.5.2.1. 新增

点击新增按钮,新增页面,填写必填项,上传模版,点击保存,新增成功

| « @ DF | 展示 计算模板 × 报告模板 ×       |        |        |                  | Σ     |
|--------|------------------------|--------|--------|------------------|-------|
| < 新増   |                        |        |        | <b>₽</b> \$# ⊗\$ | Riffi |
| * 模板名称 | 请输入                    | 产品类型   | 请选择    | P                |       |
| * 模板类型 | Excel     Word     PPT | * 模板文件 | 2 选择文件 |                  |       |
| * 责任人  | 與防防 ~                  |        |        |                  |       |
| 说明     |                        |        |        |                  |       |
|        |                        |        | 0/50   | 10               | 6     |

#### 1.5.2.2. 编辑

点击编辑,进入编辑页面,修改内容,点击保存,操作成功

| 《命门户》  | 記示 计算模板 × 报告模板 × |        |                                      |       |                                      |
|--------|------------------|--------|--------------------------------------|-------|--------------------------------------|
| < 编辑   |                  |        |                                      | 💾 🐺 🖗 | <ul> <li>         取消     </li> </ul> |
| * 模板名称 | 报告上传             | 产品类型   |                                      |       |                                      |
| • 模板类型 | Excel Word O PPT | * 模板文件 | ☑ 违操文件 □ 基于triz理论提升升降式婴儿车携带的便携度.pptx | ◎ ± ⊘ |                                      |
| * 责任人  | 周蓋菫              |        |                                      |       |                                      |
| 说明     | .000             |        |                                      |       |                                      |
|        |                  |        |                                      | 3/500 |                                      |

# 1.5.2.3. 删除

勾选多条状态为空的数据,点击移除,二次弹窗提示,点击确定,移除成功。

### 1.5.2.4. **启用/禁用**

1、勾选列表清单中的状态为"禁用"的数据,点击"启用/禁用"按钮,状态由"禁用"更换成"启 用"状态;

2、勾选列表清单中的状态为"启用"的数据,点击"启用/禁用"按钮,状态由"启用"更换成"禁用"状态;

| 《                | 报告模板 ×              |                                                          |                               |      |                |                     |          |       |         |
|------------------|---------------------|----------------------------------------------------------|-------------------------------|------|----------------|---------------------|----------|-------|---------|
| 报告模板 / 汽车起重机报告模板 |                     |                                                          |                               |      |                |                     | ● 新聞 ◆移动 | 前移除   | ⑧ 启用/禁用 |
| · 請输入搜索关键字 Q K   | <b>槛板名称</b> 请输入检索内容 | 模板类型所有                                                   | 模板状态                          | 所有   |                |                     |          | 1     | 12 五词   |
| → 1 报告模板         | ■ 模板名称 ⇔            | 产品类型 👙                                                   | 模板类型 ≑                        | 状态 💠 | 责任人 ≑          | 最后修改时间 💠            |          | 操作    |         |
| □ 汽车起重机级告模板      | ☑ oracle-报告         |                                                          |                               | 启用   | 周莹莹            | 2024-04-15 15 59 37 |          | 查看    |         |
| - 🗋 年終機板         | 主卷孫振告機板             |                                                          |                               | 扇甩   | <b>21</b> 1010 | 2024-02-21 11:39:46 |          | 查若    |         |
| Still Still 文件夹w | 报告模板1207            |                                                          |                               |      | 许苗苗            | 2022-12-07 14:40:37 |          | 查看 编辑 | -1844   |
| □ 液圧投音機板         | 交圧器计算报告模板           | 汽车起量机                                                    |                               |      | <b>副</b> 和日日日  | 2022-11-16 13.32.59 |          | 查查    |         |
|                  | 制丝绳透型计算报告模版         | 汽车起重机                                                    |                               | 启用   | 许苗苗            | 2022-09-20 17:54:53 |          | 查看    |         |
|                  | 1                   | 设置启用/禁用                                                  | ×                             | 启用   | 许噶噶            | 2022-09-20 17 42 56 |          | 查查    |         |
|                  |                     | 総合物紙(な): 血用 へ<br>注望: 白田 (同門なおお茶板板)<br>取引き名和楽曲: 法対 第円 (月) | : "禁用"状态的报告模<br>取消 <b>浙</b> 2 |      |                |                     |          |       |         |

# 1.6. 应用设计器

1.6.1. 活动模板

活动模板中,预览、复制一般都是配置好之后使用,单独放在每个服务配置后。

#### 1.6.1.1. 新增

点击新增,新增页面填写内容,选择组件内容,点击"保存并配置"按钮,点击按钮,进入 活动模板配置页面【不同的组件,配置页面不同】

| « 🎧 🗇  | 白展示 活动模板 × |    |       |                       |       |     |       | >>                                                                                                    |
|--------|------------|----|-------|-----------------------|-------|-----|-------|----------------------------------------------------------------------------------------------------|
| < 新增   |            |    |       | H. comme              | 22    | 日保存 | 8 Ria | ŭ                                                                                                    |
| * 活动名称 | 游输入        | *i | 设计组件( | 请选择                   | ^     |     |       |                                                                                                    |
| 产品类型   | 谢选择。       | Ψ. | *责任人  | 设计计算服务                |       |     |       |                                                                                                    |
| 说明     | 諸能入        |    |       | <b>学校代心论(1188)</b> 99 |       |     |       |                                                                                                    |
|        |            |    |       |                       | 0/500 | 0   |       | the second second second second second second second second second second second second second second second se |
|        |            |    |       |                       |       |     |       |                                                                                                    |

点击"取消",当前数据不在列表显示。

点击"保存", 校验活动名称全组织唯一性, 返回列表页面, 显示新增的数据。

| 活动模板 | / 层级1   |        |         |     |       | ●新増 ●移动 前移          | 除 C 更新 ② 设置状态 |
|------|---------|--------|---------|-----|-------|---------------------|---------------|
| 活动名称 | 请输入检索内容 | iś     | 计组件 请选择 | ~   | 状态 所有 | $\sim$              | 更多 > 重置 查询    |
|      | 活动名称 💠  | 产品类型 ≑ | 设计组件 ≑  | 状态≑ | 责任人 ≑ | 最后修订时间 👙            | 操作 三          |
|      | 产品类型非必填 |        | 设计计算服务  | 單稿  | 裁制分时分 | 2022-09-22 15:35:57 | 查看编辑配置预览复制删除  |

### 1.6.1.2. 编辑

点击'操作-编辑',编辑页面,可以修改活动名称、责任人、说明,修改完毕点击保存, 返回列表页面。若点击取消,修改无效,页面展示修改前的内容。

| < @   | 活动爆破×                                     |              | >                  |
|-------|-------------------------------------------|--------------|--------------------|
| < 返回  | 編組                                        |              | 11 保存并配置 🛛 保存 💿 取消 |
| * 活动名 | 称  演示新增-编辑                                | *设计组件 设计计算服务 |                    |
| 产品类   | 型 「流示新聞」 新成作品処理 」 新成作色模板号入   ProducTesl 。 | " 责任人 舞韵韵    |                    |
| 调     | 朝 游输入说明                                   |              | 0/500              |

#### 1.6.1.3. 删除

只有状态为草稿的数据,可以被删除。点击'操作-删除',弹出提示框,点击取消|X,取 消删除;点击确定,则删除成功。

| 活动模糊 | 〔/ 层级1      |                |              |               |       | ●新增 ●移动 前報          | 修除 C 更新    | <ul> <li>② 设置状态</li> </ul> |
|------|-------------|----------------|--------------|---------------|-------|---------------------|------------|----------------------------|
| 活动名称 |             | 设计组件           | = 请选择        |               | 状态所有  |                     | 更多~        | 王王 西河                      |
|      | 活动名称 💠      | 产品类型 🗢         | 设计组件 😄       | 状态 ≑          | 责任人 ≑ | 最后修订时间 😄            | 操作         |                            |
|      | 演示新增-编辑     | 清示新堪,测试产品类型    | 设计计算服务       | 草稿            | 魏盼盼   | 2022-09-22 16:12:45 | 查看 编辑 配置 预 | 范 复制 删除                    |
|      | 产品类型非必值-是否可 | 删除             |              | ×             | 魏盼盼   | 2022-09-22 15:47:08 | 查看 预览 复制   |                            |
|      | 产品类型有数据     | 副除金导动相关物探索生 星石 | 5/14/赤田((全)  | Ð             | 魏盼盼   | 2022-09-22 15:47:08 | 查看 预览 复制   |                            |
|      | 产品类型为其他     |                | 13129天加19771 | D             | 魏盼盼   | 2022-09-22 15:47:08 | 查看 预览 复制   |                            |
|      | 产品类型非必填-是否可 |                | 取消           | <del>确定</del> | 意制分粉  | 2022-09-22 15:47:08 | 查看 预览 复制   |                            |
|      |             |                |              |               |       |                     |            |                            |

### 1.6.1.4. 设置状态

不同状态的数据,状态变更不一样 草稿-->发布、作废 发布-->变更、作废 变更-->发布、作废 作废-->变更、发布 选中数据,点击设置状态,弹窗中选择预期设置的状态,点击确定,如果符合要求,页面状态变更正确,对应的操作区域显示正确

| 《 命 门户展示 活动模板×                                |                 |                                          |                           |            |                    |                     | 3                  |
|-----------------------------------------------|-----------------|------------------------------------------|---------------------------|------------|--------------------|---------------------|--------------------|
| 活动模板/汽车起重机                                    |                 |                                          |                           |            |                    | ●新雄                 | ◎ 総除 ○ 更新 ◎ 设置状态   |
| 南州维拓科技股份有限公司 >                                | 活动名称 请输入检索内容    | 设计组件 前                                   |                           | 状态         | 新有・・・              | <b>产品类型</b> 计输入检索内容 | 25 × 22 50         |
| 游输入搜索关键字 Q                                    | ■ 活动名称 🗢        | 产品类型 ⇒ 设                                 | 计组件 ¢                     | 状态 ⇔       | 责任人 💠              | 最后更新时间 ≑            | 操作 三               |
| <ul> <li>で 数以文件夫</li> <li>C1 法全部原则</li> </ul> | ፼ 编辑新增活动摆振-设计计算 | t (2                                     | 计计算服务                     |            | <b>20</b> 70103    | 2024-07-04 11:00:44 | 查吾 编辑 配置 预洗 复制     |
|                                               | 新國參数化设计服务       | *                                        | 数化设计服务                    | 草稿         | <b>\$\$</b> \$6163 | 2024-06-28 16:32:15 | 查看 编辑 配置 预洗 复利 副除  |
|                                               | ② 参数化idme       | 设置状态                                     |                           | ×          | \$\$\$99893        | 2024-06-11 15:31:29 | 查吾 预选 复制           |
|                                               | 〇 約出計算          | 活动状态: 发布                                 |                           |            | <b>20</b> 19193    | 2024-05-27 17:34:52 | 查查 预元 复制           |
|                                               | ② 设计计算空-1       | 注意:                                      |                           |            | <b>就</b> 明明3       | 2024-05-27 17:27:14 | 查看 编辑 配置 预范 契制 副除  |
|                                               | ● 参数化配置复制1Q     | "发布"状态的活动无法删除和修改,读<br>可修改配置但无法删除,该状态可与"2 | 状态下活动无法设置为"草梢<br>发布"状态切换。 | "状态;"变更"状态 | ###9f83            | 2024-05-27 17:26:24 | 查看 编辑 配置 预洗 复制 調神  |
|                                               | □ 设计计算空         |                                          | IŞ                        | (満 确定      | <b>建制</b> 粉码3      | 2024-05-27 17:20:31 | 11 65 61 52 Et 180 |
|                                               |                 |                                          |                           |            | 8890200            | 2024 05 27 48 40 45 |                    |

#### 比如,数据由草稿变更为发布。

| 《 俞 门户展示 活动模板 ×                                |                          |                 |                                  | >>                   |
|------------------------------------------------|--------------------------|-----------------|----------------------------------|----------------------|
| 活动模板 / 汽车起重机                                   |                          |                 | ● 新店 ◆ 移动                        | □ 移除   ○ 更新   ◎ 设置状态 |
| 南京維拓科技股份有限公司 >                                 | 活动名称 请输入检索内容 设计组件        | 请选择 ~ <b>状态</b> | 所有 ~ 产品类型 读输入检索内容                | 更多 ~ 重置 _ 查询         |
| 请输入搜索关键字 Q                                     | 活动名称 💠   产品类型 👙          | 设计组件 ≑          | 责任人 ≑ 最后更新时间 ≑                   | 操作 三                 |
| <ul> <li>で 默认文件夹</li> <li>(二) 汽生却要机</li> </ul> | □ 编辑新增活动模拟-设计计算          | 设计计算服务          | <b>就明明</b> 3 2024-07-04 11:00:44 | 查看 编辑 配置 预览 复制       |
|                                                | 新播参数化设计服务                | 参数化设计服务 草梢      | 鲍粉粉3 2024-06-28 16:32:15         | 查看 编辑 配置 预范 复制 制除    |
|                                                | 参数(Vidme                 | 參数化设计服务 发布      | 鐵粉粉3 2024-06-11 15:31:29         | 查看 预览 复制             |
|                                                | <ul> <li>设计计算</li> </ul> | 设计计算服务 发布       | 顧粉粉3 2024-05-27 17:34:52         | 查看 预范 复制             |
|                                                | 设计计算空-1                  | 设计计算服务          | (新知知)3 2024-05-27 17:27:14       | 查看 编辑 配置 预览 复制 翻除    |
|                                                | 參数化配置复制10                | 参数化设计服务 草病      | 創約約3 2024-05-27 17:26:24         | 查看 编辑 配置 预花 复制 翻除    |

### 1.6.2. 设计计算服务

选中设计组件为设计计算服务的活动模板,点击配置,进入配置页面。

| ଜ     | 活动機械 ×                        |       |         |     |      |      |          |               |
|-------|-------------------------------|-------|---------|-----|------|------|----------|---------------|
| 返回    | 演示新増-編辑                       |       |         |     |      |      | 王 목入     | 1988 X 1988   |
| 单方案板  | 機式 多方案機式 报告機概: 请选择报告模板 > 回示意图 |       |         |     |      |      |          |               |
| / 默认分 | 分组 区                          |       |         |     |      |      | $\oplus$ | about this of |
| 通用配置  | 2 ○ 定制模块 ○ 分组展开 ○ 分组所置 ○ 分组除部 |       |         |     |      |      |          | 25 50 75      |
| •     | 0                             |       |         |     |      |      |          | 是否强制换行        |
|       | *参数名称                         | 标识    | 单位      | 可编辑 | 输入参数 | 输出参数 |          | 提示 ①          |
|       | 資輸入參数名称                       | 调输入标识 | 前输入单位 ~ |     |      |      |          | 请输入提示         |
| 添加新分  | 3组                            |       |         |     |      |      |          | 默认内容 ◎        |
|       |                               |       |         |     |      |      |          | 设蚕默认值         |
|       |                               |       |         |     |      |      |          | 游输入默认值        |
|       |                               |       |         |     |      |      |          | 设置Creo操作 ②    |
|       |                               |       |         |     |      |      |          | 領选择           |
|       |                               |       |         |     |      |      |          | 参考図片 ①        |
|       |                               |       |         |     |      |      |          | 昭 参考图片        |
|       |                               |       |         |     |      |      |          | 合格标准 ①        |
|       |                               |       |         |     |      |      |          |               |

#### 1.6.2.1. 固定部分

固定内容:单方案模式【默认】、报告模板、工具选择、示意图、导入、导出、预览、保存 默认单方案模式不可修改;

| [ | « | 命      | 门户展示 | 活动模板  | ×    |     |       |        |       |         |       |       |              |       |     |        |        | >> |
|---|---|--------|------|-------|------|-----|-------|--------|-------|---------|-------|-------|--------------|-------|-----|--------|--------|----|
|   | < | 0614-ì | 计计算  |       |      |     |       |        |       |         |       |       |              | E \$\ | 日母出 | [2] 预选 | 🗎 @ ## |    |
|   |   | 单方派    | 機式   | 多方案模式 | 报告模板 | 请选择 | 工具选择: | creo 🖂 | 参考机型: | 监视器: 〇〇 | 视图: 🔵 | 四 示意問 | triz.svg 🗵 🗇 |       |     |        |        |    |

#### 1.6.2.2. 分组配置

#### 1.6.2.2.1. 分组名称

分组:分组名称(可修改)默认显示:默认分组、通用配置【默认】 分组展开|分组折叠|分组隐藏【默认分组展开】 分组内按钮:添加参数、添加临时参数、删除、移组 点击分组<sup>ICI</sup>可修改分组名称,200字符,且当前活动中唯一 勾选分组展开|分组折叠|分组隐藏,预览时,有对应的效果。默认是分组展开。

|                | 194719 | 141.1 2 2017+1                           |  |  |
|----------------|--------|------------------------------------------|--|--|
| ~   <u>ī</u> ī | 示修改分   | 组名称                                      |  |  |
| 1 1 22         |        | an an an an an an an an an an an an an a |  |  |

### 1.6.2.2.2. 分组参数

#### 1.6.2.2.2.1. **添加设计参数**

同一个分组内,参数名称来源于设计参数,若参数有单位,会自动带入。设计参数是唯一的。 标识:获取当前对象填写的信息;手动输入,非必填项,可以重复。

可编辑: 若勾选了可编辑, 在【我的任务-具体活动页面】, 可以编辑该参数的内容。

| ∨ │ 演示修改分组名称 □              |                                                            |       |          |          |      |      | ¢ |
|-----------------------------|------------------------------------------------------------|-------|----------|----------|------|------|---|
| ◎ 通用配置 ○ 定制模块               | <ul> <li>● 分組展开</li> <li>○ 分組折叠</li> <li>○ 分組隐藏</li> </ul> |       |          |          |      |      |   |
| <ul> <li>● E ○ ●</li> </ul> |                                                            |       |          |          |      |      |   |
| *参数名称                       |                                                            | 标识    | 单位       | 可编辑      | 输入参数 | 输出参数 |   |
|                             | _QZ/01_03_50008)                                           | 请输入标识 | <b>π</b> | <b>-</b> |      |      |   |
| □ : <u>⑤</u> 一轴             |                                                            | 请输入标识 |          |          |      |      |   |
| -#                          |                                                            | 请输入标识 |          |          |      |      |   |

#### 1.6.2.2.2.2. 添加临时参数

标识:获取当前对象填写的信息;手动输入,非必填项,可以重复。 可编辑:若勾选了可编辑,在【我的任务-具体活动页面】,可以编辑该参数的内容。

#### 1.6.2.2.2.3. 移除参数

勾选一条|多条数据,点击移除按钮,弹出提示框,点击取消|X,取消删除;点击确定,则 删除成功。

| (( ) 活动機要×                                |                    |       |    |     |      |      |    |                |     |
|-------------------------------------------|--------------------|-------|----|-----|------|------|----|----------------|-----|
| < 返回 演示新增-编辑                              |                    |       |    |     |      |      | 导入 | · 导出 - 其预定 - E | 日保存 |
| 单方案模式 多方案模式 报告模板 請选择报告根板                  |                    |       |    |     |      |      |    |                |     |
| ✓ 【清牙使款分组条数 应 ● 清用配置 ② 走制煤块 ◎ 分相解开 ○ 分相所叠 | ○ 分组勝欄             |       |    |     |      |      | Ð  | —轴成本<br>李段占比 ◎ |     |
|                                           | 删除                 | ×     |    |     |      |      |    | 25 50 75       | 100 |
| 参数名称                                      |                    |       | 单位 | 可编辑 | 输入参数 | 输出参数 |    | 是否强制换行         |     |
| ■ :                                       | 确定删除后将无法恢复,是否继续删除? |       | 元~ |     |      |      |    |                |     |
| 0 i Q -#                                  |                    | 取消 発定 |    |     |      |      |    | Marine / CE2// |     |
| -#                                        |                    |       |    |     |      |      |    | 设置默认值          |     |
| 围 添加新分组                                   |                    |       |    |     |      |      |    |                |     |
|                                           |                    |       |    |     |      |      |    |                |     |

#### 1.6.2.3. 参数约束配置

参数列表-选中条目,跳出【通用配置】弹框。

设置约束后,对应参数条目有 1 标识

1.6.2.3.1. 字段占比

用户可选 25%、50%、75%、100%, 默认 25%点击预览时, 对应的表单会按照用户勾选的百分比去展示, 若用户勾选强制换行, 点击预览时, 行内展示的表单会自动换行; 默认不强制换行。

| in  |     |    |     |
|-----|-----|----|-----|
| 民占比 | 3 1 |    |     |
| 35  | 50  | 75 | 100 |

#### 1.6.2.3.2. 提示

参数注释说明; 鼠标悬浮参数时, 显示注释信息

注释:参数注释说明

| 了。<br>② |  |
|---------|--|
| 请输入提示   |  |

### 1.6.2.3.3. 设置默认值

用户输入值,该属性参数即有默认数值,在【我的任务-具体活动页】,参数显示设置的默认值。

| 默认内容 | 0  |  |
|------|----|--|
| 设置默  | 认值 |  |
| 20   |    |  |

### 1.6.2.3.4. 设置合法值

- 1、设置合法值: 添加值集管理的数据, 支持模糊检索, 若无需要的数据, 支持添加值集。
- 2、点击添加值集:显示弹窗,弹窗包含弹窗名称,值集名称、值集内容

|      | VT I B IT IL |                    |
|------|--------------|--------------------|
| ŧ.   | 添加值集         | ×                  |
| ~ (1 | * 值集名称       |                    |
| ~    | * 值集内容       |                    |
|      |              |                    |
|      |              | 添加值集 * 值集名称 * 值集内容 |
3、参考建议或强制约束:若选择参考建议,下一行数据: "空白项开始"+值集对应的内容, 用户可以选择或不选择,若用户不选择,在对应值集内容中可手动输入;若用户选择选择强 制约束,下一行数据: 值集对应的内容。

|              | 默认值内容        |        |              |   |
|--------------|--------------|--------|--------------|---|
|              | 设置合法值        | ~      | 默认值内容        |   |
| 默认值内容        | 导入2022091547 | $\sim$ | 设置合法值        | 3 |
| 设置合法值        | 参考建议         | ~      | 导入2022091547 |   |
| 导入2022091547 | 从空白项开始       | ~      | 强制约束         | 3 |
| 参考建议         | ▲ 从空白顶开始     | )      |              | , |
| 参考建议         | 值集内容1        |        | 值集内容1        |   |
| 强制约束         | 值集内容48       |        | 值集内容48       |   |
|              |              |        |              |   |

# 1.6.2.3.5. 设置计算公式

点击"设置计算公式",弹出设置计算公式页面,数据来源于计算模板【启用状态】,如下 图所示:

| 版 ×           |           |                                                                                             |      |        |                                       |      |              |
|---------------|-----------|---------------------------------------------------------------------------------------------|------|--------|---------------------------------------|------|--------------|
| 储-编辑          | 一轴_设置计算公式 |                                                                                             |      | 取消 确定  | ן                                     | 图 导入 | 日 导出         |
| 多方案模式         | 请选择计算模板   | 1<br>1<br>1<br>1<br>1<br>1<br>1<br>1<br>1<br>1<br>1<br>1<br>1<br>1<br>1<br>1<br>1<br>1<br>1 | 快速匹配 |        |                                       |      |              |
| 名称 🛛          | 序号 输入/输出  | 标识                                                                                          | 参数名称 | 绑定页面参数 |                                       | ¢    | —轴           |
| 定制模块          |           |                                                                                             | 智无数据 |        |                                       |      | 字段占比 ①       |
| 9             |           |                                                                                             |      |        |                                       |      | 25 50 75 100 |
| 参数名称          |           |                                                                                             |      |        | <>>>>>>>>>>>>>>>>>>>>>>>>>>>>>>>>>>>> |      | 是否强制换行       |
| —轴(YM_QZJ01_1 |           |                                                                                             |      |        |                                       | 0    | 提示 ①         |
| 一轴            |           |                                                                                             |      |        |                                       |      | 新聞人語すい       |
| \$±           |           |                                                                                             |      |        |                                       |      | 设置计算公式       |
|               |           |                                                                                             |      |        |                                       |      | 计算模板         |
|               |           |                                                                                             |      |        |                                       |      | 设置计算公式       |
|               |           |                                                                                             |      |        |                                       |      | 设置Creo操作 ①   |

标题栏:标题、按钮:取消、确定 检索栏:文本框 (模糊检索计算模版)、按钮:设置、快速匹配

| 一轴_设置 | 计算公式  |     |               | 取消 确定        |
|-------|-------|-----|---------------|--------------|
| 验证分页2 | 29    | 设置  | 快速匹配          |              |
| 序号    | 输入/输出 | 标识  | 参数名称          | 绑定页面参数       |
| 1     | 输入    | L1' | 变幅油缸安装尺寸-2    | 请选择 ~        |
| 2     | 输入    | b   | 下较点与尾较点水平距离-2 | 请选择 ~        |
| 3     | 輸入    | H1  | 下较点与尾铰点垂直距离-2 | 清选择          |
| 4     | 输入    | а   | 上较点与尾较点水平距离-2 | 请选择 ~        |
| 5     | 输入    | н   | 上较点与尾较点垂直距离-2 | <b>请选择</b> マ |
| 6     | 输入    | Lb  | 变幅油缸安装行程-2    | 清选择          |
|       | 17201 |     | · · · · · · · |              |

选中计算模板, 点击"设置", 计算公式自动带入列表中,

点击"快速匹配",当前分组内参数与计算公式的参数完全相同,会匹配上。

用户可下拉模糊检索参数;

| 幅油缸 | 安装尺寸1_设 | 置计算公式 |             | 取消                   |
|-----|---------|-------|-------------|----------------------|
| )   |         | 设置    | 快速匹配        |                      |
| 序号  | 输入/输出   | 标识    | 参数名称        | 绑定页面参数               |
| 1   | 输入      | L1'   | 变幅油缸安装尺寸    | ─ 交幅油缸安装尺寸1 (calc1 > |
| 2   | 输入      | b     | 下铰点与尾铰点水平距离 | 请选择 🗸                |
|     | tấιλ    | H1    | 下较占与尾纺占垂直距变 | 法共認                  |

点击"确定"后,执行该操作;用户再次点击进入计算公式页面,保持用户之前的操作,用 户可编辑;点击"取消",不保存数据并关闭当前页面;

# 1.6.2.3.6. 设置零件选型

若用户选择设置零件选型,点击设置零件选型,弹出设置零件选型页面,如下图所示

| ۵       | 活动模板×  |         |      |        |      |             |            |           |               |
|---------|--------|---------|------|--------|------|-------------|------------|-----------|---------------|
| 〈返回     | 版告模板有产 | 二轴_设置零件 | 选型   |        |      |             | 取消         | 医导入       | 日 导出 问 预览 日保存 |
| 单方室模    | 式 多方室  | 分页      | 验证分  | 页-编辑   | × *  | 设置          |            |           |               |
| ~   默认分 | 88     | 序号      | 类型   | 属性名称   | 选型条件 | 页面参数 (用于选型) | 零件选型回填页面参数 | $\oplus$  | 二轴            |
|         | 定制楼    | 1       | 基本属性 | 零件文件名  | 无 ~  | 请选择 >       | 演选择ーン      |           | 字段占比 ②        |
|         | 0 0    | 2       | 基本属性 | 零件名称   | 无义   | 街选择   >     | 演选择        |           | 25 50 75 100  |
|         |        | 3       | 基本属性 | 零件图号   | 无义   | - 遺法择 ~     | 講选择 ~      | XENELLISE | 提示 ②          |
| 国添加新分割  | E.     | 4       | 基本属性 | 零件物料编码 | 无义   |             | 清选择 >      |           |               |
|         |        | 5       | 基本属性 | 零件版本   | 无、、  | 黄造祥 ~       | 请选择 ~      |           | 默认内容 ◎        |
|         |        | 6       | 基本属性 | 零件品牌   | 无    | 満造择 ~       | 请选择        |           | 设置零件选型        |
|         | L      |         |      |        |      |             |            | J         | 设置Creo操作 ①    |
|         |        |         |      |        |      |             |            |           |               |
|         |        |         |      |        |      |             |            |           | 参考圏片の         |

第一个下拉数据,当选择具体节点时,自动获取参考分类;系统支持参考分类模糊检索;同时可修改参考分类;点击"设置",读取对应分类下零部件。

# 1.6.2.3.7. 设置工具操作

下拉显示:打开、装配、替换,可以勾选一个或多个。勾选后,参数「XXX 文件名」的输入框旁下拉模型按钮,点击模型可下拉选择【打开、装配、替换】选中其中一个触发 creo。

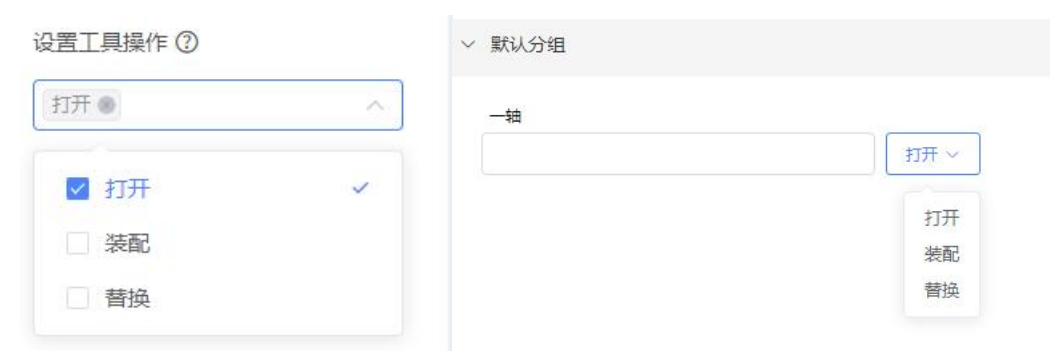

### 1.6.2.3.8. 设置合格标准

点击合格标准弹出合格标准页面,如下图所示:

| 一轴_设置合格标准                        |    |      | 取消 确定 |
|----------------------------------|----|------|-------|
| $\odot$ $\bigcirc$               |    |      |       |
| 判定规则 判定标准 *                      | 说明 | 显示颜色 | 提交约束  |
| □ ·: ●于 ~ 数值 ~                   |    | ~    |       |
|                                  |    |      |       |
|                                  |    |      |       |
|                                  |    |      |       |
|                                  |    |      |       |
|                                  |    |      |       |
| 注:参数文本改变时,系统判定规则自上而下,遇到符合项即停止匹配。 |    |      |       |

# 点击<sup>◎</sup>列表新增一行,行内编辑;

点击<sup>⑤</sup>,弹窗提示"确定删除后将无法恢复,是否确定继续删除",用户确认后,执行删 除操作;

| 一轴_设置合格标准                         |     |    |      | 取消 确定 |
|-----------------------------------|-----|----|------|-------|
| 00                                |     |    |      |       |
| ☑ 判定规则 判定标准 *                     |     | 说明 | 显示颜色 | 提交约束  |
| ■ : 等于 ◇ 数值 ◇ 3                   |     |    |      |       |
| 删除                                |     | ×  |      |       |
| 确定删除后将无法恢复,是否继续                   | 删除? | _  |      |       |
|                                   | 取消  | 确定 |      |       |
|                                   |     |    |      |       |
|                                   |     |    |      |       |
| 「注:參数文本改变时,系统判定规则自上而下,遇到符合项即停止匹配。 |     |    |      |       |

列表支持随意拖动,点击"确定"校验数据的合法性并保存该页面数据,同时关闭页面; 注:参数文本改变时,系统判定规则自上而下,遇到符合项即停止匹配;当第一条判定规则 满足,停止判定

设置完默认内容后,对应参数列表后会有 • 标识,

### 1.6.2.4. 预览

关于预览,活动模板列表页面【操作-预览】,与【配置-预览】展现的内容一致。 配置页面内,根据实际业务情况,添加数据并设置约束,点击预览,查看在【我的任务-相 关具体活动页】展示的情况。

| < 返回  | 报告模板没有产品类型 |  |
|-------|------------|--|
| 报告    |            |  |
| ~ 默认分 | 相          |  |
| -#    | 12         |  |

#### 1.6.3. 参数化服务

选中设计组件为参数化设计服务的活动模板,点击配置,进入配置页面。

### 1.6.3.1. 固定部分

固定内容:

菜单栏:导入、导出、预览、保存

可勾选:新建按钮、派生按钮、打开按钮、装配按钮、驱动按钮、提取按钮、参数导入按钮、 参数导出按钮,用户勾选对应按钮,在【我的任务-具体参数化活动页】页面显示用户勾选 的按钮。

| 《参数化示意图      | 图优化                  |                               |       |         |     |      |        | 医导入 | 3 92          | 包预度   | 264 |
|--------------|----------------------|-------------------------------|-------|---------|-----|------|--------|-----|---------------|-------|-----|
| 关联节点         | 11                   | 自身安装坐标系名称                     | 工具选择  | creo    |     |      | 四示意图   |     |               |       |     |
| 零件分类         | 节点数据流转 × *           | 返型 目标安装坐标系名称                  | 三维模板  |         |     |      |        |     |               |       |     |
| 新建按钮         | 新生按钮 🗌 打开按钮 🗌 减配按钮   | ◎ 驱动按钮   摄取按钮   参数导入按钮   参数导; | 出按钮   |         |     |      |        |     |               |       |     |
| ~ 【默认分组      | E                    |                               |       |         |     |      |        | ⊕   | n             |       |     |
| ◎ 分组展开       | ○ 分组折叠 ○ 分组隐藏        |                               |       |         |     |      |        |     | 字段占比 ⑦        |       |     |
| • E          | $\Theta \rightarrow$ |                               |       |         |     | 谱    | 输入检索参数 |     | 25            | 50 75 | 100 |
|              | * 参数名称               |                               | 标识    | 单位      | 可编辑 | 输入参数 | 输出参数   |     | 是否强制操作        | 7     |     |
|              | n(n)                 |                               | 请输入标识 | 请输入单位 ~ |     |      |        |     | 道输入提示         |       |     |
|              |                      |                               |       |         |     |      |        |     | 默认内容 ②        |       |     |
| 回 18月1日和123日 |                      |                               |       |         |     |      |        |     | 10 88 80 11 0 |       |     |

### 1.6.3.2. 分组配置

分组:分组名称(可修改)默认显示,分组展开|分组折叠|分组隐藏【默认分组展开】 分组内按钮:添加参数、添加临时参数、删除、移组 参数列表;复选框、参数名称、标识、单位、可编辑、输入参数、输出参数

| 返回 演示参   | 参数化内容                          | 医导入 日号出                                  | 21 预览 E      |
|----------|--------------------------------|------------------------------------------|--------------|
| 关联节点     | 請关联选型的点<br>自募安禁坐标系名称           | 父頃の                                      |              |
| (节点分类    | 11动获取节点关 * 通型 目标安装坐标系名称        | 息成标识 三堆模板 关联活动模板争数化3 ● * 3               |              |
| 新建按钮 🗌 🧃 | 建按钮 打开按钮 嫌配按钮 驱动按钮 摄取按钮 参数导入按钮 | 多数导出按钮                                   |              |
|          | )<br>分型所義 う 分型物産<br>回<br>参数合称  | 中 222<br>字段点批<br>2<br>万碗編 输入参数 输出参数 是音频曲 | ; ①<br>50 75 |
|          | 222(567677)                    |                                          | 揭示           |
| 加新分组     |                                | 默认内容                                     | 4 O          |
|          |                                | 現在の                                      | 认值           |
|          |                                | 谢瑜                                       | 默认值          |
|          |                                |                                          |              |

# 1.6.3.2.1. 分组名称

点击分组 <sup>12</sup> 可修改分组名称, 200 字符, 且当前活动中唯一

勾选分组展开|分组折叠|分组隐藏,预览时,有对应的效果。默认是分组展开。

| く 返回 演示参数化内容                                                |                   | 王导入             | E 93 X 102 E 947 |
|-------------------------------------------------------------|-------------------|-----------------|------------------|
| 关联节点 请关联选型节点 自身安装坐标系名称                                      | 父项D         IE 示意 | 2               |                  |
| 关联节点分类 自动旗取节点关 * 透型 目标安装坐标系名称                               | 总成标识              | 关联活动模板参数化3 ● +3 |                  |
| ● 新建按钮 ● 派生按钮 ● 打开按钮 ● 装配按钮 ● 驱动按钮 ● 提取按钮 ● 参数导入按钮 ● 参数导出按钮 |                   |                 |                  |
| ◇   默认分组 □                                                  |                   | $\oplus$        | 222              |
| ● 分组展开 ○ 分组折叠 ○ 分组隐藏                                        |                   |                 | 字段占比 ①           |
|                                                             |                   |                 | 25 50 75 100     |
| *参数名称                                                       | 标识 单位 可编辑 输入      | 参数 输出参数         | 是否强制换行           |
| 222(567677)                                                 | → 請給入标识 A ~ □ □   |                 | 提示 (0)           |
| 四<br>兩加新分组                                                  |                   |                 | 词输入提示            |
|                                                             |                   |                 | 獣认内容 ①           |

# 1.6.3.2.2. 分组参数

#### 1.6.3.2.2.1. **添加设计参数**

同一个分组内,参数名称来源于设计参数,若参数有单位,会自动带入。 可编辑:若勾选了可编辑,在【我的任务-具体活动页面】,可以编辑该参数的内容。

| く 返回 演行  | 参数化内容                   |                     |            |       |    |     |      | Ⅰ 导入         |
|----------|-------------------------|---------------------|------------|-------|----|-----|------|--------------|
| 关联节点     | 请关联选型节点                 | 自身安装坐标系名称           | Ŷ          | )项ID  |    | E   | 示意图  |              |
| 关联节点分类   | 自动获取节点关 🔻 选型            | 目标安装坐标系名称           | 总成         | 标识    |    | ≡ŝ  | i 模板 | 关联活动模板参数化3 🌚 |
| 新建按钮     | 派生按钮 📄 打开按钮 📄 装配按钮      | 1 驱动按钮 2 提取按钮 参数导入技 | 钮 🗌 参数导出按钮 |       |    |     |      |              |
| ~   默认分组 | R                       |                     |            |       |    |     |      |              |
| ● 分组展开   | ○ 分组折叠 ○ 分组隐藏           |                     |            |       |    |     |      |              |
| ● E G    | $\Theta$                |                     |            |       |    |     |      |              |
|          | *参数名称                   |                     |            | 标识    | 单位 | 可编辑 | 输入参数 | ( 輸出参数       |
|          | 三轴成本(YM_QZJ01_03_50081) |                     |            | 请输入标识 | 元  |     |      |              |
| 🖪 添加新分组  |                         |                     |            |       |    |     |      |              |

1.6.3.2.2.2. 添加临时参数

临时参数可以重复。

可编辑: 若勾选了可编辑, 在【我的任务-具体活动页面】, 可以编辑该参数的内容。

#### 1.6.3.2.2.3. 移除参数

勾选一条|多条数据,点击移除按钮,弹出提示框,点击取消|X,取消删除;点击确定,则 删除成功。

| 《 ② 活动                     | 雙版 × 设计模板 ×             |           |                 |      |     |    |  |     |      |            |
|----------------------------|-------------------------|-----------|-----------------|------|-----|----|--|-----|------|------------|
| 〈 返回 演示                    | 参数化内容                   |           |                 |      |     |    |  |     |      | E          |
| 关联节点                       |                         | 自身安装坐标系名称 |                 | 父项ID |     |    |  |     | 記示意图 |            |
| 关联节点分类                     | 自动获取节点关 🔻 选型            | 目标安装坐标系名称 |                 | 总成标识 |     |    |  |     | 三维模板 | 设计模板关联活动模板 |
| 前建按钮 🗍                     |                         |           |                 |      |     |    |  |     |      |            |
| ~   默认分组 〔                 |                         | 删除        |                 |      | ×   |    |  |     |      |            |
| <ul> <li>● 分组展开</li> </ul> | ○ 分组折叠 ○ 分组隐藏           | NALERI    |                 |      |     |    |  |     |      |            |
|                            |                         | 确定删       | 除后将无法恢复,是否继续删除? |      |     |    |  |     |      |            |
|                            | *参数名称                   |           |                 | 取消   | 确定  | 单位 |  | 可编辑 | 输入参数 | 输出参数       |
|                            | 三轴成本(YM_QZJ01_03_50081) |           |                 | 1    | 人物理 | 元  |  |     |      |            |
|                            | 四轴轴荷(YM_QZJ01_00_1160)  |           |                 |      |     | kg |  |     |      |            |
|                            | 五节臂宽(YM_QZJ01_01_0094)  |           |                 |      |     | mm |  |     |      |            |
| 围 添加新分组                    |                         |           |                 |      |     |    |  |     |      |            |

### 1.6.3.3. 参数约束配置

参数列表-选中条目,跳出【通用配置】弹框。

设置约束后,对应参数条目有 🖸 标识

1.6.3.3.1. 字段占比

用户可选 25%、50%、75%、100%, 默认 50%点击预览时, 对应的表单会按照用户勾选的百分比去展示, 若用户勾选强制换行, 点击预览时, 行内展示的表单会自动换行; 默认不强制换行。

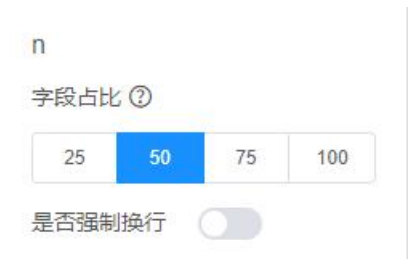

### 1.6.3.3.2. 提示

参数注释说明;鼠标悬浮参数时,显示注释信息

注释:参数注释说明

| 示 ②   |  |
|-------|--|
| 请输入提示 |  |

# 1.6.3.3.3. 设置默认值

用户输入值,该属性参数即有默认数值,在【我的任务-具体活动页】,参数显示设置的默认值。

| ALL NO. | 默认内容 ② |  |
|---------|--------|--|
|         | 设置默认值  |  |
| (       | 20     |  |

# 1.6.3.3.4. 设置合法值

设置合法值:添加值集管理的数据,支持模糊检索,若无需要的数据,支持添加值集。
 点击添加值集:显示弹窗,弹窗包含弹窗名称,值集名称、值集内容

| 导入2022091550 |    |        |         |
|--------------|----|--------|---------|
| 导入2022091549 |    |        |         |
| 导入2022091548 |    |        |         |
| 导入2022091547 |    | 添加值集   | ×       |
| 导入2022091546 |    |        |         |
| 导入2022091545 | 14 |        |         |
| 导入2022091544 |    | * 值集谷标 |         |
| 导入2022091543 |    |        |         |
| <br>⊙ 添加值集   |    | *值集内容  |         |
| 导入2022091547 | ^  |        |         |
| 参考建议         | ~  |        |         |
| 从空白项开始       | ~  |        | 取消保存开选用 |

3、参考建议或强制约束:若选择参考建议,下一行数据:"空白项开始"+值集对应的内容, 用户可以选择或不选择,若用户不选择,在对应值集内容中可手动输入;若用户选择选择强 制约束,下一行数据:值集对应的内容。

|              |   | 默认值内容        |   |              |   |
|--------------|---|--------------|---|--------------|---|
|              |   | 设置合法值        | ~ | 默认值内容        |   |
| 默认值内容        |   | 导入2022091547 | ~ | 设置合法值        |   |
| 设置合法值        | ~ | 参考建议         | ~ | 导入2022091547 |   |
| 导入2022091547 | ~ | 从空白项开始       |   | 强制约束         | 3 |
| 参考建议         | ~ | Цфотали      |   |              |   |
| 参考建议         |   | 值集内容1        |   | 值集内容1        |   |
| 强制约束         |   | 值集内容48       |   | 值集内容48       |   |
|              |   |              |   |              |   |

# 1.6.3.3.5. 设置计算公式

点击"设置计算公式",弹出设置计算公式页面,数据来源于计算模板【启用状态】,如下 图所示:

| 液 ×          |            |      |        |      | :                                 |
|--------------|------------|------|--------|------|-----------------------------------|
| 1 编辑         | 一轴_设置计算公式  |      | 取消 确定  | 医导入  | 日 导出                              |
| 多方案模式        | 请选择计算模板    | 快速匹配 |        |      |                                   |
| 名称 🖸         | 序号 输入输出 标识 | 参数名称 | 绑定页面参数 | ÷    | 一轴                                |
| ()           |            | 智无数据 |        |      | 字段占比 <sup>①</sup><br>25 50 75 100 |
| 参数名称         |            |      | 、参数    | 输出参数 | 是否强制换行                            |
| —轴(YM_QZJ01_ |            |      |        | 0    | 提示 ©<br>谚输入提示                     |
| —\$8         |            |      |        |      | 默认内容 ②                            |
| -18          |            |      |        |      | 设置计算公式                            |
|              |            |      |        |      | 计算模板                              |
|              |            |      |        |      | 设置计算公式                            |

标题栏:标题、按钮:取消、确定 检索栏:文本框 (模糊检索计算模版)、按钮:设置、快速匹配

| 一轴_设置计算公式 取消 取消 |       |     |               |       |   |  |  |
|-----------------|-------|-----|---------------|-------|---|--|--|
| 验证分页2           | 29    | 设置  | 快速匹配          |       |   |  |  |
| 序号              | 输入/输出 | 标识  | 参数名称          | 绑定页面参 | 数 |  |  |
| 1               | 输入    | L1' | 变幅油缸安装尺寸-2    | 请选择   | ~ |  |  |
| 2               | 输入    | b   | 下较点与尾较点水平距离-2 | 请选择   | ~ |  |  |
| 3               | 输入    | H1  | 下较点与尾铰点垂直距离-2 | 请选择   | ~ |  |  |
| 4               | 输入    | а   | 上较点与尾铰点水平距离-2 | 请选择   | ~ |  |  |
| 5               | 输入    | н   | 上较点与尾较点垂直距离-2 | 请选择   | ~ |  |  |
| 6               | 输入    | Lb  | 变幅油缸安装行程-2    | 清选择   | ~ |  |  |
|                 | 520   |     |               |       |   |  |  |

选中计算模板,点击"设置",计算公式自动带入列表中,

点击"快速匹配",当前分组内参数与计算公式的参数完全相同,会匹配上。

用户可下拉模糊检索参数;

| 幅油缸 | 安装尺寸1_设 | 置计算公式 |             | 取消 确:                                |
|-----|---------|-------|-------------|--------------------------------------|
| D   |         | 设置    | 快速匹配        |                                      |
| 序号  | 输入/输出   | 标识    | 参数名称        | 绑定页面参数                               |
| 1   | 输入      | L1'   | 变幅油缸安装尺寸    | ──────────────────────────────────── |
| 2   | 输入      | b     | 下较点与尾较点水平距离 | 清选择                                  |
| 3   | 输入      | H1    | 下较点与尾铰点垂直距离 | 请洗择 >>                               |

点击"确定"后,执行该操作;用户再次点击进入计算公式页面,保持用户之前的操作,用 户可编辑;点击"取消",不保存数据并关闭当前页面;

#### 1.6.3.3.6. 设置零件选型

若用户选择设置零件选型,点击设置零件选型,弹出设置零件选型页面,如下图所示

| ۵       | 活动模板×  |         |      |        |      |             |            |           |               |
|---------|--------|---------|------|--------|------|-------------|------------|-----------|---------------|
| 〈返回     | 版告模板有产 | 二轴_设置零件 | 选型   |        |      |             | 取消 确定      | 医导入       | 日 导出 问 预览 日保存 |
| 单方室模    | 式 多方室  | 分页      | 验证分  | 页-编辑   | × *  | 设置          |            |           |               |
| ~   默认分 | 88     | 序号      | 类型   | 属性名称   | 选型条件 | 页面参数 (用于选型) | 零件选型回填页面参数 | $\oplus$  | 二轴            |
|         | 定制楼    | 1       | 基本属性 | 零件文件名  | 无 ~  | 请选择 >       |            |           | 字段占比 ②        |
|         | 0 0    | 2       | 基本属性 | 零件名称   | 无义   | 街选择   >     | 演选择        |           | 25 50 75 100  |
|         |        | 3       | 基本属性 | 零件图号   | 无义   | - 遺法择 ~     | 講选择 ~      | XENELLISE | 提示 ②          |
| 国添加新分割  | E.     | 4       | 基本属性 | 零件物料编码 | 无义   |             | 清选择 >      |           |               |
|         |        | 5       | 基本属性 | 零件版本   | 无、、  | 黄造祥 ~       | 请选择 ~      |           | 默认内容 ◎        |
|         |        | 6       | 基本属性 | 零件品牌   | 无    | 満造择 ~       | 请选择        |           | 设置零件选型        |
|         | L      |         |      |        |      |             |            | J         | 设置Creo操作 ①    |
|         |        |         |      |        |      |             |            |           |               |
|         |        |         |      |        |      |             |            |           | 参考圏片の         |

第一个下拉数据,当选择具体节点时,自动获取参考分类;系统支持参考分类模糊检索;同时可修改参考分类;点击"设置",读取对应分类下零部件。

#### 1.6.3.3.7. 设置工具操作

下拉显示:打开、装配、替换,可以勾选一个或多个。勾选后,参数「XXX 文件名」的输入框旁下拉模型按钮,点击模型可下拉选择【打开、装配、替换】选中其中一个触发 creo。

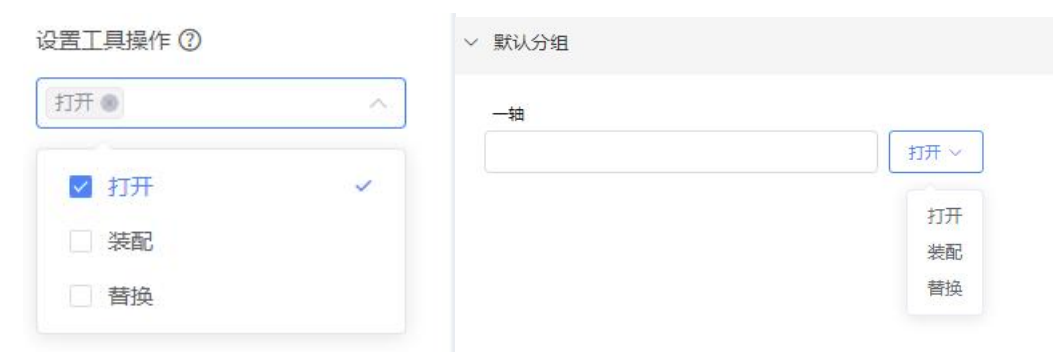

#### 1.6.3.3.8. 模型参数

下拉显示:设置模型驱动参数、设置模型提取参数

#### 1.6.3.3.9. 设置模型驱动参数

选择'设置模型驱动参数',下方文本框内'请输入模型驱动参数',输入与 Creo 端约定 好的驱动编码,在【我的任务-某具体参数化的活动页】,点击【驱动】,选择【驱动当前】 |【驱动全部】,会选择到当前勾选的参数驱动,由 PDP 将参数打包发给 Creo。具体功能 参考【我的任务-参数化设计服务活动页】 活动页, 驱动样式

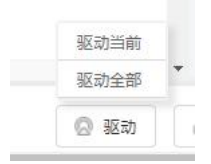

### 1.6.3.3.10. 设置模型提取参数

选择'设置模型提取参数',下方文本框内'请输入模型提取参数',输入与 Creo 端约定 好的提取编码,在【我的任务-某具体参数化的活动页】,点击【提取】,选择【提取当前】 |【提取子节点】|【提取全部】,会选择到当前勾选的参数提取,由 PDP 将参数打包发给 Creo。具体功能参考【我的任务-参数化设计服务活动页】 活动页,提取样式

| 提取当前  |
|-------|
| 提取子节点 |
| 提取全部  |
| 小根取   |

### 1.6.3.3.11. 设置合格标准

#### 点击合格标准弹出合格标准页面,如下图所示:

| 说明 | 显示颜色 | 提交约束                                                                                                    |  |  |  |  |
|----|------|----------------------------------------------------------------------------------------------------|--|--|--|--|
|    |      |                                                                                                    |  |  |  |  |
|    |      |                                                                                                    |  |  |  |  |
|    |      |                                                                                                    |  |  |  |  |
|    |      |                                                                                                    |  |  |  |  |
|    |      |                                                                                                    |  |  |  |  |
|    |      |                                                                                                    |  |  |  |  |
|    |      |                                                                                                    |  |  |  |  |
|    | 说明   | 说明     显示颜色     □     □     □     □     □     □     □     □     □     □     □     □     □     □     □     □     □     □     □     □     □     □     □     □     □     □     □     □     □     □     □     □     □     □     □     □     □     □     □     □     □     □     □     □     □     □     □     □     □     □     □     □     □     □     □     □     □     □     □     □     □     □     □     □     □     □     □     □     □     □     □     □     □     □     □     □     □     □     □     □     □     □     □     □     □     □     □     □     □     □     □     □     □     □     □     □     □     □     □     □     □     □     □     □     □     □     □     □     □     □     □     □     □     □     □     □     □     □     □     □     □     □     □     □     □     □     □     □     □     □     □     □     □     □     □     □     □     □     □     □     □     □     □     □     □     □     □     □     □     □     □     □     □     □     □     □     □     □     □     □     □     □     □     □     □     □     □     □     □     □     □     □     □     □     □     □     □     □     □     □     □     □     □     □     □     □     □     □     □     □     □     □     □     □     □     □     □     □     □     □     □     □     □     □     □     □     □     □     □     □     □     □     □     □     □     □     □     □     □     □     □     □     □     □     □     □     □     □     □     □     □     □     □     □     □     □     □     □     □     □     □     □     □     □     □     □     □     □     □     □     □     □     □     □     □     □     □     □     □     □     □     □     □     □     □     □     □     □     □     □     □     □     □     □     □     □     □     □     □     □     □     □     □     □     □     □     □     □     □     □     □     □     □     □     □     □     □     □     □     □     □     □     □     □     □     □     □     □     □     □     □     □     □     □     □     □     □     □     □     □     □     □     □     □     □     □     □     □     □     □     □     □     □     □     □     □     □ |  |  |  |  |

#### 点击<sup>◎</sup>列表新增一行,行内编辑;

点击<sup>(2)</sup>, 弹窗提示"确定删除后将无法恢复, 是否确定继续删除", 用户确认后, 执行删 除操作;

| 一轴_设置合格标准                |                    |       |      | 取消 确定 |
|--------------------------|--------------------|-------|------|-------|
|                          |                    |       |      |       |
| ☑ 判定规则 判定标准              |                    | 说明    | 显示颜色 | 提交约束  |
| ☑ : 等于 ∨ 数值 ∨            | 3                  |       |      |       |
|                          | 删除                 | ×     |      |       |
|                          | 确定删除后将无法恢复,是否继续删除? |       |      |       |
|                          |                    | 取消 确定 |      |       |
|                          |                    |       |      |       |
|                          |                    |       |      |       |
| 注:参数文本改变时,系统判定规则自上而下,遇到符 | 夺合项即停止匹配。          |       |      |       |

列表支持随意拖动,点击"确定"校验数据的合法性并保存该页面数据,同时关闭页面; 注:参数文本改变时,系统判定规则自上而下,遇到符合项即停止匹配;当第一条判定规则 满足,停止判定

设置完默认内容后,对应参数列表后会有 • 标识,

# 1.6.3.4. 预览

关于预览,活动模板列表页面【操作-预览】,与【配置-预览】展现的内容一致。 配置页面内,根据实际业务情况,添加数据并设置约束,点击预览,查看在【我的任务-相 关具体活动页】展示的情况。

| 返回 演示参数化内容 |               |              |      |                                                                                                    |
|------------|---------------|--------------|------|----------------------------------------------------------------------------------------------------|
| 山前机型       | 参考机型: 计选择参考价型 | 』 · 显示参考机型数值 |      | 示意题 🌑 輸出國 🕥                                                                                                    |
| 新建名称       | 参考模板:         | <b>替换字</b> 段 | 文件名. | 52<br>52                                                                                                    |
| 默认分组       |               |              |      | 示意图                                                                                                    |
| 三輪成本 (元)   |               | 四编档簿 (kg)    |      |                                                                                                    |
|            |               |              |      |                                                                                                    |
| 五节臂宽 (mm)  |               |              |      |                                                                                                    |
|            |               |              |      | about a second a second a s |
|            |               |              |      |                                                                                                    |
|            |               |              |      | 40.HH (80                                                                                                    |

#### 1.6.4. 应用模板

#### 1.6.4.1. 新增

点击新增按钮,跳转新增页面,填写必填项,点击保存。新增后数据状态为草稿。

| « @ / | U用模板×      |       |             | >                                                                                                    |
|-------|------------|-------|-------------|----------------------------------------------------------------------------------------------------|
| 〈返回   | 增          |       | 制保存并截置      | 1保存 🛛 取消                                                                                                    |
| * 应用谷 | R7         | 产品类型  | · 请违将产品类型 * | )                                                                                                    |
| *应用9  | 型 请选择应用关型  |       |             |                                                                                                    |
| 应用图   | 标   屆 选择图片 | *访问权限 | ۹ 🗌 ۵       |                                                                                                    |
| * 责任  | 人 難盼盼2     |       |             |                                                                                                    |
| ថ     | 明          |       | 0/500       | li de la companya de la companya de la companya de la companya de la companya de la companya de la companya de |

点击"保存并配置"按钮,点击按钮,进入应用模板配置页面。

访问权限, 左侧是当前组织下的部门和人员, 右侧为选择的部分和人员, 选中才有权限访问。

1

| 请输入搜索关键字 | Q 已选 | 清空列表 |
|----------|------|------|
| ◎ 实施组—   | 实施组一 | Ū    |
| 8        |      |      |
| ÷ 2      |      |      |
| ¥ 2      |      |      |
| ¥ 8      |      |      |
| × 8      |      |      |
| U        |      |      |
| F        |      |      |
| ▶ Ing    |      |      |
| × &      |      |      |
|          |      |      |

点击"取消",当前数据不在列表显示。

点击"保存",校验应用名称全组织唯一性,返回列表页面,显示新增的数据。

| 应用模板 | (演示数据-WPP  |        |      |    |        |    |      |         | 登 新增          | ● 移动      | <b>前</b> 移除 | 0 1 | 置状态 |
|------|------------|--------|------|----|--------|----|------|---------|---------------|-----------|-------------|-----|-----|
| 应用名称 | 请输入检索内容    |        | 应用类型 | 所有 |        | ~  | 产品类型 | 请输入检索内容 |               |           | 更多~         | 重置  | 查询  |
|      | 应用名称 ⇔     | 产品类型 💠 | 应用类型 | ¢  | 注册应用 ≑ | 状态 | ¢    | 责任人 💠   | 最后修订时间        | □ ⇔ 操作    |             |     | =   |
|      | 演示数据-应用模板1 |        | 配置应用 |    |        | 草移 | ġ    | 魏盼盼2    | 2022-09-29 14 | ·25:51 查看 | 编辑 配置       | 删除  |     |

### 1.6.4.2. 编辑

点击'操作-编辑',编辑页面,可以修改活动名称、责任人、说明,修改完毕点击保存, 返回列表页面。若点击取消,修改无效,页面展示修改前的内容。

| ☆ 应用模板 ×       |      |                     | »         |
|----------------|------|---------------------|-----------|
| 返回 編輯          |      |                     | 日 保存 🛞 取消 |
| * 应用名称 演示数据·应用 | 月模板1 | <b>产品类型</b> 请选择产品类型 |           |
| * 应用类型 配置应用    |      |                     |           |
| 应用图标 🛛 选择图片    | ×    | *访问权限 实施组—          | Q         |
| *责任人 魏盼盼2      |      |                     |           |
| 说明             |      |                     |           |
|                |      |                     | 0/500     |

# 1.6.4.3. 设置状态

不同状态的数据, 状态变更不一样

草稿-->发布、作废

发布-->变更、作废

变更-->发布、作废

作废-->变更、发布

选中数据,点击设置状态,弹窗中选择预期设置的状态,点击确定,如果符合要求,页面状态变更正确,对应的操作区域显示正确。

| < | ( ) 应用模板 ×   |              |                                                                                  |        |                 |                     |             |            |
|---|--------------|--------------|----------------------------------------------------------------------------------|--------|-----------------|---------------------|-------------|------------|
|   |              | 应用模板/演示数据-Wi | рр<br>Р                                                                          |        |                 | ● 新牌 ● ●            | 5动 自移除 🔘 1  | 设置状态       |
| I |              | 应用名称 请输入检索内  | 设置状态 ×                                                                           | → 产品类型 |                 |                     | 更多〜 重要      | <b>五</b> 詞 |
| I | ・ ピ 数以文件夹    | ■ 应用名称 😄     | 应用状态: 发布 ~                                                                       | 状态 ⇔   | 责任人 💠           | 最后修订时间 👙            | 操作          |            |
| I | ▶ 副 派示款据 翻粉粉 | ☑ 演示数据-应用模制  |                                                                                  | 亚病     | 1989992         | 2022-09-29 15:52:03 | 查看 编辑 配置 删除 |            |
| I | の<br>XWQCS応用 | 新增益看到片       | 2代1 代达的加口力力或制作和构成,这代2个位力力法设置力 单向 化态; "变更"状态应用 可修改配置但无法删除;该状态应用可与"发布"状态应<br>用状态切换 | 章稱     | <i>载</i> 制的)的)2 | 2022-09-29 15:21:55 | 查看 编辑 配置 删除 |            |
|   | > 展布用总体      |              | (Prility) The state                                                              |        |                 |                     |             |            |
|   | ■ THBCS应用    |              | 取6月 4倍定                                                                          |        |                 |                     |             |            |

#### 比如,数据由草稿变更为发布。

| (( Q 应用機板 ×                  |                 |            |                        | >                               |
|------------------------------|-----------------|------------|------------------------|---------------------------------|
|                              | 应用模板 / 演示数据-WPP |            |                        | ● 新聞 ● 移动 首 移除 ◎ 设置状态           |
| 请输入搜索关键字    Q                | 应用名称 语输入检索内容    | 应用类型 所有    | ~ 产 <b>品类型</b> 函输入检索内容 | 更多 >   重音                       |
| · 12 默认文件夹                   | 应用名称 ⇔ 产品类型 ⇔   | 应用类型 ⇔ 注册点 | 用 ⇔ 状态 ⇔ 责任人 ⇔         | 最后修订时间 ⇔ 操作 三                   |
| <ul> <li>演示数据-魏粉粉</li> </ul> | 這示数据-应用模板1      | 配置应用       | 发布 翻初盼2                | 2022-09-29 15:52:03             |
| ■ Q<br>■ XWQCS应用             | 新增查看图片          | 配置应用       | 亚屿 翻初粉2                | 2022-09-29 15:21:55 查書 编辑 配置 對除 |
| ▶ 履帝用总体                      |                 |            |                        |                                 |

# 1.6.4.4. 操作-配置

选中状态为空|变更的数据,点击配置,跳转至配置页面

| << | ŵ                      | 应用模板×                     |                    |    | >> |
|----|------------------------|---------------------------|--------------------|----|----|
| <  | 返回                     | 配置                        |                    | 87 | 1  |
|    | 调输入检                   | 素内容                       | 配置信息               |    |    |
| 1  | で 演示<br>→ D 3<br>→ ● 3 | 激振-应用模板1<br>真示文件纯<br>真示分支 | * 虚用名称 二流示或器-应用或能: |    |    |

# 1.6.4.4.1. 结构树-新增

选中根节点,右侧列表:配置信息,只有应用名称,不可以编辑。

| << | ଜ           | 应用模板 ×   |   |       |            |
|----|-------------|----------|---|-------|------------|
| <  | 返回          | 配置       |   |       |            |
|    | 请输入检        | 索内容      | Q | 配置信息  |            |
|    | <b>亡</b> 演示 | 数据-应用模板1 |   | *应用名称 | 演示数据-应用模板1 |

根节点新增:选中根节点,鼠标右击,小弹窗提示:新建,点击新建,选择子级【根节点新 建只有子级】

点击子级,结构树新增:默认文件夹。类型,下拉选择:文件夹、任务、分支

| (( 心 应用模板 ×                                           |                               | >>        |
|-------------------------------------------------------|-------------------------------|-----------|
| 〈 返回 配置                                               |                               | 🗄 保存 🛛 取消 |
| 请输入检索内容Q                                              | 配置信息                          |           |
| ✓ 2 遠示数据-应用槽板1                                        | *显示名称 就认文件夹 * <b>类型</b> 计选择类型 | ~         |
| <ul> <li>&gt; ■ 違示文件共</li> <li>&gt; ● 違示分支</li> </ul> | 说明 文件共<br>任务<br>分支            |           |

非根节点新增:选中非根节点,鼠标右击新增,显示:同级、子级;没有层级限制。 若当前文件夹类型:任务,不可新增子级,只能是同级。点击保存,可以切换到其他目录。

|                                                                                         |            |             | :         |
|-----------------------------------------------------------------------------------------|------------|-------------|-----------|
| < 返回 配置                                                                                 |            |             | 日 保存 🛛 取消 |
| 请输入检索内容 Q                                                                               | 配置信息       |             |           |
| - 1 滝示数据-应用模板1                                                                          | *显示名称 演示任务 | * 关型 (任务)   |           |
| <ul> <li>■ 演示文件夹</li> <li>● 演示任</li> <li>新建</li> <li>&gt; ● 演示分支</li> <li>局段</li> </ul> | 通明         |             | l.        |
| <b>3931</b>                                                                             |            |             |           |
|                                                                                         | 页签名称       | "活动名称       |           |
|                                                                                         |            | 漢示義選手版律交付服务 |           |

# 1.6.4.4.2. 结构树-编辑

| << @   | 应用模板×                                   |       |      |   |      |     |              | X    |
|--------|-----------------------------------------|-------|------|---|------|-----|--------------|------|
| < 返回   | 配置                                      |       |      |   |      |     | <b>B G F</b> | ② 取消 |
| 请输入检   | 滚内容                                     | 配置信息  |      |   |      |     |              |      |
| - ピ 演行 | ·数据-应用模板1                               | *显示名称 | 演示任务 | 0 | * 类型 | 文件夹 |              |      |
|        | <ul><li>□ 演示任务</li><li>□ 演示任务</li></ul> | 说明    |      |   |      |     | 0/500        |      |
|        |                                         |       |      |   |      |     | 10           |      |

选中文件夹,右击选择编辑,可以编辑显示名称、说明。点击保存,可以切换到其他目录。

# 1.6.4.4.3. 结构树-删除

选择所需删除的产品类型,右键点击"删除"即可进行删除操作,若非叶子节点,点击删除,则阻止删除操作并给出提示信息,'当前文件夹下存在子文件夹或配置应用,不可删除'。

| ≡  | 搜                        | <b>察: 导航菜单</b>          |   |       |       | <b>0</b> 当 | 前文件夹下存在 | 子文件夹或 | 記置应用, | 不可删除 |  |
|----|--------------------------|-------------------------|---|-------|-------|------------|---------|-------|-------|------|--|
| << | ធ                        | 应用模板 ×                  |   |       |       |            |         |       |       |      |  |
| <  | (返回                      | 配置                      |   |       |       |            |         |       |       |      |  |
|    | 请输入检                     | 索内容                     | Q | 配置信息  |       |            |         |       |       |      |  |
|    | <ul> <li>で 演示</li> </ul> | 数据-应用模板1                |   | *显示名称 | 演示文件夹 |            |         |       |       |      |  |
|    | - 🗈 🤅                    | 富示文件夹                   |   |       |       |            |         |       |       |      |  |
|    | (                        | 演示任务                    |   | 说明    |       |            |         |       |       |      |  |
|    | • 🔿 i                    | <u><u></u><br/>宙示分支</u> |   |       |       |            |         |       |       |      |  |
|    |                          |                         |   |       |       |            |         |       |       |      |  |

# 1.6.4.4.4. 分配-文件夹

文件夹类型步骤无需进行任何配置。填写显示名称,点击保存。

| « 🎧    | 应用模板×     |       |       |      |     |       | >>                     |
|--------|-----------|-------|-------|------|-----|-------|------------------------|
| < 返回   | 配置        |       |       |      |     | 日 保存  | <ul> <li>取消</li> </ul> |
| 请输入    | 全案内容      | 配置信息  |       |      |     |       |                        |
| - 1° X | 示数据-应用模板1 | *显示名称 | 演示文件夹 | *型类* | 文件夹 |       |                        |
| * 🗈    | 演示文件夹     |       |       |      |     |       |                        |
|        | ◎ 演示任务    | 说明    |       |      |     |       |                        |
| × 0    | 演示分支      |       |       |      |     | 0/500 |                        |
|        |           |       |       |      |     |       |                        |
|        |           |       |       |      |     |       |                        |

# 1.6.4.4.5. 分配-任务

类型选择任务,下方配置:

页签名称,可以填写也可以不填写;

活动名称:来源于活动模板【发布状态】的数据。

目前支持一个任务配置一个活动模板。点击保存。

| (( ☆ 应用機板 ×                                        |            |                    |
|----------------------------------------------------|------------|--------------------|
| 〈 返回 配置                                            |            | <b>日 保存</b> (の 取)所 |
| 请输入检索内容 Q                                          | 配置信息       |                    |
| <ul> <li>で 演示数据-应用機板1</li> <li> ) 演示文件共</li> </ul> | *显示名称 演示任务 | * <b>效型</b> 任务 ~ ~ |
| ◎ 減示任务                                             | 说明         | 0500               |
| ▶ 🗇 滴示分支                                           | ) 655      |                    |
|                                                    | 00         |                    |
|                                                    | 页签名称       | "活动名称              |
|                                                    |            | 演开数据-标准交付服务        |
|                                                    |            |                    |

#### 1.6.4.4.6. 分配-分支

类型选择分支,下方判定说明中,判定说明为当前分支的总说明名称;

判定选项:可以有多个,中间'||'隔开,根据实际业务填写判定选项内容,点击生成分支, 对应的左侧结构树下会有多个分支,分支是个空数据,如果要进行业务,在分支下还需要新 增相关任务;

判定参数:下拉选择,数据来源于设计参数。

| « @          | 应用模板×                             |       |                |         | >>       |
|--------------|-----------------------------------|-------|----------------|---------|----------|
| < 返回         | 配置                                |       |                |         | 日保存 ③ 取消 |
| 游输入          | 检索内容                              | 配置信息  |                |         |          |
| - で 浦<br>- D | 示數据-应用槽板1<br>演示文件夹                | *显示名称 | <del>示分支</del> | * 类型 分支 |          |
| × 0          | <ul> <li>適示任务<br/>減示分支</li> </ul> | 说明    |                |         | Q/500    |
| )<br> -      | 8 #<br>8 A                        | 判定说明  |                |         |          |
|              |                                   | * 判定说 | 演示分支           |         | $\odot$  |
|              |                                   | * 判定选 | 是川否            | 生成分支更新  | 分支       |
|              |                                   | *判定参  | 起里等一节等重量       |         |          |

#### 1.6.4.5. 删除

只有状态为草稿的数据,可以被删除。点击'操作-删除',弹出提示框,点击取消|X,取

消删除;点击确定,则删除成功。

| (( 公 应用機板 ×                                      |                 |                |          |        |              |                                 | »      |
|--------------------------------------------------|-----------------|----------------|----------|--------|--------------|---------------------------------|--------|
| GSO ×                                            | 应用模板 / 演示数据-WPP |                |          |        |              | ●新町 ◆移动 直移除                     | ◎ 设置状态 |
| 请输入搜索关键字 Q                                       | 应用名称 (新输入检索内容   | 应用类型           | 所有       | ~ 产品类型 |              | 更多 ~ 日                          | 2 (1)  |
| <ul> <li>で 数以文件夹</li> <li>Dx 深一的第一級PP</li> </ul> | 应用各称 ⇔          | 产品类型 💠   应用类型  | ⇒ 注册应用 ⇒ | 状态 ≑   | 责任人 💠        | 最后修订时间 😄 操作                     |        |
| D 法示款系统的份                                        | 這示数据·应用模板1      | 配置应用           |          | 意施     | <b>銀彩</b> 約2 | 2022-09-29 15:52:03 查看 编辑 配置 删除 |        |
| Ca Q XWQCS应用                                     | 新增查看图片          | 删除             | ×        | 草稿     | 翻粉粉2         | 2022-09-29 15:21:55 查書 编辑 配置 對除 |        |
| ■ 履带用总体 ■ THBCS应用                                |                 | 創除会导致相关数据宏失, 身 | 是否继续删除?  |        |              |                                 |        |
|                                                  |                 |                | 取消 确定    |        |              |                                 |        |

# 1.6.4.6. **移除**

勾选一条|多条状态为草稿的数据,点击移除按钮,弹出提示框,点击取消|X,取消删除; 点击确定,则删除成功。

若不勾选按钮,点击移除, toast 提示'请勾选想要移除的对象'。

|    | 披露                                                                                                    | 8:导航菜单                         |      |            | <ul> <li>请选择想要移</li> </ul> | 除对象   |          |        |           |                     |            |                            |
|----|----------------------------------------------------------------------------------------------------|--------------------------------|------|------------|----------------------------|-------|----------|--------|-----------|---------------------|------------|----------------------------|
| ~~ | ŵ                                                                                                    | 应用模板 ×                         |      |            |                            |       |          |        |           |                     |            | >                          |
|    |                                                                                                    |                                | 应用模板 | (演示数据-WPP  |                            |       |          |        |           | ■ 新聞                | 5动 💼 移除    | <ul> <li>② 设置状态</li> </ul> |
|    | 请输入搜                                                                                                    | 素关键字                           | 应用名称 | 请输入检索内容    |                            | 应用类型  | 所有       | ∨ 产品类型 | 请输入检索内容   |                     | 更多~        | <b>王王</b>                  |
| -  | 武     武     、     武     、     、     、     、     、     、     、     、     、     、     、     、     、     、     、     、     、     、     、     、     、     、     、     、     、     、     、     、     、     、     、     、     、     、     、     、     、     、     、     、     、     、     、     、     、     、     、     、     、     、     、     、     、     、     、      、     、     、     、     、     、     、     、     、     、     、     、      、     、      、      、      、      、      、      、      、      、      、      、      、      、      、      、      、      、      、      、      、      、      、      、      、      、      、      、      、      、      、      、      、      、      、      、      、      、      、      、      、      、      、      、      、      、      、      、      、      、      、      、      、      、      、      、      、      、      、      、      、      、      、      、      、      、      、      、      、      、      、      、      、      、      、      、      、      、       、        、 | 文件夹<br>電示数据-WPP                |      | 应用名称 ⇔     | 产品类型 ≑                     | 应用类型; | ⇒ 注册应用 ⇔ | 状态 😄   | 唐任人 ⇔     | 最后修订时间 ⇔            | 操作         | Ξ                          |
|    | <b>C</b> 3                                                                                                    | 5示数据-线纷纷                       |      | 演示数据-应用模板1 |                            | 配置应用  |          | 草稿     | 魏盼盼2      | 2022-09-29 15:52:03 | 27 99 RE   | B10:                       |
|    |                                                                                                    | )<br>WQCS应用<br>冒帯吊急体<br>HBCS应用 |      | 新增查看图片     |                            | 配置应用  |          | 意時     | £\$\$6892 | 2022-09-29 15:21:55 | 立者 编辑 配置 # |                            |

# 1.6.5. 设计组件

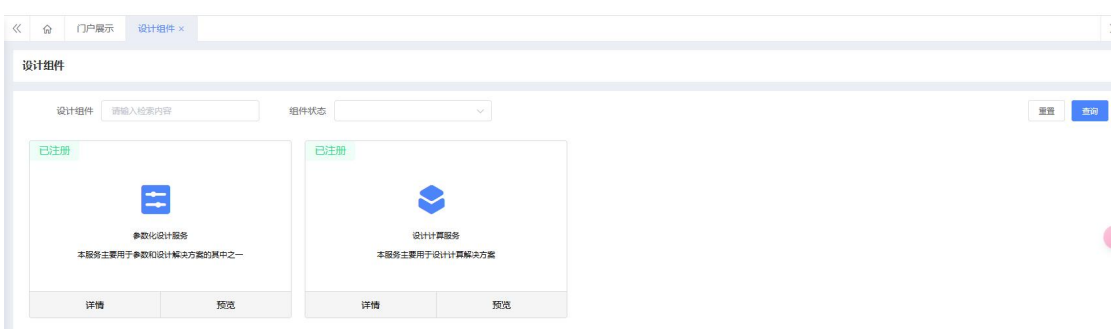

#### 展示设计计算服务、参数化设计服务的组件信息

# 1.6.5.1. 设计计算服务

# 1.6.5.1.1. 详情

点击详情,展示详情信息

| 羊锖                                      |            |                                                                                                    |                    |     |  |
|-----------------------------------------|------------|----------------------------------------------------------------------------------------------------|--------------------|-----|--|
| 设计计算服务<br>本服务主要用于设计计算解决方案               |            |                                                                                                    |                    |     |  |
| 详情                                      |            |                                                                                                    |                    |     |  |
| \$服务主要用于设计计算解决方案 活用于各部件设计计算相关活动的配置、支持设计 |            |                                                                                                    |                    |     |  |
| /程中各种设计计算 选型计算和校核计算:自动集成计算公式,快速一键 x001D | 11.0       | 1000 (1) 100                                                                                                    | a second of second |     |  |
| 置计算公式,并支持公式扩展配置;融入设计结果合格标准,设置自动化判定标     | A CONTRACT | 1001                                                                                                    | R 8943             | 344 |  |
| ; 支持与目前已建设的各种组件工具快速集成,避免重复建设, 一体化平台。    |            | - 19869                                                                                                    |                    | 1.0 |  |
|                                         |            | - 1946                                                                                                    |                    |     |  |
|                                         | 8          | - 21.00                                                                                                    |                    |     |  |
|                                         |            | Reported and a                                                                                                    | Bellefer and 1     |     |  |
|                                         |            | and and a local sector of the                                                                                                    | and an at a        |     |  |
|                                         |            | both or a                                                                                                    | hothers (          |     |  |
|                                         |            |                                                                                                    |                    |     |  |
|                                         |            | and the second second s |                    |     |  |
|                                         |            |                                                                                                    |                    |     |  |
|                                         |            |                                                                                                    |                    |     |  |
|                                         |            | - 104                                                                                                    |                    |     |  |
|                                         |            | - 104                                                                                                    |                    |     |  |
|                                         |            | - 200<br>Annotation ()<br>Resolution ()                                                                                                    | No. 100 and 1      |     |  |
|                                         |            | n det<br>ministration ()<br>Received to ()                                                                                                    |                    |     |  |
|                                         |            | - Jost<br>Million - J<br>Rocht - S                                                                                                    |                    |     |  |

# 1.6.5.1.2. 预览

点击预览, 展示设计计算的活动页预览内容

| a                                                    |            |                |               | 0.810 | 0.88 | 0.81      | (D) FRE | 13 (F)* | (5.60) |  |
|------------------------------------------------------|------------|----------------|---------------|-------|------|-----------|---------|---------|--------|--|
| 8.02                                                 | 10 000010  | a 0.07946000   |               |       |      |           |         | tex.    | D-2    |  |
| <ul> <li>weighte 2 0</li> <li>weighte 2 0</li> </ul> | ~ TIMEY    |                |               |       |      |           |         |         |        |  |
|                                                      | #12108 H E |                |               |       |      |           |         |         |        |  |
|                                                      |            |                |               |       |      |           |         |         |        |  |
|                                                      | - 5482     |                |               |       |      |           |         |         |        |  |
|                                                      | 982218     |                | 92.52- (m) 1  |       | 98   | R1: (m)   |         |         |        |  |
|                                                      |            |                | 82            |       |      |           |         |         |        |  |
|                                                      | ORMEL (mn) | Bermall (vet ) | Dewitz ( 1    |       | 0e   | MEX (res) |         |         |        |  |
|                                                      |            |                |               |       |      |           |         |         |        |  |
|                                                      | ~ REN.00   |                |               |       |      |           |         |         |        |  |
|                                                      | 2.671-(m)  |                | 28851 (m) 1   |       | 2.5  | 212 (mm)  |         |         |        |  |
|                                                      | RAWIN (we) | REFER ONL      | REALT INC.    |       |      |           |         |         |        |  |
|                                                      |            |                |               |       |      |           |         |         |        |  |
|                                                      | ~ 17賞の日知道  |                |               |       |      |           |         |         |        |  |
|                                                      | ~ 1754E    |                |               |       |      |           |         |         |        |  |
|                                                      | P1072258   |                | Ørinizeznin n |       |      |           |         |         |        |  |
|                                                      |            |                |               |       |      |           |         |         |        |  |
|                                                      |            |                |               |       |      |           |         |         |        |  |

# 1.6.5.2. 参数化设计服务

# 1.6.5.2.1. 详情

点击详情,展示详情信息

| 銷                                          |            |                                                                                                    |             |                                            |         |                |     |
|--------------------------------------------|------------|----------------------------------------------------------------------------------------------------|-------------|--------------------------------------------|---------|----------------|-----|
| ◆数化设计服务<br>本服务主要用于参数和设计解决方案的其中之一           |            |                                                                                                    |             |                                            |         |                |     |
| 详情                                         |            |                                                                                                    |             |                                            |         |                |     |
| 用于构建参数化设计页面,通过与Creo接口驱动模型生成,基于参数的智能专家设     | *          |                                                                                                    |             |                                            | 110 140 | Ede Trai Par - |     |
| ·, 让设计过程标准化, 规范模型建模规范, 提升设计质量; 快速建模自动装配; 快 | - 61.79    | 1012                                                                                                    | 9942 annual | ·                                          |         | 10.01          | · . |
| 3选型替换装配,快速入库; 自动相似检查提升重用率; 自动生成工程图。        | A result 1 | -                                                                                                    | ends:       | 8943                                       | 144     |                | -   |
|                                            |            | - 199541                                                                                                    |             |                                            |         | 1.42           |     |
|                                            | -          | - 1994                                                                                                    |             |                                            |         |                |     |
|                                            |            | According and A                                                                                                 |             | Reporter and a                             |         |                |     |
|                                            | <b>F</b>   |                                                                                                    |             |                                            |         |                |     |
|                                            |            |                                                                                                    |             |                                            |         | 1414           |     |
|                                            |            | toorto = 1                                                                                                    |             | 210-20 F                                   |         |                |     |
|                                            |            | an 2 an - 1                                                                                                    |             |                                            |         |                |     |
|                                            |            |                                                                                                    |             |                                            |         |                |     |
|                                            |            | - 1004                                                                                                    |             |                                            |         |                |     |
|                                            |            | the second second second second second second second second second second second second second second second se |             |                                            |         |                |     |
|                                            |            | 10.0 Million - 1                                                                                                |             |                                            |         |                |     |
|                                            |            | Sectored and a                                                                                                  |             | No. of Section 1                           |         |                |     |
|                                            |            | And the set                                                                                                    |             | No. 10 (10 (10 (10 (10 (10 (10 (10 (10 (10 |         |                |     |
|                                            |            | analan in s                                                                                                    |             | North State of a                           |         |                |     |

# 1.6.5.2.2. 预览

| ۶ĩ                                                       |                                        |                              |     |           |                 |       |         |       |
|----------------------------------------------------------|----------------------------------------|------------------------------|-----|-----------|-----------------|-------|---------|-------|
| WIT                                                      |                                        |                              | の原始 | 0 MB 0 86 | T REF           | 5 Q.1 | 15 (617 | 0 (55 |
| 任务步数                                                     | <b>本教礼型:</b> wei 参考和型 %82月本与约 <u>四</u> | 1 C 278+912812               |     |           | 7.90            | 30    | 9005 C  |       |
| <ul> <li>B wrightschr 0</li> <li>wrightschr 0</li> </ul> | R2x8:                                  | 蒙地水段                         |     |           |                 |       |         | -     |
|                                                          | 不 关键多数能入                               |                              |     |           | -<br>-<br>-<br> |       |         |       |
|                                                          | ◇ 主要参照                                 |                              |     |           |                 |       |         |       |
|                                                          | ~ 亚市多数                                 |                              |     |           |                 |       |         |       |
|                                                          | \$4000000\$807 (mm)                    | perszitten (mm)              |     |           |                 |       |         |       |
|                                                          | 925-1221-9258 (nor)                    | StricCrestine (ww)           |     |           | 輸出版             |       |         |       |
|                                                          | percent peru (ven)                     | Decision Decision (          |     |           |                 |       |         |       |
|                                                          | Backirthan (mm)                        |                              |     |           |                 |       |         |       |
|                                                          | ~ 接动参数                                 |                              |     |           |                 |       |         |       |
|                                                          | \$#5\28:+\$#314 (mm)                   | Stancest-Status (ver)        |     |           |                 |       |         |       |
|                                                          | Delicitin Delité (min)                 | Parkatrpazz (ww)             |     |           |                 |       |         |       |
|                                                          | \$28(25)*\$21% (mm)                    | שַּבּוּאַנעווישעוויס (אאי) 🔒 |     |           |                 |       |         |       |
|                                                          | 882 232 977 348                        |                              |     | 0         | 83 C.8          | R B   | 争数写入    | 日中政制  |

点击预览,展示参数化设计的活动页预览内容

# 1.7. 流程模板

1.7.1. 新增

点击新增按钮,跳转新增页面,填写必填项

| « 🏠   | 這程模板×      |       |          | »         |
|-------|------------|-------|----------|-----------|
| く返回   | 新增         |       |          | 🕒 保存 💿 取消 |
| * 模板名 | 称演示数据-流程模板 | *产品类型 | 演示数据-wpp | X         |
| * 责任  | 人 機能能2 ~   |       | ▼ 产品类型   |           |
|       |            |       | 演示数据-wpp |           |
| 说     | 明          |       | Q        |           |
|       |            |       | ZSA      |           |
|       |            |       | 10       | r         |
|       |            |       | CS产品类型   |           |
|       |            |       | 手机       |           |
|       |            |       | wit01    |           |
|       |            |       | 起重机子部件   |           |
|       |            |       |          |           |

点击保存,保存当前页面内容并回到清单页面,点击取消回到清单页面。新增后数据状态为 草稿。

| ≪ ଢ  | 流程模板×     |          |         |     |         |         |       |    |                     |          |      |             |            | >   |
|------|-----------|----------|---------|-----|---------|---------|-------|----|---------------------|----------|------|-------------|------------|-----|
| 流程模板 | i         |          |         |     |         |         |       |    |                     |          | ▶ 新端 | <b>前移除</b>  | 0 %        | 置状态 |
| 所属组织 |           | 模板名称     | 请输入检索内容 |     | 产品类型    | 请输入检索内容 |       | 状态 | 所有                  |          |      | 更多~         | <b>R</b> R | 查询  |
|      | 模板名称 ⇔    | 产品类型     | ¢       | 状态  | ¢       |         | 唐任人 ≑ |    |                     | 最后修订时间 👙 |      | 操作          |            | ≡   |
|      | 演示数据-流程模板 | 演示数据-wpp |         | 225 | 章稿 翻粉粉2 |         |       |    | 2022-09-29 16:25:09 |          |      | 查若 编辑 配置 删除 |            |     |

### 1.7.2. 编辑

草稿|变更状态数据,可以编辑。点击'操作-编辑',编辑页面,可以修改模板名称、责任 人、说明,保存时校验模板名称唯一并完成编辑功能。

| « 🎧    | 流程構被 ×      |       |            |     | >>   |
|--------|-------------|-------|------------|-----|------|
| < 返回   | 商組          |       |            | 9保存 | ⊗ 取消 |
| * 模板名称 | ; 演示数据·流程模板 | *产品类型 | 演示数据-wpp ~ |     |      |
| *责任/   | 魏盼粉2        |       |            |     |      |
| 说明     |             |       |            | ]   |      |
|        |             |       | 000        | le) |      |

### 1.7.3. 配置

点击操作-配置,进入配置页面。 操作按钮:添加任务、移除任务、分配角色

| (( ) 流程模板 × |       |     |       |      |       |       |       | >>   |
|-------------|-------|-----|-------|------|-------|-------|-------|------|
| く 返回 配置模板   |       |     |       |      |       |       |       |      |
|             | % E E |     |       |      |       |       |       | 检查器  |
|             | *类型   | *名称 | "责任角色 | 前置任务 | *关联节点 | "设计应用 | "计划工期 | 是否可裁 |
|             |       |     |       |      |       |       |       |      |
|             |       |     |       |      |       |       |       |      |
|             |       |     |       | 智无数据 |       |       |       |      |

# 1.7.3.1. **配置-添加任务**

点击添加任务,下方新增一行空数据,根据实际业务要求填写内容。

| « ୍ଦ୍ର     | 流程模板× |          |          |       |       |            |              |       | >>   |
|------------|-------|----------|----------|-------|-------|------------|--------------|-------|------|
| < 返回       | 配置模板  |          |          |       |       |            |              |       |      |
| <b>D</b> 6 |       | EB       |          |       |       |            |              |       | 检查器  |
|            |       | *类型      | *名称      | *责任角色 | 前置任务  | *关联节点      | "设计应用        | "计划工期 | 是否可裁 |
|            | : 1)  | 8        | 演示新增阶段1  | 底盘负责人 |       |            |              |       |      |
|            | 2)    | <b>2</b> | 演示新增任务1  | 机械工程师 | ~     | ∨ 演示新増-1   | Q 演示数据-应用模板1 | 12    | D    |
|            | 3)    | P        | 演示新增里程碑1 | 导入角色1 | ~ 请选择 | ◇ 演示数据-导入1 | Q 演示新增-应用模板2 | × 1   | D C  |

阶段下可以挂任务|里程碑,任务|里程碑为叶子节点,不可以挂内容

# 1.7.3.2. 移除任务

选中叶子节点的阶段|任务|里程碑数据,点击删除任务,弹出提示框,点击取消|X,取消删除;点击确定,则删除成功。

| << | ŵ        | 流程模板×  |          |            |               |      |            |                |       |      |
|----|----------|--------|----------|------------|---------------|------|------------|----------------|-------|------|
| <  | 返回       | 配置模板   |          |            |               |      |            |                |       |      |
|    | <b>a</b> |        | a e e    |            |               |      |            |                |       |      |
|    |          |        | "类型      | "名称        | "责任角色         | 前置任务 | *关联节点      | "设计应用          | "计划工期 | 是否可裁 |
|    |          | ; v 1) | â        | 清示新增阶级1    | 底盘负责人         |      |            |                |       |      |
|    |          | 1.1)   | <u>ê</u> | 阶段1.1 删除   |               | ×    |            |                |       |      |
|    |          | 2)     | 0        | 清示新增任确定删除后 | 将无法恢复,是否继续删除? |      | ── 演示新増-1  | Q 演示数据-应用模板1 ~ | 12    |      |
|    |          | ; 3)   | P        | 法示新端里      |               |      | → 演示数据-导入1 | Q 演示新增-应用機板2 ~ | 1     |      |
|    |          | ; v 4) | 8        | 潘示非叶子      |               | 取消确定 |            |                |       |      |
|    |          | 4.1)   | Ê        | 叶子节点       | 局入角色1 ∨       |      |            |                |       |      |
|    |          |        |          |            |               |      |            |                |       |      |

| ⊡ (  | 搜索: | 导航菜单  |          | <b>O</b> IM 1927 | 宇在下级不可删除 |      |          |   |              |       |   |      |
|------|-----|-------|----------|------------------|----------|------|----------|---|--------------|-------|---|------|
| « c  | }   | 流程模板× |          |                  |          |      |          |   |              |       |   |      |
| < 返回 |     | 記置模板  |          |                  |          |      |          |   |              |       |   |      |
| Ð    | Θ   | © 0 Å | EB       |                  |          |      |          |   |              |       |   | 检查器  |
|      |     |       | *类型      | "名称              | *责任角色    | 前置任务 | *关联节点    |   | "设计应用        | "计划工期 |   | 是否可就 |
|      |     | ~ 1)  | <b>a</b> | 演示新增阶段1          | 度盘负责人    |      |          |   |              |       |   |      |
|      |     | 1.1)  | <b>(</b> | 阶段1.1            | 机械工程师    |      |          |   |              |       |   |      |
|      |     | 2)    | 团        | 這示新增任务1          | 机械工程师    | 请选择  | 演示新増-1   | Q | 演示数据·应用模板1 ~ | 12    | D |      |
|      |     | 3)    | 9        | 演示新增重程碑1         | 导入角色1    | 请选择  | 演示数据·导入1 | Q | 演示新増-应用模板2 ~ | 1     | D |      |
|      | 1   | ~ 4)  | <b>a</b> | 這示非叶子节点不可删除      | 机械工程师    |      |          |   |              |       |   |      |
|      |     | 4.1)  | â        | 叶子节点             | 导入角色1    |      |          |   |              |       |   |      |

选中非叶子节点的阶段【含有子级】,点击删除,弹窗提示'阶段存在下级不可删除'。

# 1.7.3.3. 分配角色

勾选单个或多个任务,点击。进行任务角色的分配或调整。

|   | ۵  | 流程模板× |       |        |                     |                |            |     |     |          |              |       |      |  |
|---|----|-------|-------|--------|---------------------|----------------|------------|-----|-----|----------|--------------|-------|------|--|
| < | 返回 | 配置模板  |       |        |                     |                |            |     |     |          |              |       |      |  |
|   |    | • •   | A E E |        | 分配角色                |                |            |     | ×   |          |              |       | 检查到  |  |
|   | 8  |       |       | 类型 "名利 | 责任角色:               | 请选择 ^          | ]          |     | _ 1 | "关联节点    | "设计应用        | "计划工期 | 是否可裁 |  |
|   |    | 1)    | e     |        | <del>73</del> 8     | 底盘负责人<br>机械工程师 |            | 取消  | 确定  |          |              |       |      |  |
| 1 |    |       | g     | 10 Bi  | <mark>6)</mark> 1.2 | 导入角色1          | ~]         |     |     |          |              |       |      |  |
|   |    | 2.1)  | e     | 14 Bi  | 8 <mark>1.1</mark>  | 项目经理           | ~          |     |     |          |              |       |      |  |
|   |    | 3)    | E     | 2 3    | 示新增任务1              | 机械工程师          | <u>- 1</u> | 调选择 | ~   | 演示新増-1   | 濱示数据-应用模板1 ∨ | 12    |      |  |
|   |    | 4)    | F     |        | 示新増里程確1             | 导入角色1          |            |     |     | 演示数据-导入1 | 濱示新増・应用模板2 ∨ | 1     |      |  |
|   |    | > 5)  | e     |        | 示非叶子节点不可删除          | 机械工程师          |            |     |     |          |              |       |      |  |
|   |    |       |       |        |                     |                |            |     |     |          |              |       |      |  |

### 1.7.4. 删除

只有状态为草稿的数据,可以被删除。点击'操作-删除',弹出提示框,点击取消|X,取 消删除;点击确定,则删除成功。

|    | Q   | 流程模板×     |               |                  |          |       |                     |              |    |
|----|-----|-----------|---------------|------------------|----------|-------|---------------------|--------------|----|
| 流和 | 呈模板 |           |               |                  |          |       |                     | ●新端 ①移称 ◎ 後期 | 鉄态 |
| 所  | 素组织 |           | → 機板名称 通输入检索  | 内容产品类型           |          | 状态 所有 |                     | 更多へ 重重       | ±9 |
| 3  | 新任人 |           |               |                  |          |       |                     |              |    |
|    |     | 欄板名称 ⇔    | 产品类型 💠        | 状态 💠             | 憲任人 💠    | 1     | 最后修订时间 ≑            | 操作           |    |
|    |     | 滴示数据-流程模板 | 演示数据-wpp      | 删除               | × 832    | :     | 2022-09-29 17:09:22 | 22 ## EZ ##  |    |
|    |     | thbcs模板   | thbcs1        |                  | ж.       | 4     | 2022-09-29 16:22:35 | 查若 编辑 配置     |    |
|    |     | 測試機板001   | 测试产品类型001-pjh | 确定删除后将无法恢复,是否继续遭 | #除?<br>华 | 4     | 2022-09-29 16:22:30 | 查吾           |    |
|    |     | 发动机       | cs产品类型        |                  | 取肖 确定    | 4     | 1022-09-28 00:32:56 | 五香           |    |
|    |     | 测试起重机子部件  | 起重机子器件        |                  | 唐芳明      | :     | 1022-09-27 20:07:48 | 22           |    |

### 1.7.5. 设置状态

不同状态的数据,状态变更不一样

草稿-->发布、作废

发布-->变更、作废

变更-->发布、作废

作废-->变更、发布

选中数据,点击设置状态,弹窗中选择预期设置的状态,点击确定,如果符合要求,页面状态变更正确,对应的操作区域显示正确。

| « Q  | 流程模板 ×    |              |                                                                               |        |    |                     |             | Σ                                                                |
|------|-----------|--------------|-------------------------------------------------------------------------------|--------|----|---------------------|-------------|------------------------------------------------------------------|
| 流程模板 |           |              |                                                                               |        |    |                     | □新增         | <ul> <li>         · 设置状态         ·         ·         ·</li></ul> |
| 所属组织 |           | 模板名称 诺输入     | 设置状态                                                                          | × ] ## | 所有 |                     | 更多人         | 12 <u>5</u> 9                                                    |
| 责任人  |           |              | 流程状态: 发布 🗸                                                                    |        |    |                     |             |                                                                  |
|      | 檯板名称 ≑    | 产品类型 💠       | 注意:                                                                           |        |    | 最后修订时间 ≑            | 操作          |                                                                  |
|      | 演示数据-流程模板 | 演示数据-wpp     | 之中 化心的流程力法酶除机能效,该化心下流程力法被直力 单柄 4<br>态;"变更"状态流程 可修改属性但无法删除;该状态流程可与"发布"状<br>程切换 | 态流     |    | 2022-09-29 17:09:22 | 22 Mil 62 B | 64                                                               |
| 0    | thbcs模板   | thbcs1       | ROB                                                                           | 100 M  |    | 2022-09-29 16:22:35 | 查吞 编辑 配置    |                                                                  |
|      | 测试模板001   | 测试产品类型001-pj | 20073                                                                         |        |    | 2022-09-29 16:22:30 | 五百          |                                                                  |
|      | 安康和       | cs产品带型       | (##)                                                                          |        |    | 2022-09-28 00:32:56 | 62          |                                                                  |

#### 比如,数据由草稿变更为发布。

| << ଇ | 流程機模×     |              |      |            |                     |             | >        |
|------|-----------|--------------|------|------------|---------------------|-------------|----------|
| 流程模板 |           |              |      |            |                     | ■ 新## ① #FR | ◎ 设置状态   |
| 所属组织 |           | 模模名称 请输入检索内容 | 产品类型 | 请输入检索内容 状况 | 5 所有 ~              | 更多へ         | 1212 250 |
| 责任人  | 调选择       |              |      |            |                     |             |          |
|      | 模板名称 ⇒    | 产品类型 🗇       | 状态 ≑ | 責任人 ≎      | 最后修订时间 ⇒            | 摄作          | =        |
|      | 這示設露·流程構板 | 這示数据-wpp     | 发布   | \$\$K9192  | 2022-09-29 17:21:43 | 22          |          |

# 第2章 数据管理

- 2.1. 零部件库
- 2.1.1. 零部件库

# 2.1.1.1. 新增

| 《 命 门户展示 | 零部件库× |        |               | >                    |
|----------|-------|--------|---------------|----------------------|
| < 新増     |       |        |               | <b>9 (877</b> 🛞 80%) |
| 基本信息     |       |        |               |                      |
| * 文件名    |       | *零件名称  |               |                      |
| * 20     |       | * 所属分类 | 默认节点-ymx2 × ッ |                      |
| 物料编码     |       | 次数     |               |                      |
| 重星       |       | 材料     |               |                      |
| 品牌       |       | 示意图    | 記 选择图片        |                      |
| *责任人     | 周霊瑩   |        |               |                      |
| 说明       |       |        |               |                      |
|          |       |        | 0/500         |                      |
| 零部件分类    |       |        |               |                      |

页面新增的数据,优选默认为一般。状态为草稿。 不同的状态对应不同的操作区:

草稿:编辑、删除、查看、打开、替换、装配 发布:查看、打开、替换、装配 变更:编辑、查看、打开、替换、装配 作废:查看、打开、替换、装配

列表操作区:打开、替换、装配和 Creo 集合

#### 2.1.1.2. 编辑

草稿状态数据,点击操作-编辑,修改信息,信息符合填写要求后进行数据保存。

| « 🎧   | 零部件管理 | E ×             |          |           |        |
|-------|-------|-----------------|----------|-----------|--------|
| 〈返回   | 编辑    |                 |          | @ ¥#68 24 | 将 ⑧ 取消 |
| ┃基本信息 |       |                 |          |           |        |
|       | * 文件名 |                 | * 零件名称   | 演示新增零部件   |        |
|       | * 國号  | 2               | * 所属分类   | [滅示新増 * ] |        |
|       | 物料编码  |                 | 次数       |           |        |
|       | 重量    |                 | 材料       |           |        |
|       | 品牌    |                 | 示意图      | 回 选择图片    |        |
|       | *责任人  | <b>魏</b> 時時 ~ ~ |          |           |        |
|       | 说明    |                 |          | 0/500     |        |
| 分类属性  |       |                 |          |           |        |
| 一轴前端  | 长度(m  | 2               | 一轴前端轴径(m | 2         |        |
|       |       |                 |          |           |        |

### 2.1.1.3. 删除

点击操作的'删除',弹出提示框,二次友好提示,点击取消,不删除,数据依然在页面展示。点击确定,提示'删除成功'。

|     | 理/演示 | 斤增      |          |                 | ● 新増  | ₫移除 C  | ◎ 1   | 设置状态 圓 优进 | <b>涛级</b> 图 导入 | 日 导出 三、高级查找       |
|-----|------|---------|----------|-----------------|-------|--------|-------|-----------|----------------|-------------------|
| 文件名 |      |         | 物        | <b>科编码</b> 请输入检 |       | 优进     | 海级 所有 |           |                | 更多~ 筆置 首次         |
|     | 优选 💠 | 文件名 💠   | 示意图 💠    | 零件名称 💠          | 图号 💠  | 物料编码 💠 | 状态 👙  | 一轴前端长…    | 一轴前端轴…         | 操作                |
|     | •    | 091902  |          | 演示新增零部件         | 2     |        | 草稿    | 2         | 2              | 查看 编辑 打开 替换 装配 删除 |
|     | 0    | 98Ai 删除 |          |                 | ×     |        | 單稱    | 1         | 1              | 查看编辑 打开 替换 装配 删除  |
|     |      | 确定删除    | 后将无法恢复,; | 是否继续删除?         |       |        |       |           |                |                   |
|     |      |         |          |                 | 取消 确定 |        |       |           |                |                   |

# 2.1.1.4. 设置状态

不同状态的数据,状态变更不一样 草稿-->发布、作废 发布-->变更、作废 变更-->发布、作废

#### 作废-->变更、发布

选中数据,点击设置状态,弹窗中选择预期设置的状态,点击确定,如果符合要求,页面状态变更正确,对应的操作区域显示正确

| 零部件管理 / 演示新增 |                                                                          | ■新增                  | 移除 C 同步 0 该 | 選状态 回仇: | 出等级 正 导入    |   |
|--------------|--------------------------------------------------------------------------|----------------------|-------------|---------|-------------|---|
| 文件名 请输入检索内   | 设置状态                                                                     | ×                    | 优选等级 所有     |         |             |   |
| ■优选令文        | 零部件状态: 发布 ~ / / / / / / / / / / / / / / / / / /                          |                      | 料编码 ⇔ 状态 ⇔  | 一轴前端长…  | ——韩由前刘端韩由 … | 操 |
|              | "发布"状态的零部件无法删除和修改,该状态下零部件并<br>稿"状态";"变更"状态零部件 可修改配置但无法删除,该状<br>布"状态零部件切换 | 5法设置为"草<br>《态零部件可与"发 | 草稿          | 2       | 2           | 童 |
|              |                                                                          | 取消 确定                |             |         |             |   |
|              |                                                                          |                      |             |         |             |   |

#### 比如,数据由草稿变更为发布。

| 零部件管理 / 演示 | 新增     |              | ● 新増 | ◎移除 ○同歩  | → ② 设置状  | 态 团 优选等级   | 王母入        | 日存出   | EQ. 高级查找 |
|------------|--------|--------------|------|----------|----------|------------|------------|-------|----------|
| 文件名 请输入    | 检索内容   | 物料编码 请输入核    | 素内容  | 优选等级     | 所有       |            |            | 更多~   | 重要 查询    |
| 优选 ≑       | 文件名 💠  | 示意图 ≑ 零件名称 ≑ | 图号 💠 | 物料编码 ⇔ 1 | 大杰 💠 🛛 - | —轴前端长… ——轴 | 前端轴 … 操作   |       |          |
|            | 091902 | 演示新增零部件      | 2    |          | 发布 2     | 2          | <b>2</b> 1 | 打开 替换 | 装配       |
| •          | 98Aa   | 演示新增零部件      | 1    |          | 草稿 1     | 1          | 查君         | 编辑 打开 | 替换装配 删除  |

# 2.2. 图文档库

# 2.2.1. 文档管理

### 2.2.1.1. 新增

| « 🍙 🗆  | 户展示 文档管理 ×     |         |        |      | ×   |
|--------|----------------|---------|--------|------|-----|
| < 新増   |                |         |        | 💾 保存 | ②取消 |
| * 文档名称 |                | 产品编码    | 靖德峰    |      |     |
| 任务名称   |                | 所屬阶段    |        |      |     |
| * 文档目录 | 默认文件夹-ymx2 × ャ | 版本      |        |      |     |
| * 文档类型 | Word           | * 文档主对象 | 2 选择文件 |      |     |
| 标签     | 调选择            | *作者     | 周莹莹 シ  |      |     |
| 说明     |                |         |        |      |     |
|        |                |         | 0/500  |      |     |

点击取消,当前数据不在列表显示。

点击保存, 校验文档名称当前文件夹下唯一性, 返回列表页面, 显示新增的数据。

| 《 俞 门户展示 文档管理×    |      |         |        |         |         |         |             |                     |                 |        | >> |
|-------------------|------|---------|--------|---------|---------|---------|-------------|---------------------|-----------------|--------|----|
| 文档管理 / 默认文件夹-ymx2 |      |         |        |         |         | ●新聞 ◆移动 | <b>前</b> 移除 | ▲下載 ◎ 设置标签          | ③ 设置状态          | A 变更作者 |    |
| 请输入搜索关键字    Q     | 产品编码 | 请输入检索内容 | 文档名称   | 请输入检索内容 | 文档状态 所有 |         | 文档类型        | 所有                  | 更多 > 1          | 12 ±10 |    |
| ▼ ℃ 默认根节点         |      | 文档类型 ⇔  | 文档名称 ≑ | 产品编码 ⇔  | 任务名称 😄  | 状态 ≑    | 作者 🗘        | 最后更新时间 ≑            | 操作              | =      | Ξ  |
| □ 默认文件夹-ymx2      |      |         |        |         |         | 10000   | and a       | 2024 05 22 42 20 50 | -               |        |    |
| ▶ 函 默认文件夹-ymx     |      | W       | 1      | 1       | 1       | 249     | test        | 2024-05-22 13.20.50 | <b>304</b> 9884 | 2007 I |    |
| 1. 利田田语           |      |         |        |         |         |         |             |                     |                 |        |    |
| 123               |      |         |        |         |         |         |             |                     |                 |        |    |

# 2.2.1.2. **编辑**

点击'操作-编辑',编辑页面,可以修改除版本、产品编码外的其他字段。

| «   | ଜ     | 门户         | 展示   | 文档管理    | × |  |     |         |        |               |                   |             |                                      | >>> |
|-----|-------|------------|------|---------|---|--|-----|---------|--------|---------------|-------------------|-------------|--------------------------------------|-----|
| < 1 | 编辑    |            |      |         |   |  |     |         |        |               |                   | <b>1</b> ## | <ul> <li>         取消     </li> </ul> |     |
|     | * 文档名 | 称          | 新增文档 | 皆理      |   |  |     | 产品编码    |        |               |                   |             |                                      |     |
|     | 任务名   | 称          |      |         |   |  |     | 所属阶段    | 请选择    |               |                   |             |                                      |     |
|     | * 文档目 | <b>I</b> ₹ | 默认文作 | 中央-ymx2 |   |  | × * | 版本      |        |               |                   |             |                                      |     |
|     | * 文档类 | 型          | Word |         |   |  |     | * 文档主对象 | 🗋 选择文件 | □ 审批接口文档.docx | $\odot \pm \odot$ |             |                                      |     |
|     | 杤     | 滋          | 请选择  |         |   |  |     | *作書     | 周莹莹    |               |                   |             |                                      |     |
|     | 说     | 明          |      |         |   |  |     |         |        |               |                   |             |                                      |     |
|     |       |            |      |         |   |  |     |         |        |               | 0/500             |             |                                      |     |

# 2.2.1.3. 设置状态

不同状态的数据,状态变更不一样

草稿-->发布、作废

发布-->变更、作废

变更-->发布、作废

作废-->变更、发布

选中数据,点击设置状态,弹窗中选择预期设置的状态,点击确定,如果符合要求,页面状态变更正确,对应的操作区域显示正确

| · (公司             | 产品编码 |                       | 文档名称       |                    | 文档状态  | 所有             |                     |     |
|-------------------|------|-----------------------|------------|--------------------|-------|----------------|---------------------|-----|
| * o               |      | 文档类型 ⇔                | 文档名称 😄     | 产品编码 ⇔ 所属任务 ⇔      | 状态 ≑  | 作者 💠           | 最后修订时间 💠            | -   |
|                   |      |                       | 000        |                    | 華病    | 周莹莹            | 2023-03-06 14:50:56 | -   |
|                   |      | □ 设置状态                |            | ×                  | 章略    | 许波红            | 2023-03-20 17:58:55 | 100 |
| 5-M               |      | 文档状态:                 | 发布         | ~                  | 2016  | 许波红            | 2023-03-14 11:26:22 | 100 |
|                   |      | 注意:                   | Marker.    |                    | 章稍    | 王翦             | 2023-03-02 14:10:17 | 3   |
| 離現代式              |      | ◎ "发布"状态的5<br>可以修改但无法 | 变更         | 已法设置为"草稿"状态:"变更"状态 | 10105 | 周繁繁            | 2023-03-06 14:31:29 |     |
| <b>夹</b> 111      |      | D                     | 作废         | 10105              | 草時    | 周莹莹            | 2023-03-06 14:35:32 |     |
| 230218            |      | D                     |            | ARCINE THEASE      | 間段    | 周盤璧            | 2023-03-09 15:11:58 |     |
| đ.                |      |                       | 我是文档       |                    | 型码    | 用間             | 2023-03-18 10:05:50 | 100 |
| 夹0110<br>20230104 |      | ۵                     | 显示标签       |                    |       | 1999)<br>1999) | 2023-03-06 17:27:46 |     |
| · 美11             |      |                       | 新建文档测试文档权限 |                    | 题稿    | 69/9/9         | 2023-03-23 19.17:56 | -   |
| 4                 |      |                       |            |                    |       |                |                     |     |

# 2.2.1.4. 删除

只有状态为草稿的数据,可以被删除。点击'操作-删除',弹出提示框,点击取消|X,取 消删除;点击确定,则删除成功。

| 产品编码         |                            | 文档名称         |        |        | 文档状态   | 所有         |                     | 更多~  重要                             |
|--------------|----------------------------|--------------|--------|--------|--------|------------|---------------------|-------------------------------------|
|              | 文档类型 ≑                     | 文档名称 ⇔       | 产品编码 🗢 | 所属任务 ≑ | 状态 🛊   | 作者 ≑       | 最后修订时间 🗧            | 操作                                  |
|              | ۵                          | 000          |        |        | 草稿     | 周莹莹        | 2023-03-06 14:50:56 | 查看 编辑 1009                          |
|              | B                          | 11           | 222    | 33     | 草稿     | 许波红        | 2023-03-20 17:58:55 | 55 R. 88                            |
|              | 副開除                        |              |        | ×      | 草病     | 许波红        | 2023-03-14 11:26:22 | 22 NO 100                           |
|              | <b>■</b><br>确 <del>定</del> | 删除后将无法恢复,是否约 | ≝续删除?  |        | 章病     | 王璐         | 2023-03-02 14:10:17 | 查查 编辑 删除                            |
| ( <b>□</b> ) |                            |              |        |        | 重称     | 周莹莹        | 2023-03-06 14:31:29 | 22 (1991)<br>22 (1992)<br>22 (1992) |
|              | Ø                          |              | 取消     | 确定     | 草稿     | 周莹莹        | 2023-03-06 14:35:32 | 27 998 B99                          |
| (0)          | ß                          | 文档名称文档名称文档   | 名      |        | 草稿     | 周莹莹        | 2023-03-09 15:11:58 | 查看 编辑 翻移                            |
|              |                            | 我是文档         |        |        | 2019/5 | 周镭         | 2023-03-18 10:05:50 | <b>##</b> 9991 #89                  |
| 10           |                            | 豊示标签         |        |        |        | \$\$\$)\$j | 2023-03-06 17:27:46 | 22<br>22                            |
|              |                            | 新建文档测试文档权限   |        |        | 章稿     | (18)8)     | 2023-03-23 19:17:56 | <b>22</b> 86 89                     |
|              |                            |              |        |        |        |            |                     |                                     |

#### 2.2.1.5. 变更作者

选中数据,点击变更作者,弹窗中下拉选择将变成的作者,变更后,文档的数据可操作权限转让给新的作者。

|             |        |                              | 8             | 18 <b>0 80</b> | 습 8519 d   | TR 0 2855           | S WELLS A SEA |
|-------------|--------|------------------------------|---------------|----------------|------------|---------------------|---------------|
| <b>产品编码</b> |        | 文藝石称                         |               | 219100         | 新聞         |                     | EF III DN     |
|             | 文档类型 0 | 文档名称 华                       | 产品调码 3 新度任务 3 | 16.00 ÷        | 作家。0       | <b>撤后终订时间</b> 。     | 18/1= Ξ       |
|             | 8      | 805                          |               |                | 用電量        | 2023-03-06 14 50 56 |               |
|             | ◎ 变更作者 |                              | ×             | 211            | 19281      | 2023-03-20 17:56:55 | 22            |
|             | R (7#: | RAT                          | -             | 28             | 980        | 2023-83-14 11:26:22 | 8.8 vot 800   |
| 8           | R 119. | 達雪莲(121001)                  | 7             | 395            | 38         | 2023-03-02 54 10 17 | 2.2 44 200    |
|             | 一日交更作家 | 辛初珍(161001)                  | 输行局等性现实更作者。   |                | 天堂堂        | 2023-03-06 14 31 28 | 22 AL 201     |
|             | 2      | 威诗耶(131001)<br>锦雨筠(131002)   | RCH HEAL      | 1000           | <b>R11</b> | 2023-83-66 14:35:32 |               |
|             |        | 现水云(181002)                  |               | 24             | <b>R22</b> | 2023-03-09 15 11-58 | 22            |
|             |        | 双间旋(171001)<br>第月 (1/101002) |               | 2010           |            | 2023-03-18 10.05 50 | 22 20         |
|             | 8      | 於左環(181001)                  |               |                | 1000       | 2023-03-06 17 27 46 | **            |
|             |        | *BORRERS .                   |               | (1000)         | 1000       | 2023-03-23 19-17.58 | 28 MG 201     |

# 第3章 型号开发

3.1. 产品管理

3.1.1. 新增

点击新增按钮,跳转新增页面,填写必填项

| 8      |                |        |          | 日保存 |
|--------|----------------|--------|----------|-----|
| •      |                |        |          |     |
| * 产品编码 |                | * 产品名称 |          |     |
| 物料编码   |                | *产品类型  | 请选择产品类型  | ×   |
| *设计模式  | 改型设计           | 参考机型   | 请选择参考机型  |     |
| * 产品等级 | A              | * 选型模板 | 请选择选型模板  |     |
| * 流程模板 | 请选择流程模板        | 目标上市时间 | 1        |     |
| * 立项时间 | iii 2023-03-31 | 结项时间   | 10<br>10 |     |
| * 项目经理 | 教報的時           |        |          |     |
| 说明     |                |        |          |     |

点击保存,保存当前页面内容并回到清单页面,点击取消回到清单页面。新增后数据状态为 未开始。

| ≪ ⊘  | 产品管理 ×     |           |      |         |          |      |                |            |                            | >>           |
|------|------------|-----------|------|---------|----------|------|----------------|------------|----------------------------|--------------|
| 产品管理 |            |           |      |         |          |      | 日新増            |            | <ul> <li>◎ 设置状态</li> </ul> | EQ 高级查找      |
| 所属组织 |            |           | 产品类型 | 请输入检索内容 |          | 产品编码 | 请输入检索内容        |            | 更多人                        | 11 <u>59</u> |
| 状态   | 所有         |           | 项目经理 | 请选择     |          | 产品等级 | 请选择            |            |                            |              |
|      | 产品编码 ≑     | 产品名称 💠    | 产品等  | 级 💠     | 产品类型 ⇔   | 状态 ⇔ | 项目经理 ≑         | 立項时间 💠     | 操作                         | =            |
|      | test_0927. | 演示数据-产品管理 | A    |         | 演示数据-wpp | 未开始  | <b>裁制分</b> 粉分2 | 2022-09-29 | 查看编辑任务                     | NRA I        |

### 3.1.2. 编辑

未开始状态数据,可以编辑。点击'操作-编辑',编辑页面,可以修改物料编码、、产品 等级、目标上市时间、项目经理、说明,保存时校验必填项字段并完成编辑功能。

| 《公我的任务 | 务× 产品管理×                                     |        |                                                                                                    |          | > |
|--------|----------------------------------------------|--------|----------------------------------------------------------------------------------------------------|----------|---|
| < 编辑   |                                              |        |                                                                                                    | 3保存 ⑧ 取消 |   |
| * 产品编码 |                                              | * 产品名称 | 产品任务31                                                                                                    |          |   |
| 物料编码   |                                              | * 产品类型 | 如连架设计_产品类型7 👻                                                                                                    |          |   |
| *设计模式  | 故型设计 ~                                       | 前左大斜揮竖 |                                                                                                    |          |   |
| 右一走台板包 |                                              | 参考机型   |                                                                                                    |          |   |
| * 产品等级 | D ~                                          | *选型模板  | 以中国 (1997年) (1997年)) (1997年) (1997年)) (1997年)) (199775)) (1997755)) (199775555)) (199775555555555555555555555555555555555 |          |   |
| * 流程模板 | · 如此年期 · · · · · · · · · · · · · · · · · · · | 目标上市时间 |                                                                                                    |          |   |
| * 立项时间 | □ 2023-03-31                                 | 结项时间   | 8                                                                                                    |          |   |
| *项目经理  | 魏昭昭 ~ ~                                      |        |                                                                                                    |          |   |
| 说明     |                                              |        |                                                                                                    |          |   |

3.1.3. 查看-研发团队

初始数据为产品类型对应的角色模板的数据,不可删除。责任人的权限取一个|多个角色的 并集。

| (C) @ >> | 中展示 产品管理× |      |      |      |      |      |      | >>          |
|----------|-----------|------|------|------|------|------|------|-------------|
| < 查看产品   |           |      |      |      |      |      |      |             |
| 基本属性     | 数据分析 研发团队 | 任务管理 | 配置清单 | 设计参数 | 产品文档 | 产品信息 |      |             |
| 00       | E I       |      |      |      |      |      |      |             |
|          | 责任角色      |      |      |      |      |      | *责任人 | 操作区         |
|          | 项目经理      |      |      |      |      |      | 用空空  | 12 <b>1</b> |
|          | 一级负责人     |      |      |      |      |      | 诸选择  | 12 <b>2</b> |
|          | 二级负责人     |      |      |      |      |      | 调选择  | 设置          |
|          | 二级合来人     |      |      |      |      |      | 清洗釋  | -0-2        |

#### 点击设置,设置角色的权限

| 置权限    | 取消                                       |
|--------|------------------------------------------|
| TAB页面  | 设置权限                                     |
| ✓ 基本信息 | 2 查晋                                     |
| ✓ 数据分析 | ☑ 直看 ☑ 管理                                |
| ✓ 研发团队 | 🗹 查看 🗹 管理 🔽 角色权限 🗹 导出                    |
| ✔ 任务管理 | 查看      管理发布      管理任务      基线管理      导出 |
| ✔ 配置清单 | ☑ 查看 ☑ 管理                                |
| ✔ 设计参数 | ☑ 直看 ☑ 导出                                |
| ✓ 产品文档 | ☑ 查看 ☑ 下载 ☑ 管理                           |
| ✔ 产品信息 | ☑ 查看                                     |

# 3.1.3.1. 新建角色

#### 点击添加角色,下方新增一行数据

| « 🍙   | 门户展示 产品管理 | ×       |      |      |      |      |      | >>          |
|-------|-----------|---------|------|------|------|------|------|-------------|
| < 查看方 | 品         |         |      |      |      |      |      |             |
| 基本属性  | 数据分析 研发团  | U. 任务管理 | 配置清单 | 设计参数 | 产品文档 | 产品信息 |      |             |
| • c   |           |         |      |      |      |      |      |             |
|       | * 责任角色    |         |      |      |      |      | "责任人 | 操作区         |
|       | 项目经理      |         |      |      |      |      | 用签查  | 设置          |
|       | 一级负责人     |         |      |      |      |      | 演选绎  | 12 <b>2</b> |
|       | 二级负责人     |         |      |      |      |      | 資选坪  | 设置          |
|       | =级色素人     |         |      |      |      |      | 请供您  | 10.00       |

填写责任角色【唯一性,不能有相同的责任角色】、选择责任人【可多选】,勾选右侧的模 块,有对应的权限。数据实时保存。

| 返回  | 查看产品  |                  |          |          |      |      |      |      |      |      |
|-----|-------|------------------|----------|----------|------|------|------|------|------|------|
| 本属性 | 数据分析  | 研发团队 任务管理 配置清    | 单 设计参数 产 | 品文档 产品信息 |      |      |      |      |      |      |
| €   | E     |                  |          |          |      |      |      |      |      |      |
|     | *责任角色 | *责任人             | 产品管理     | 团队管理     | 任务管理 | 任务查看 | 参数查看 | 参数导出 | 文档查看 | 文档下载 |
|     | 底盘负责人 | 夏浩 ● 月洒 ● 魏粉粉2 ● | ~        |          |      |      |      |      |      |      |
|     | 机械工程师 | 用酒 ◎ 開盼盼2 ◎      |          |          |      |      |      |      |      |      |
|     | 导入角色1 | 周瑞鸿 ⑧ 魏盼盼2 ⑧     | ~        |          |      |      |      |      |      |      |
|     | 项目经理  | \$\$90902        |          |          |      |      |      |      |      |      |
|     | 演示数据  | 周莹莹 🐵 许波红 🐵      |          |          |      |      |      |      |      |      |

# 3.1.3.2. **添加用户**

在角色中的责任人, 下拉选择组织下的用户, 可以多选

#### 〈 查看产品 基本属性 数据分析 研发团队 任务管理 配置清单 设计参数 产品文档 产品信息 ⊕ ⊝ E E \* 责任角色 \*责任人 操作 1 1 起重机总负责人 1 0 X 0 设置 底盘研发负责人 (CORDENICEDR) 设置 gmen 1/ □ : 项目经理 设置 10

# 3.1.3.3. 移除用户

在有责任人的角色中,可以点击 x,移除用户数据。

| 〈查看产品 | à      |      |      |      |      |      |      |                       |   |    |
|-------|--------|------|------|------|------|------|------|-----------------------|---|----|
| 基本属性  | 数据分析   | 研发团队 | 任务管理 | 配置清单 | 设计参数 | 产品文档 | 产品信息 |                       |   |    |
| • •   | 68     |      |      |      |      |      |      |                       |   |    |
|       | * 责任角色 |      |      |      |      |      |      | *责任人                  |   | 操作 |
|       | 起重机总统  | 西责人  |      |      |      |      |      |                       | ^ | 设置 |
|       | 底盘研发的  | 5.责人 |      |      |      |      |      | (MERRANCEDR)          |   | 设置 |
|       | 项目经理   |      |      |      |      |      |      |                       |   | 设置 |
|       |        |      |      |      |      |      |      | anna an an anna an Ch | × |    |

# 3.1.3.4. 移除角色

勾选一条|多条数据,点击删除角色按钮,弹出提示框,点击取消|X,取消删除;点击确定,则删除成功。

若不勾选按钮,点击移除, toast 提示'请勾选想要移除的对象'。

|                                                                                                    |         | X                                                                                           |
|----------------------------------------------------------------------------------------------------|---------|---------------------------------------------------------------------------------------------|
| < 查看产品                                                                                                    |         |                                                                                             |
| 基本课性 数据分析 研究团队 任务管理 配置清单 设计参数 产品文档 产品信息                                                                                                    |         |                                                                                             |
|                                                                                                    |         |                                                                                             |
| ■ *责任角色                                                                                                    | *责任人    | 操作区                                                                                         |
| · · · · · · · · · · · · · · · · · · ·                                                                                                    | ×       |                                                                                             |
| 级负责人 级负责人                                                                                                    | ~       | 0 <b>2</b>                                                                                  |
| apply at the second apply at the second appl | ~       | 10 <b>2</b>                                                                                 |
|                                                                                                    | Rom Har | 12 <b>2</b>                                                                                 |
| 回 :                                                                                                    |         | 10.00                                                                                       |
| -                                                                                                    |         |                                                                                             |
| 《 合 门户展示 产品管理 ×                                                                                                    |         |                                                                                             |
| < 査有产品                                                                                                    |         |                                                                                             |
| 基本属性 数据分析 研发团队 任务管理 配置清单 设计参数 产品文档 产品信息                                                                                                    |         |                                                                                             |
| 00                                                                                                    |         |                                                                                             |
| シン語 発生                                                                                                    | * 责任人   | 操作区                                                                                         |
| □ : 项目総理                                                                                                    | 阿莹莹     | 2<br>2<br>2<br>2<br>2<br>2<br>2<br>2<br>2<br>2<br>2<br>2<br>2<br>2<br>2<br>2<br>2<br>2<br>2 |
|                                                                                                    | 資源理     | 9 <b>2</b>                                                                                  |
| □ : 二级负责人                                                                                                    | 请选择     | 28 <b>2</b>                                                                                 |
| □ 注 □现负责人                                                                                                    | 请选择     | (2 <b>2</b>                                                                                 |
|                                                                                                    |         |                                                                                             |

# 3.1.3.5. 权限设置

| 设置权限   |                                | 取消 |
|--------|--------------------------------|----|
| TAB页面  | 设置权限                           |    |
| ☑ 基本信息 | 2 查看                           |    |
| ☑ 数据分析 | ☑ 直看 ☑ 管理                      |    |
| ☑ 研发团队 | 🗹 查看 🔽 管理 🔽 角色权限 🗹 导出          |    |
| ✔ 任务管理 | 🔽 查看 🗹 管理发布 🗹 管理任务 🗹 基线管理 🗹 导出 |    |
| ☑ 配置清单 | ☑ 查看 ☑ 管理                      |    |
| ☑ 设计参数 | ☑ 查看 ☑ 导出                      |    |
| ▼ 产品文档 | ☑ 查看 ☑ 下载 ☑ 管理                 |    |
| ▼ 产品信息 | ☑ 直看                           |    |
|        |                                |    |

# 3.1.3.6. 任务管理

初始数据为新增产品管理-流程模板的数据,若流程模板中数据设置了可裁剪,初始数据可以删除。

| ۵ »  | 7%品被5型× |      |        |                                          |      |       |       |           |   |              |         |         |         |         |                | >>   |
|------|---------|------|--------|------------------------------------------|------|-------|-------|-----------|---|--------------|---------|---------|---------|---------|----------------|------|
| < 返回 | 查看产品    |      |        |                                          |      |       |       |           |   |              |         |         |         |         |                |      |
| 基本属性 | 教服分析    | 研发团队 | 1988 I | 三日清単 (2)十参数                              | 产品文档 | 产品信息  |       |           |   |              |         |         |         |         |                |      |
| G ©  | 00      | 0 8  | 0 6 1  | BBB                                      |      |       |       |           |   |              |         |         |         |         |                | 1280 |
|      |         |      | 資料     | *名称                                      | 是否可能 | 没布状态  | 前圓任時  | 关联节点      |   | H设计应用        | 委任物色    | "要任人    | "计划开始时间 | "计划完成时间 | 状态             | 先成宣  |
|      | 1)      |      | 8      | 演行新增的段1                                  |      | ***   |       |           |   |              | 用盘负责人   | 1025    |         |         | # <b></b> 7710 | 05   |
|      | > 2)    |      | 8      | (NR1.2                                   |      | 常装在   |       |           |   |              | 108-62M | 18:3274 | m       |         | 8359           | 15   |
|      | 3)      |      | 8      | 演示新增任時1                                  |      | 836   | 第四年   | 調奈新婚-1    | Q | 清示数据・应用模数1 ジ | 机械工程师   | 第3月     |         |         | (#ITS)         | 15   |
|      | 4)      |      | P      | 第三十二十二十二十二十二十二十二十二十二十二十二十二十二十二十二十二十二十二十二 |      | #2242 | 10.07 | I集于数据-号入1 | Q | 演示新增·应用模拟2 > | 寻入卷色1   | 诸法师     |         |         | # <b>#</b> ##  | 05   |
|      | > 5)    |      |        | 读于301子节点不可登除                             |      | 常設在   |       |           |   |              | 81WII80 | 10.014  |         |         | *752           | 05   |
|      |         |      |        |                                          |      |       |       |           |   |              |         |         |         |         |                |      |

当前页面填写完必填项,继续下方的操作。

3.1.3.6.1. 添加任务

任务创建:选中列表条目,点击 ⑦ 列表下方新增一行;

添加的类型为阶段,必填字段校验:名称、责任角色、责任人、计划开始时间、计划完成时间。

添加的类型为任务|里程碑,必填字段校验:名称、关联节点、设计应用、责任角色、责任 人、计划开始时间、计划完成时间。

若用户没有选列表条目,点击 ①,列表底部新增一行,默认为阶段与根节点同级;

若选中对象点击 ①,系统自动排序在同级下方增加一行;

初始创建出的任务为未发布状态。

| << ☆ | 流程模板 × | 产品管理 ×   |             |            |         |          |   |            |
|------|--------|----------|-------------|------------|---------|----------|---|------------|
| < 返回 | 查看产品   |          |             |            |         |          |   |            |
| 基本属性 | 数据分析   | 研发团队任务管理 | 配置清单 设<br>- | 计参数 产品文档   | 产品信息    |          |   |            |
| G    | ) ⊕ ⊝  | © 0 % C  |             |            |         |          |   |            |
|      | 1      | *类型      | *名称         | 前置任        | 务       | *关联节点    |   | *设计应用      |
|      | 1)     |          | ■ 演示新増阶段    | 1          |         |          |   |            |
|      | 2)     | Ŭ        | ● 演示新增任务·   | 1 请选       | 择~~     | 演示新増-1   | Q | 演示数据-应用模板1 |
|      | 3)     | Ø        | 新増数据001     | 青选         | 择 /     | 请选择      | Q | 请选择        |
|      | 4)     | P        | ● 演示新増里程    | 碑1 演示      | 示新增任务1  | 演示数据-导入1 | Q | 演示新増-应用模板2 |
|      | > 5)   | Ê        | 演示非叶子节,     | <u>演</u> 示 | 示新增里程碑1 | J        |   |            |
|      |        |          |             |            |         |          |   |            |

# 3.1.3.6.2. 删除任务

初始流程模板带来的数据, 若为不可裁剪, 就不可以删除该任务; 勾选数据【未发布-叶子节点】, 点击删除任务, 弹出提示框, 点击取消|X, 取消删除; 点 击确定, 则删除成功。

| < | ( G |   | 产品管理 × |       |            |       |             |         |       |            |   |
|---|-----|---|--------|-------|------------|-------|-------------|---------|-------|------------|---|
|   | く返回 | 3 | 查看产品   |       |            |       |             |         |       |            |   |
|   | 基本属 | 性 | 数据分析   | 研发团队( | 任务管理       | 配置清单  | 设计参数 产品文档   | 产品信息    |       |            |   |
|   | G   |   | 0      | • • × | 0          |       | 3           |         |       |            |   |
|   | ٠   |   |        |       | *类型        | *名称   | 是否可裁        | 龙 发布状态  | 前置任务  | *关联节点      | * |
|   |     |   | 1)     |       | <b>e</b> • | 演示新增顺 | 删除          |         | ×     | 1          |   |
|   |     |   | 2)     |       | •          | 演示新增任 | 3           |         |       | → 演示新増-1   |   |
|   |     |   | 3)     |       | • 9        | 演示新增量 | 确定删除后将无法恢复, | 是否继续删除? |       | ◇ 演示数据-导入1 | ٩ |
|   |     |   | 4)     |       | •          | 验证删除  |             |         | 取消 确定 | ☆ 演示数据-导入5 |   |
|   |     |   |        |       |            |       |             |         |       |            |   |

若任务是已发布,选择当前节点|当前节点的父级,删除会提示'当前选中对象不可删除'。

| 查 機調 | 5: 导航菜单 |            | 0 1       | 当前选中对象不可删 | 除    |      |   |          |   |
|------|---------|------------|-----------|-----------|------|------|---|----------|---|
| << @ | 产品管理 ×  |            |           |           |      |      |   |          |   |
| < 返回 | 查看产品    |            |           |           |      |      |   |          |   |
| 基本属性 | 数据分析    | 研发团队任务管理   | 配置清单 设计参数 | 产品文档      | 产品信息 |      |   |          |   |
| G 🛛  | ⊕ ⊖     | © @ % C @  |           |           |      |      |   |          |   |
|      |         | *类型        | *名称       | 是否可裁      | 发布状态 | 前置任务 |   | *关联节点    |   |
|      | 1)      | <b>(B)</b> | 演示新增阶段1   |           | 未发布  |      |   |          |   |
| 0 :  | 2)      | •          | 演示新增任务1   |           | 未发布  | 请选择  | ~ | 演示新増-1   | C |
|      | 3)      | P•         | 演示新增里程碑1  |           | 已发布  | 请选择  |   | 演示数据·导入1 | 0 |
| •    | 4)      | <b>i</b>   | 验证删除      |           | 未发布  | 请选择  | ~ | 演示数据-导入5 | C |

# 3.1.3.6.3. 发布任务

选择单个或多个初始创建是未开始状态的任务,点击发布,该任务状态由未发布状态改为已发布状态。未发布状态和已发布状态可以相互切换;

若阶段下任务是已发布,阶段自动发布,阶段也可以单独发布;

| く <mark>返回</mark> |           | 查看产品 |      |          |      |      |      |      |      |   |          |   |
|-------------------|-----------|------|------|----------|------|------|------|------|------|---|----------|---|
| 基本属性              | E         | 数据分析 | 研发团队 | 任务管理     | 配置清单 | 设计参数 | 产品文档 | 产品信息 |      |   |          |   |
| G                 | $\otimes$ | • •  | ⊕    | 0        | DE   | Ξ    |      |      |      |   |          |   |
|                   |           |      |      | *类型      | *名称  |      | 是否可裁 | 发布状态 | 前置任务 |   | *关联节点    |   |
|                   | i         | 1)   |      | <b>e</b> | 演示新埠 | 齡段1  |      | 未发布  |      |   |          |   |
|                   | ł         | 2)   |      | <b>•</b> | 演示新闻 | 曾任务1 |      | 未发布  | 请选择  | ~ | 演示新增-1   | Q |
|                   | ŝ         | 3)   |      | • 9      | 演示新闻 | 間程碑1 |      | 已发布  | 请选择  |   | 演示数据-导入1 | Q |
|                   | 8         | 4)   |      | 1        | 验证删除 | k    |      | 未发布  | 请选择  | × | 演示数据-导入5 | Q |

# 3.1.3.6.4. 取消发布

勾选单个或多个任务(已发布状态)对象,点击取消发布<sup>②</sup>,该任务状态由已发布改为 未发布状态;

| « 🎧  | 产品管理 ×  |       |            |      |       |      |      |      |     |       |
|------|---------|-------|------------|------|-------|------|------|------|-----|-------|
| < 返回 | 查看产品    |       |            |      |       |      |      |      |     |       |
| 基本属性 | 数据分析    | 研发团队  | 任务管理       | 配置清单 | 设计参数  | 产品文档 | 产品信息 |      |     |       |
| G 🛞  | $\odot$ | • • * | ۵<br>۵     |      |       |      |      |      |     |       |
|      |         |       | *类型        | *名称  |       | 是否可裁 | 发布状态 | 前置任务 |     | *关联节点 |
| 0 :  | 1)      |       | <b>E</b> • | 演示新知 | 曾阶段1  |      | 未发布  |      |     |       |
|      | 2)      |       | •          | 演示新加 | 曾任务1  |      | 未发布  | 请选择  | ~   | 演示新   |
| 0 :  | 3)      |       | ₽•         | 演示新址 | 曾里程碑1 |      | 未发布  | 请选择  | ~   | 演示数   |
|      | 4)      |       |            | 验证删算 | 余     |      | 未发布  | 请选择  | ~ ] | 演示数   |

选中未发布的数据,点击取消发布,toast提示'当前选中对象不可取消发布'; 取消阶段发布,需先从子级开始取消发布,取消子级发布时,二次弹窗提示,用户确认后, 已发布变为未发布。
| œ (# | 索: 导航菜单 |                     | 8 ≚       | 前选中对象不可取 | 肖发布  |      |   |       |
|------|---------|---------------------|-----------|----------|------|------|---|-------|
| « 🎧  | 产品管理 ×  |                     |           |          |      |      |   |       |
| < 返回 | 查看产品    |                     |           |          |      |      |   |       |
| 基本属性 | 数据分析    | 研发团队任务管理            | 配置清单 设计参数 | 产品文档     | 产品信息 |      |   |       |
| G 🗵  | Θ       | <ul> <li></li></ul> | D E E     |          |      |      |   |       |
|      |         | *类型                 | *名称       | 是否可裁     | 发布状态 | 前置任务 |   | *关联节点 |
|      | 1)      | <b>E</b> •          | 演示新增阶段1   |          | 未发布  |      |   |       |
|      | 2)      | <b>Ö</b> •          | 演示新增任务1   |          | 未发布  | 请选择  | ~ | 演示新增  |
|      | 3)      | • 9                 | 演示新增里程碑1  |          | 未发布  | 请选择  | ~ | 演示数据  |
|      | 4)      | <b>(</b> )          | 验证删除      |          | 未发布  | 请选择  | ~ | 演示数据  |

## 3.1.4. 删除

只有状态为未开始的数据,可以被删除。点击'操作-删除',弹出提示框,点击取消|X, 取消删除;点击确定,则删除成功。

| << | ŵ    | 产品管理 ×      |           |      |                  |         |             |               |            |                    |    |
|----|------|-------------|-----------|------|------------------|---------|-------------|---------------|------------|--------------------|----|
| ř  | 品管理  |             |           |      |                  |         |             | ● 新増 前利       | 5% C 产品对比  | ◎ 设置状态 ③ 设置状态      |    |
| Ā  | F属组织 |             |           | 产品类型 | <b>整</b> 新输入检索内容 |         | 产晶编码 商输入检索内 |               |            | R\$ ~ BB           | i9 |
|    |      | 产品编码 😄      | 产品名称 💠    | 产品等  | 级 🗢 🧖            | 品类型 💠   | 状态 ⇔        | 项目经理 ⇔        | 立项时间 💠     | 操作                 |    |
|    |      | 1010peizhi  | 配置清单带零部件  | A    | 10               | 元数据-wpp | 未开始         | <b>魏</b> 明明2  | 2022-10-10 | 查看 编辑 任务 删除        |    |
|    |      | 1010peizhi1 | 配置清单带等部件  | A    | 删除               |         | ×           | \$\$\$10H92   | 2022-10-10 | 查看 编辑 任务 删除        |    |
|    |      | w0929       | w0929     | A    |                  |         |             | 王大学           | 2022-09-29 | 查看 编辑 任务 <b>制除</b> |    |
|    |      | test_0927.  | 演示数据-产品管理 | A    | 删除会导致相关数据丢失,     | 是否继续删除? |             | <b>提明</b> 992 | 2022-09-29 | 查看 编辑 任务 制除        |    |
|    |      | 0929        | 产品类型带来的数据 | A    |                  | 取消      | 确定          | <b>銀約</b> 約2  | 2022-09-29 | 重要 任务              |    |
|    |      |             | 04        |      |                  |         |             | to m          | 2022-00-29 | ** Ktr             |    |

3.1.5. 设置状态

两种情况:手动设置状态、自动设置状态。已完成的产品,改为进行中,结项时间不变。

# 3.1.5.1. **手动设置状态**

选中一条|多条未开始状态的数据,点击设置状态,弹窗选择'进行中'【未开始不能直接 变为已完成】,点击确定。

数据变为进行中,但是任务管理中,任务的发布状态都是未发布。

| ~~ | ଜ   | 7 | ≏品管理×    |          |             |      |      |      |            |              |       | >>   |
|----|-----|---|----------|----------|-------------|------|------|------|------------|--------------|-------|------|
| <  | 返回  | f | 琇        |          |             |      |      |      |            |              |       |      |
|    | Э ( | 0 | • • • •  | 00       | D E E       |      |      |      |            |              |       | 检查器  |
|    |     |   |          | *类型      | 名称          | 是否可裁 | 发布状态 | 前置任务 | *关联节点      | 设计应用         | *责任角色 | *责任人 |
|    |     |   | ~ 1)     | <b>a</b> | 演示检查器       |      | 未没布  |      |            |              | 底盘负责人 | 词动法经 |
|    |     |   | ~ 1.1)   | •        | 阶段1.2       |      | 未发布  |      |            |              | 项目经理  | 请选择  |
|    |     |   | > 1.1.1) | <b>a</b> | 阶段1.1       |      | 未没布  |      |            |              | 机械工程师 | 请选择  |
|    |     |   | 1.1.2)   |          | 查看是否收起      |      | 未发布  | 请选择  | 演示数据-导入1 Q | 查看合法值显示      | 底盘负责人 | 请选择  |
|    |     |   | 1.1.3)   |          | 演示新增任务1     |      | 未没布  | 请选择  | 演示新増-1 Q   | 演示数据·应用模板1 ~ | 机械工程师 | 请选择  |
|    |     |   | 1.2)     | 8        | 演示非叶子节点不可删除 |      | 未没布  |      |            |              | 机械工程师 | 请选择  |
|    |     |   | 2)       | 9        | 演示新増里程碑1    |      | 未发布  | 请选择  | 演示数据-导入1 0 | 演示新増·应用模板2 ~ | 导入角色1 | 请选择  |

若【我的任务】没有全部提交, 【产品管理】只能是未开始改为进行中, 进行中不能改为已 完成。

若【我的任务】中产品下的任务都是完成且提交了,必须手动选中数据改为已完成。

# 3.1.5.2. 自动设置状态

【产品管理-任务管理】发布一条|多条任务,产品的状态自动变为进行中,即使所有任务都 取消发布,产品也是进行中的状态。

# 第4章 消息管理

# 4.1. 我的任务

#### 路径: 【消息管理-我的任务】

| ≪ ⊜  |   | 我的任务 ×    |            |                |        |        |            |            |        |            |          |         | >> |
|------|---|-----------|------------|----------------|--------|--------|------------|------------|--------|------------|----------|---------|----|
| 我的任务 | 5 |           |            |                |        |        |            |            |        |            |          |         |    |
| 所属产品 |   | 请输入检索内容   | 任务名称       | 调输入检索内容        | 计划完成时间 | 問 开始时间 | · ■ 完      | 成时间        | 状态     | 所有         |          | 見多 ~ 単世 | 查询 |
|      |   | 任勞名称 ≑    | 所属产品 💠     | 项目经理 ≑         | 任务状态 👙 | 完成度 🗅  | 计划开始时间 😄   | 计划完成时间 🗇   | 计划工期 💠 | 实际开始时间 💠   | 实际完成时间 ⇔ | 实际工期 ⇔  | Ξ  |
| 8    | • | 流示非时子节点不可 | test_0927. | 8880892        | 未开始    | 0%     | 2022-10-12 | 2022-10-29 | 18D    |            |          |         |    |
| •    | • | 叶子节点      | test_0927. | <b>数</b> 10102 | 未开始    | 0%     | 2022-10-12 | 2022-10-29 | 18D    |            |          |         |    |
|      | • | 测试应用更新    | 0929       | 藏粉粉2           | 未开始    | 0%     | 2022-09-30 | 2022-10-08 | 9D     |            |          |         |    |
|      | • | 查看合法值显示   | 0929       | 鐵制約約2          | 未开始    | 0%     | 2022-09-30 | 2022-10-28 | 29D    |            |          |         |    |
| P    | • | 這示新增重程碑1  | 0929       | 翻初盼2           | 进行中    | 0%     | 2022-09-29 | 2022-09-29 | 1D     | 2022-09-29 |          |         |    |
| 8    | • | 演示新增阶段1   | 0929       | 翻粉粉2           | 进行中    | 0%     | 2022-09-29 | 2022-10-28 | 30D    | 2022-09-29 |          |         |    |

# 4.1.1. 任务信息保存

点击启动进入方案启动页面,填写活动页的数据保存,返回到我的任务详情页面,点击保存, 任务信息保存成功。 4.1.2. 任务信息提交

当任务的所有活动都提交后,返回到我的任务详情页面,切换到输出设置,点击提交,任务 提交成功。

4.1.3. 任务信息修订

提交后的数据,需要点击修订,进行修改。修订对应用级任务下活动都已"提交"且状态是 "已完成",点击"修订"后,任务的状态从已完成变为进行中。

## 4.1.4. 任务信息更新

点击更新,从产品中获取任务中参数相同的数据,更新后,数据会同步过来。

| ≘               |                        |         |                   | Q 💭⊕ ∰8883~        |
|-----------------|------------------------|---------|-------------------|--------------------|
| 《 俞 门户展示 我的任务 × |                        |         |                   |                    |
| < 参数化           |                        | 為報版 ○更新 | E me 🗘 ass 🗍 stic |                    |
| 请输入搜索关键字 Q      | 任务信息 输入设置 输出设置         |         |                   |                    |
| * 🖻 阶段 💿        | 任务名称:参数化 完成率:          | 100 %   | 任务状态:进行中          | 预警: 超期129天         |
| 项<br>自 参数化 ◎ ◎  | 所属产品更新                 | ×       | 任务类型: 任务          | <b>所周阶段</b> :阶段    |
| 任务              | 前置任务 确定将任务下所有待同步数据做数据更 | ·8/7    | 可裁剪: 是            | 责任角色:项目经理          |
|                 | 责任人:                   |         | 参与人:              | 计划开始时间: 2024-06-20 |
|                 | 计划完成                   | 取消 初分   | 计划工时:             | 实际开始日期: 2024-06-20 |
|                 |                        |         |                   |                    |

### 4.1.5. 方案启动更新

执行"更新"操作,提示'确定将任务下所有带同步数据做数据更新?',点击确定,更新成功。

| 1013test                                                     |      |                |       |                      |                   |                | ○ 更新 | 回携要( | 3 基线 ① 对时 | 2 目保存 区例订 | ◎提交 |
|--------------------------------------------------------------|------|----------------|-------|----------------------|-------------------|----------------|------|------|-----------|-----------|-----|
| 任务步骤                                                         | 参数校制 | <u> 家服务</u> 10 | 112   |                      |                   |                |      |      |           |           |     |
| - 21 Bit 0                                                   | 8    |                |       |                      |                   |                |      |      |           |           | 8   |
| <ul> <li>● 设计结入查看1012 ●</li> <li>● 设计编入查看1012 ● ①</li> </ul> |      |                | 参数名称  | 单位                   | 所屬部件              |                | 目标数值 | 实际数值 | 责任人       | 是否合格      |     |
| ● 参数校校服务1012 ○ ①                                             |      |                | 手动输入  | 更新                   |                   | ×              |      |      | 觀盼盼2      |           |     |
| <ul> <li>静力学仿真1012 9 ①</li> <li>④ 设计参数定义1012 ○</li> </ul>    |      |                | 手动输入2 | 海南城兴前汗动中乐喜结园         | 1.80词(4)彩词雨部?)    |                |      |      |           |           |     |
|                                                              |      |                |       | 90203300407477974793 | Pada bacabacini r |                |      |      |           |           |     |
| E S                                                          |      |                |       |                      | 取消                | <del>和</del> 定 |      |      |           |           |     |
| -                                                            |      |                |       |                      |                   |                |      |      |           |           |     |

# 4.1.6. 方案启动保存

某活动,点击保存,提示操作成功。

# 4.1.7. 方案启动修订

1、前提是活动为【已完成】状态,点击修订,活动的状态从已完成变为进行中,可对活动 进行操作。

2、若任务是已完成状态,若要修改某活动为进行中,需要先修订任务为进行中,再修改活动页面数据。

# 4.1.8. 方案启动提交

活动页面,点击提交,弹出弹窗,哪些字段发生了变动,点击确定后,操作成功。

| 提交 |                                                                                   |                         |                          |                            | ×               | 提交 回 商 | 线模式 |
|----|-----------------------------------------------------------------------------------|-------------------------|--------------------------|----------------------------|-----------------|--------|-----|
| 序号 | 提交时间 💠                                                                            | 页签名称 👙                  | 提交内容 💠                   | 备注 ≑                       |                 |        |     |
| 1  | 2022-10-17 14:38:55                                                               | <u>t</u>                | 参数(起重臂一节臂重星): 数          | 值內容由150211 变更至 150711 数认方案 |                 |        | e   |
|    |                                                                                   |                         |                          |                            | IQ2H NO.22      |        |     |
| ,  | <ul> <li>         · 新力学仿真1012 ⑤ ①         · · · · · · · · · · · · · · ·</li></ul> | 1507                    |                          |                            |                 | Ľ.     |     |
|    |                                                                                   | ~ 设计计算分组—               |                          |                            |                 |        |     |
|    | T T T T T T T T T T T T T T T T T T T                                             | 波压取力油聚营苗与传动触剧腺(mm) 🔝    | 二档最大能被度(*) 🔟             | 非絕倫物系統豐數字化三維建模率指标(%) 圆     | 能后触间离地间度 (mm) 🔃 |        |     |
|    |                                                                                   | 10                      | 100 🗸                    | H#                         |                 | H#     |     |
|    |                                                                                   | 例标志灯第一个灯具高前装的距离K (mm) 🔠 | 创标志灯最后一个灯具离后端的距离K (mm) 🔛 |                            |                 |        |     |
|    |                                                                                   | 1200                    | 3500 武规 打开 ~             |                            |                 |        |     |